# User's manual (short form)

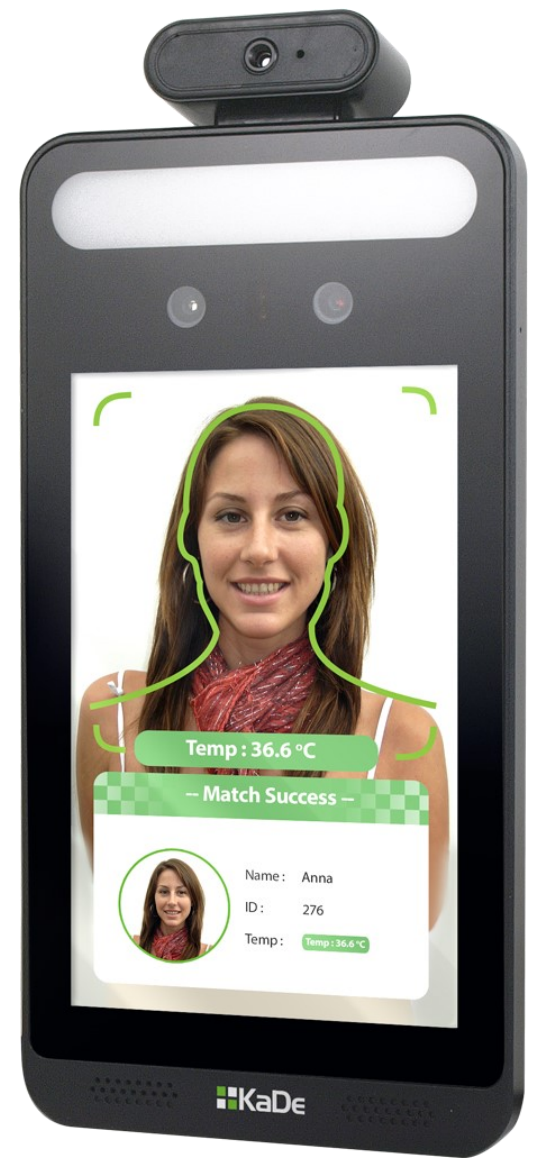

# KDH-KZ6000FR-IP

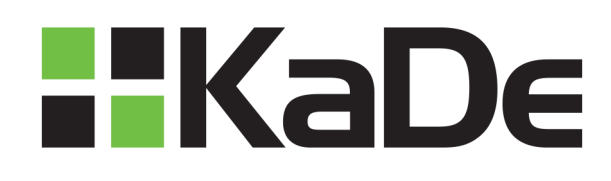

# IMPORTANT SAFEGUARDS AND WARNINGS

THE PRODUCT MEETS THE REQUIREMENTS CONTAINED IN THE FOLLOWING DIRECTIVES:

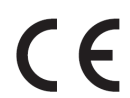

**DIRECTIVE 2014/30/EU OF THE EUROPEAN PARLIAMENT AND OF THE COUNCIL of 26 February 2014** on the harmonisation of the laws of the Member States relating to electromagnetic compatibility (OJ L 96, 29.3.2014, p. 79–106, with changes)

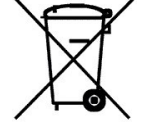

**DIRECTIVE 2012/19/EU OF THE EUROPEAN PARLIAMENT AND OF THE COUNCIL of 4 July 2012** on waste electrical and electronic equipment (WEEE) (OJ L 197, 24.7.2012, p. 38–71, with changes)

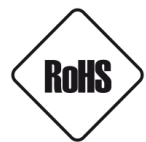

**DIRECTIVE 2011/65/EU OF THE EUROPEAN PARLIAMENT AND OF THE COUNCIL of 8 June 2011** on the restriction of the use of certain hazardous substances in electrical and electronic equipment (OJ L 174, 1.7.2011, p. 88–110, with changes)

# **IMPORTANT SAFEGUARDS AND WARNINGS**

## WARNING!

THE KNOWLEDGE OF THIS MANUAL IS AN INDESPENSIBLE CONDITION OF A PROPER DEVICE OPERATION. YOU ARE KINDLY REQUSTED TO FAMILIRIZE YOURSELF WITH THE MANUAL PRIOR TO INSTALLATION AND FURTHER DEVICE OPERATION.

### WARNING!

USER IS NOT ALLOWED TO DISASSEMBLE THE CASING AS THERE ARE NO USER -SERVICEABLE PARTS INSIDE THIS UNIT. ONLY AUTHORIZED SERVICE PERSONNEL MAY OPEN THE UNIT

INSTALLATION AND SERVICING SHOULD ONLY BE DONE BY QUALIFIED SERVICE PERSONNEL AND SHOULD CONFORM TO ALL LOCAL REGULATIONS

- 1. Prior to undertaking any action please consult the following manual and read all the safety and operating instructions before starting the device.
- 2. Please keep this manual for the lifespan of the device in case referring to the contents of this manual is necessary;
- 3. All the safety precautions referred to in this manual should be strictly followed, as they have a direct influence on user's safety and durability and reliability of the device;
- 4. All actions conducted by the servicemen and users must be accomplished in accordance with the user's manual;
- 5. The device should be disconnected from power sources during maintenance procedures;
- 6. Usage of additional devices and components neither provided nor recommended by the producer is forbidden;
- 7. You are not allowed to use the terminal in high humidity environment (i.e. close to swimming pools, bath tubs, damp basements);
- 8. Mounting the device in places where proper ventilation cannot be provided (e. g. closed lockers etc.) is not recommended since it may lead to heat build-up and damaging the device itself as a consequence;
- 9. Mounting the terminal on unstable surface or using not recommended mounts is forbidden. Improperly mounted terminal may cause a fatal accident or may be seriously damaged itself. The terminal must be mounted by qualified personnel with proper authorization, in accordance with this user's manual;
- 10. Device should be supplied only from a power sources whose parameters are in accordance with those specified by the producer in the terminal technical datasheet. Therefore, it is forbidden to supply the terminal from a power sources with unknown parameters, unstable or not meeting producer's requirements;

Due to the product being constantly enhanced and optimized, certain parameters and functions described in the manual in question may change without further notice.

We strongly suggest visiting the www.aat.pl/en website in order to access the newest manual.

# TABLE OF CONTENTS

| TABLE OF CONTENTS                                                         | 4  |
|---------------------------------------------------------------------------|----|
| 1. FOREWORD INFORMATION                                                   | 5  |
| 1.1. General characteristics                                              | 5  |
| 1.2. Technical specification                                              | 6  |
| 1.3. Dimensions (mm) and physical components                              | 7  |
| 1.4. Package contents                                                     | 7  |
| 2. START-UP AND INITIAL TERMINAL CONFIGURATION                            | 8  |
| 2.1. Description of connectors                                            | 8  |
| 2.2. Terminal mounting requirements                                       | 9  |
| 2.3. Selection of the terminal mounting location                          | 10 |
| 2.4. The main factors influencing the temperature measurement             | 10 |
| 2.5. Terminal mounting                                                    | 11 |
| 2.6. Recommendations for temperature measurement                          | 12 |
| 2.7. Starting the terminal                                                | 13 |
| 2.8. Initial configuration via touch screen                               | 14 |
| 2.9. Initial configuration via web browser                                | 16 |
| 2.10. Security recommendations for network architecture and configuration | 17 |
| 3. NETWORK CONNECTION USING WEB BROWSER                                   | 14 |
| 3.1. Recommended PC specification for web browser                         | 18 |
| 3.2. Connection with terminal via web browser                             | 18 |
| 4. WWW INTERFACE - WORKING WITH TERMINAL                                  | 20 |
| 4.1. Displaying live video                                                | 20 |
| 4.2. Face configuration                                                   | 21 |
| 4.2.1 Face Match Config                                                   | 21 |
| 4.2.2. Face Database Management                                           | 22 |
| 4.3. Access Control configuration                                         | 24 |
| 4.3.1. Access Control system config                                       | 24 |
| 4.3.2. Tampering Alarm Setting                                            | 24 |
| 4.3.3. Door Lock                                                          | 25 |
| 4.3.4. Wiegand Config                                                     | 25 |
| 4.4. Image configuration                                                  | 26 |
| 4.4.1. Video/Audio                                                        | 26 |
| 4.4.2. White Light Control                                                | 26 |
| 4.4.3. Face Exposure                                                      | 26 |
| 4.5. Alarm configuration                                                  | 27 |
| 4.5.1. Temperature Measurement                                            | 27 |
| 4.5.2. Mask Detection                                                     | 27 |
| 5. FACTORY SETTINGS RESTORING                                             | 28 |
| 5.1. Software factory settings restoring via web browser                  | 28 |
| 5.2. Software factory settings restoring via NMS IPTool                   | 28 |
| 5.3. Hardware factory settings restoring                                  | 29 |
| 6. MICRO SD CARD INSTALLATION                                             | 29 |

# FOREWORD INFORMATION

### **1. FOREWORD INFORMATION**

- 1.1. General characteristics
- Detection of people with elevated temperatures
- Non-contact body temperature measurement using infrared
- Content analysis based on Deep Learning
- Configuration of the door unlocking mode
- Human-sounding voice prompts
- Web-server
- Detection of people not wearing masks
- Measuring accuracy up to +/- 0,3°C
- Alarm Outputs
- Data storage on microSD card
- 8-inch LCD touch screen
- Two-way audio
- Wall mounting bracket included
- 12VDC Power Supply

# FOREWORD INFORMATION

| <b>1.2.</b> General characteristics |                                                             |
|-------------------------------------|-------------------------------------------------------------|
| OPERATING STSTEM                    | Emboddod I INUX                                             |
| US<br>Configuration                 | LINDEdded LINDX                                             |
|                                     |                                                             |
| Display Scroon                      | 9 inch LCD touch coroon                                     |
| Display Screen                      |                                                             |
| Contract                            | 12808800                                                    |
|                                     | 500.1<br>NT                                                 |
| Measurement range                   | 22.4200                                                     |
| Measurement range                   | 52~45°C                                                     |
| Measurement accuracy                |                                                             |
|                                     | 0.25~0.75m                                                  |
| BUILT-IN CAMERA                     | 2 MDV 1/2 0/                                                |
| Sensor                              | 2 MPX, 1/2.8                                                |
| Lens                                | Dual-lens, r=3.9/mm/F1.6                                    |
|                                     | 12000                                                       |
| FACE RECOGNITION                    |                                                             |
| recognition                         | 1.2~2.2m (the recommended installation height is 1.35~1.5m) |
| Face recognition distance           | 0.3~2m                                                      |
| Face recognition duration           | $\leq 0.5$ s per person                                     |
| Face capacity                       | 20 000                                                      |
| Face recognition accuracy           | 99.7%                                                       |
| SUPPLEMENTARY LIGHT                 |                                                             |
| Built-in                            | Soft white light, IR light                                  |
| Light distance                      | 1~3m                                                        |
| AUDIO                               |                                                             |
| Two-way talk                        | Yes (noise reduction and echo cancellation)                 |
| Audio Input                         | Built-in microphone                                         |
| Audio Output                        | Built-in speaker                                            |
| INTERFACE                           |                                                             |
| Network Interface                   | 1 x Ethernet - RJ-45 interface, 10/100 Mbit/s               |
| Alarm Input                         | 2                                                           |
| "Exit button" Input                 | 1                                                           |
| Alarm Output                        | 2                                                           |
| Door lock Output                    | relay type, NO/NC (option), adjustable delay and duration   |
| Wiegand Interface                   | Input / Output (26/34)                                      |
| RS-485                              | 1 (half duplex)                                             |
| SD card Interface                   | 1 x microSD, up to 128GB                                    |
| USB Interface                       | 1                                                           |
| Ani-Tamper Interface                | 1                                                           |
| RESET button                        | 1                                                           |
| OTHERS PARAMETERS                   |                                                             |
| Power Supply                        | 12 VDC                                                      |
| Power Management                    | Screen Sleep, Screen Protection                             |
| Power Consumption                   | 12W                                                         |
| Weight                              | 1.2kg                                                       |
| Installation                        | Wall mounting (bracket included)                            |
| Protection                          | Surge Protection                                            |
| Operating Temperature               | 0°C~40°C, <95% humidity (non-condensing)                    |
| Dimensions (mm)                     | 302 x 138.5 x 34                                            |
| All rights res                      | erved © AAT SYSTEMY BEZPIECZEŃSTWA Sp. z o.o.               |

# FOREWORD INFORMATION

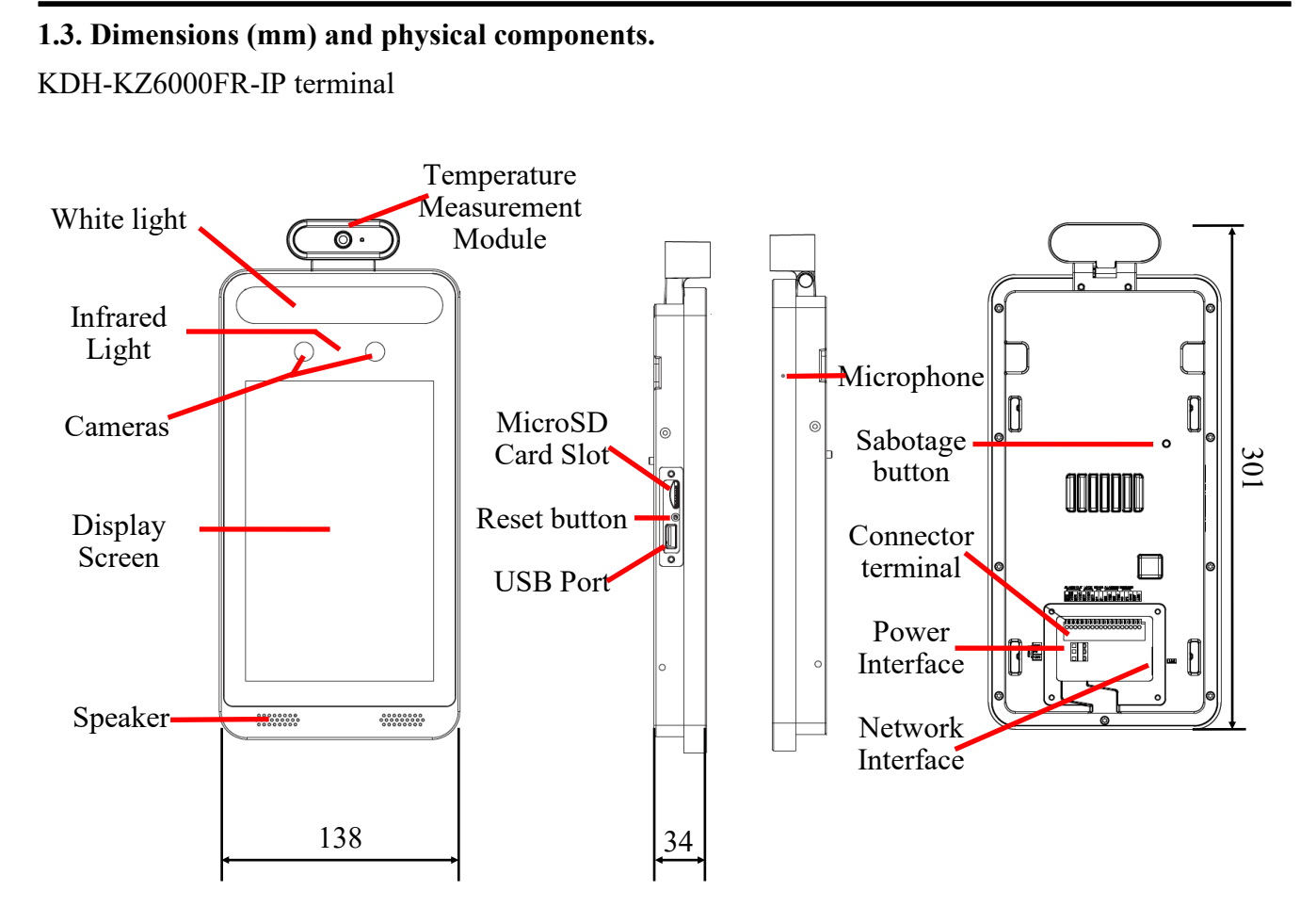

### 1.4. Package contents

After opening, make sure that the following elements are inside:

- KDH-KZ6000FR-IP device
- Accessories bag
- Short version of user's manual

If any of this elements has been damaged during transport, pack all the elements back into the original box and contact your supplier for further assistance.

## **CAUTION!**

It is forbidden to connect devices called "passive PoE power supply". Damages caused by the usage of improper power supply source are not covered by the warranty.

# 2. START-UP AND INITIAL TERMINAL CONFIGURATION

### **CAUTION!**

If the device was brought from a location with lower temperature, please wait until it reaches the temperature of location it is currently in. Turning the device on immediately after bringing it from a location with lower ambient temperature is forbidden, as the condensing water vapour may cause short-circuits and damage the device as a result.

Before starting the device familiarize yourself with the description and the role of particular inputs, outputs and adjusting elements that the device is equipped with.

### 2.1. Description of connectors

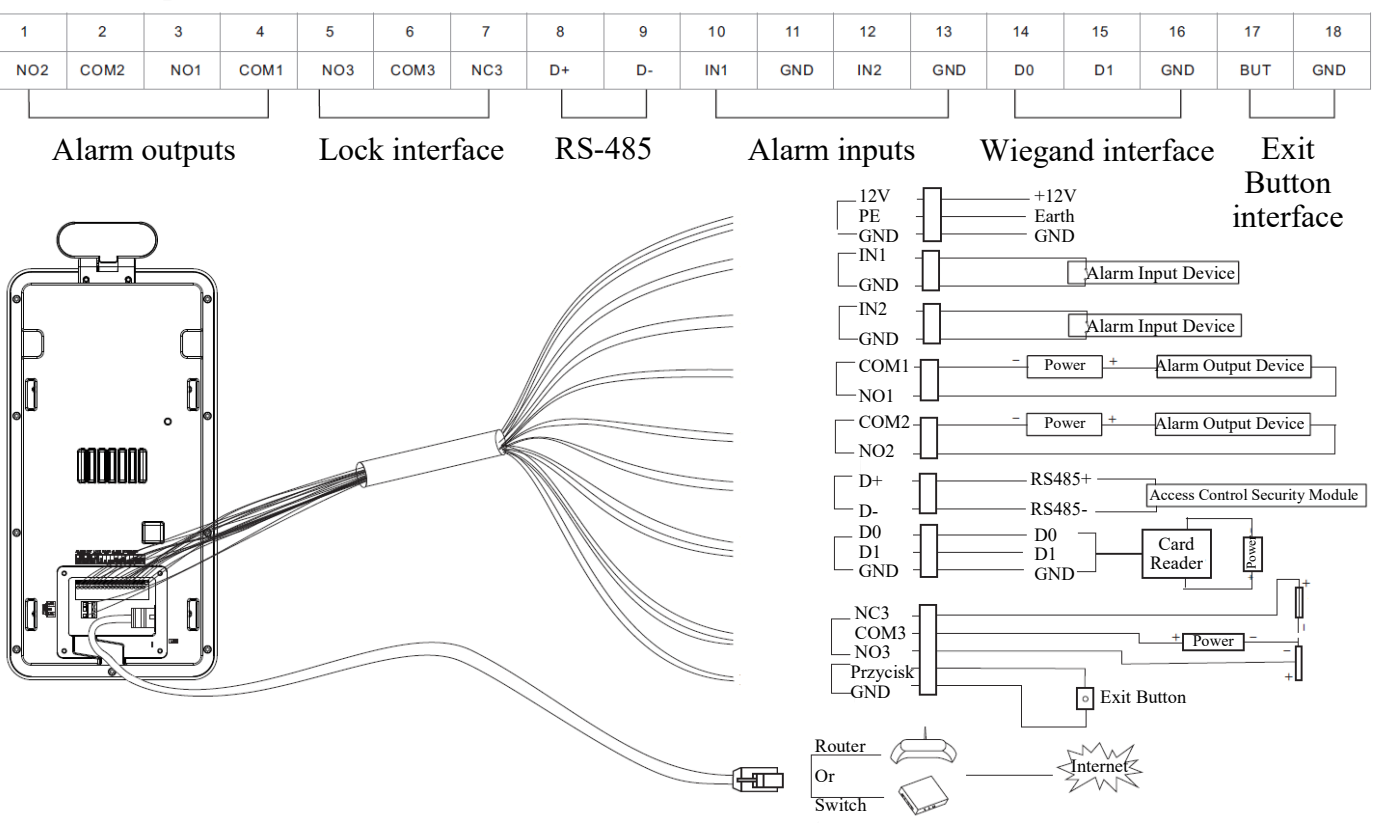

When connecting access control devices such as a card reader or controller with the Wiegand connector, you must first switched Wiegand mode to input or output mode.

The RS 485 interface of this device supports access to the access control security module. After the security module is enabled, the exit button and the lock control will be inactive.

### **CAUTION!**

In order to provide protection against voltage surges/lightning strikes, usage of appropriate surge protectors is advised. Any damages resulting from surges are not eligible for service repairs. Schema of 12 VDC power supply connector

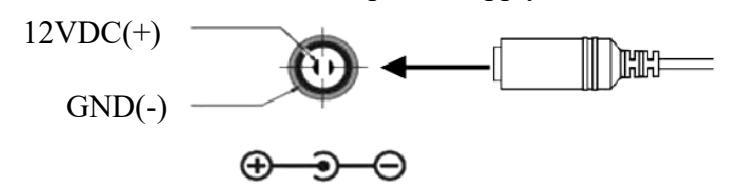

All rights reserved © AAT SYSTEMY BEZPIECZEŃSTWA Sp. z o.o.

### CAUTION!

Pay special attention that the alarm outputs are properly connected and that the maximum load is not exceeded.

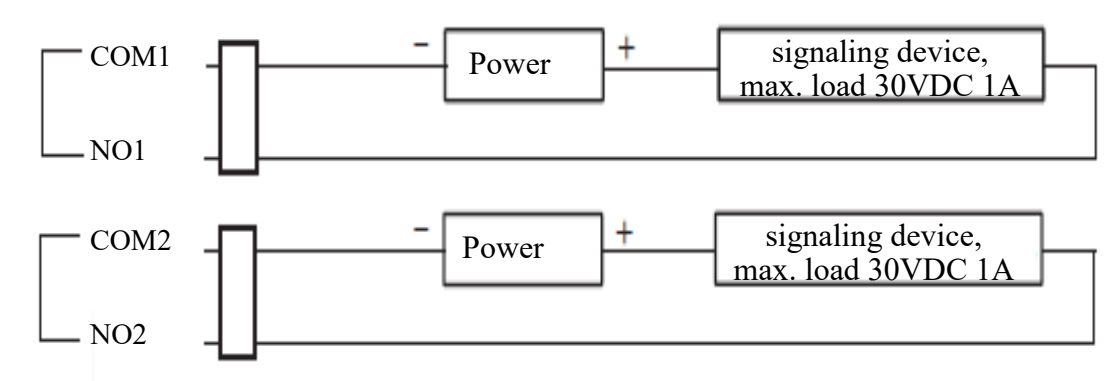

### 2.2. Terminal mounting requirements

In order to avoid problems with incorrect measurement, it is recommended to observe the following mounting requirements. Before installing the terminal, it is recommended to carefully plan the installation place. In case of problems, please contact your dealer or the technical support department.

- Keep the terminal away from moisture, dust and soot suspended solids can settle near the thermometer, blocking the temperature measurement or causing an incorrect reading.
- Do not block the terminal's ventilation the device has been designed so that it releases heat quickly enough.
- The terminal (and in particular its thermometer) cannot be exposed to wind or other gusts of air temperature changes have a negative effect on the temperature measurement.
- It is recommended to install the terminal in a no-wind indoor environment and keep the ambient room temperature between 15 °C and 30 °C.
- In the event of a temperature drop, long shutdown, or first startup, it is recommended to leave the terminal for about 30 minutes after turning on the power in order to achieve thermal equilibrium.
- Do not place or install the terminal in a place exposed to sunlight or near a heat source. Avoid direct sunlight, reflections, and backlighting. The thermometer in the terminal is sensitive to light waves. The device should be at least 2 meters from light sources and at least 3 meters from windows and doors.
- Make sure that the terminal can capture faces easily that is, people are free to approach it, there are adequate lighting and no light is reflected in the lens.

### CAUTION!

Please note that the wall must have enough strength to carry the terminal with holder.

All rights reserved © AAT SYSTEMY BEZPIECZEŃSTWA Sp. z o.o.

### 2.3. Selection of the terminal mounting location

In order to mount the terminal, select the installation location in accordance with the following guidelines:

- Avoid direct sunlight, reflections, and background lighting.
- Keep the distance of the terminal from windows and doors of min. 3m.
- Keep the distance of the terminal from other light sources at least 2m.
- Avoid hot objects (e.g. light bulb, fluorescent lamp) in the field of view of the camera.
- Avoid incident light sources directly into the camera at a horizontal 30 ° angle.
- Avoid air conditioning, heating, air outlets, and glass surfaces.

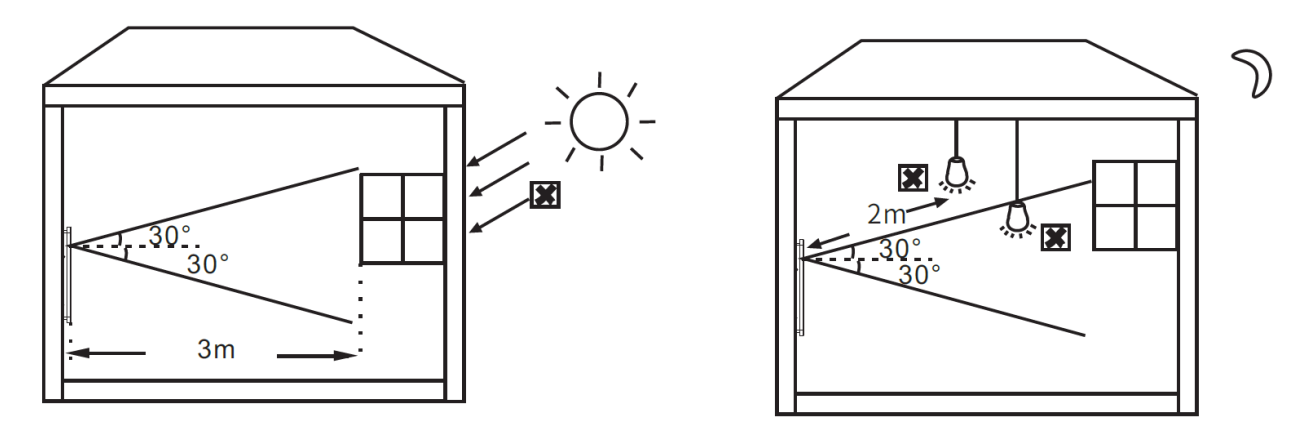

### 2.4. The main factors influencing the temperature measurement:

- Wind gusts of air both change the temperature of the terminal and the body of the person, which affects the accuracy of the measurement.
- Sweating the body's natural way to automatically cools down and dissipates heat, causing the temperature to drop.
- Room temperature too low temperature in the room causes the surface temperature of the human body to drop. Too high a room temperature causes the human body to sweat, which affects the accuracy of temperature monitoring.

### **2.5. Terminal mounting**

To install the terminal, please follow the steps below:

- Referring to the location of the holes in the terminal holder (1) and using the mounting template, mark the points for future mounting holes and the cable entry.
- Drill mounting holes and a hole for the wires.
- Mount the terminal holder (2) using the supplied plugs and screws.
- If necessary, unscrew the service panel on the terminal, insert the memory card and screw the terminal service panel.
- Connect the terminal wires and cover them with a wires cover (if possible), passing the wires through the dedicated wires entry(3).
- Place the terminal on the holder and screw it(4).

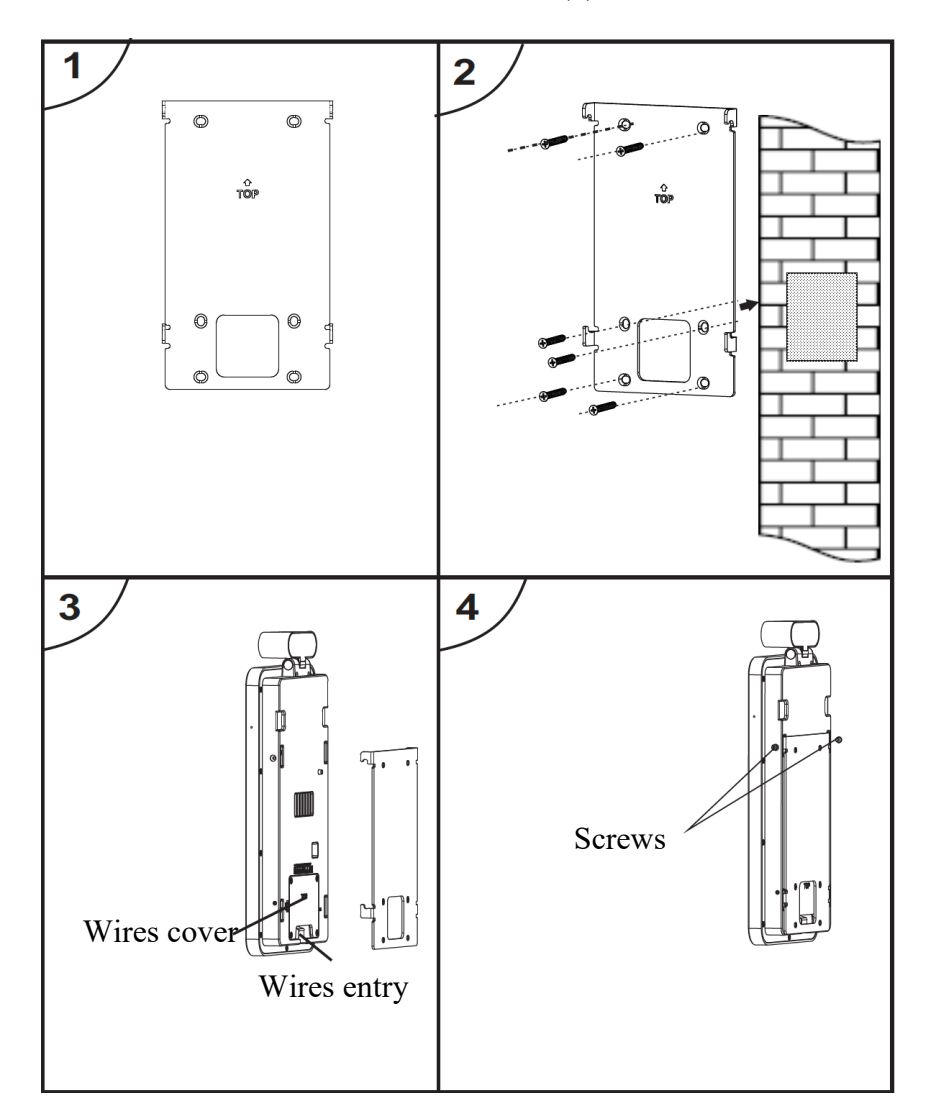

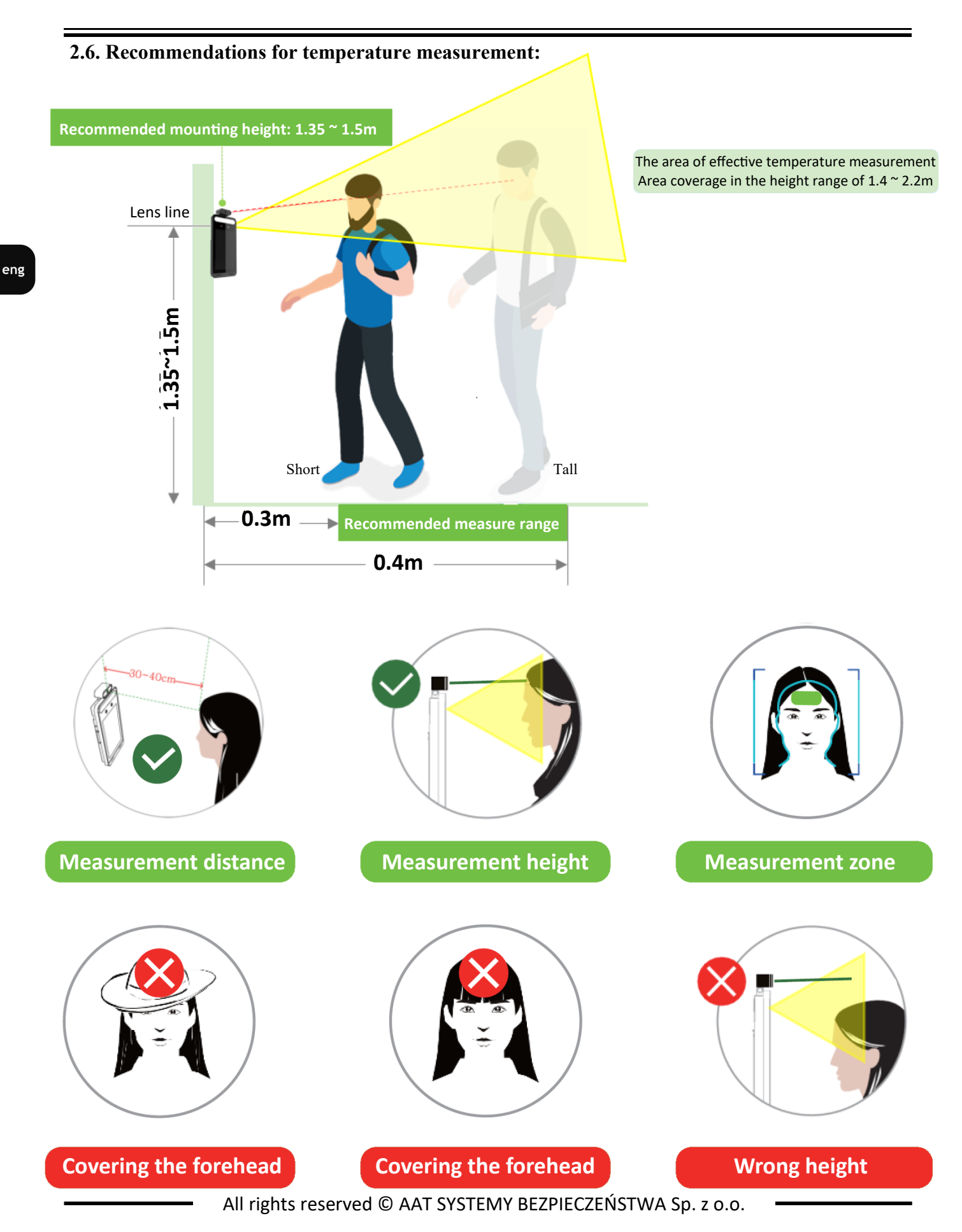

### 2.7. Starting the terminal

To run the terminal you have to power in from 12VDC power supply compatible with terminal power supply specification. Additionally, connect the Ethernet cable to the RJ45 network interface of the terminal and to a network switch.

After connecting power terminal display will turn on. Initialization process takes about 2 minutes.

The recommended way to start and configure terminal is a direct connection to the network switch which is not connected to other devices. In the absence of a switch, it is enough to use a cable connected directly to the computer. To obtain further information about network configuration parameters (IP address, gateway, network mask, etc.) please contact your network administrator.

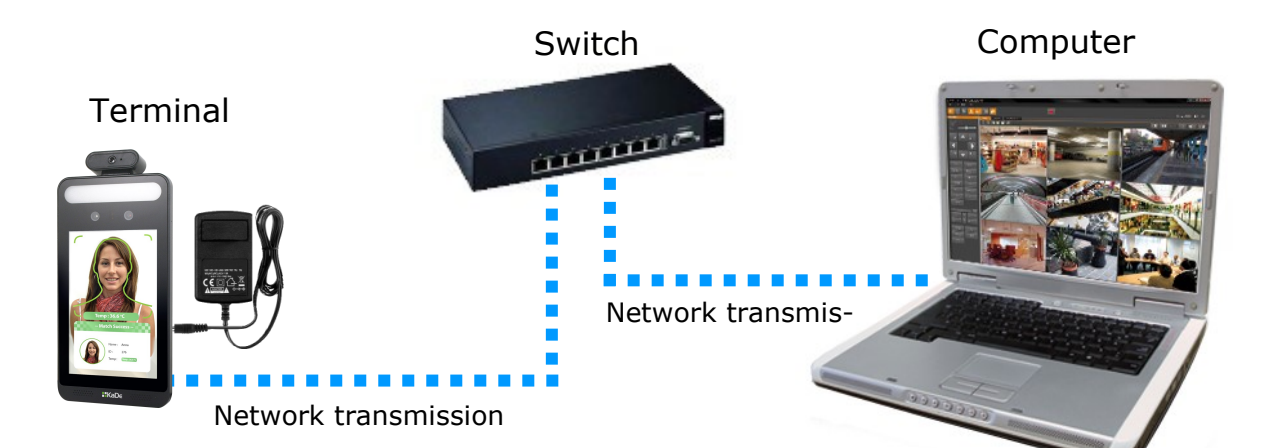

• Connection using network switch

• Connection directly to computer

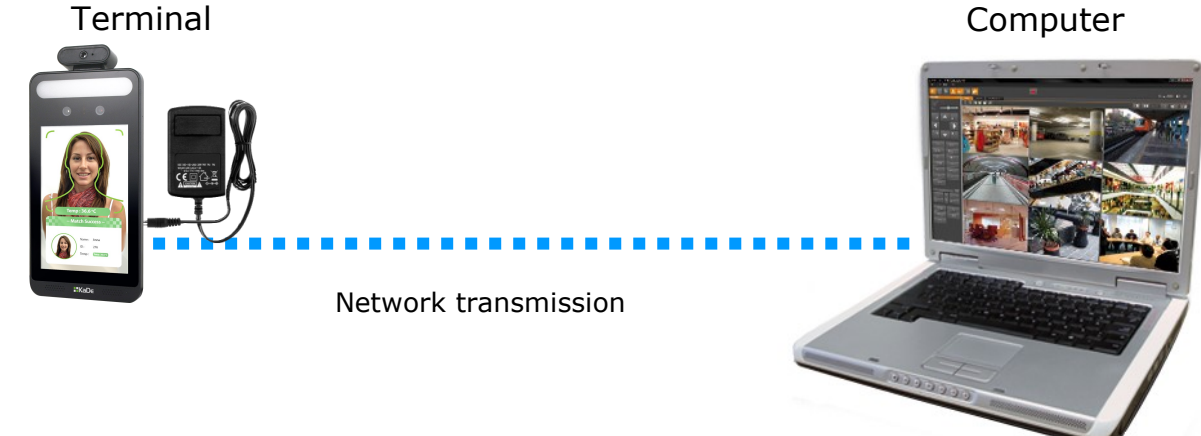

### Information:

Power supply adapter is not included. Please use power adapter with parameters specified in user 's manual.

All rights reserved © AAT SYSTEMY BEZPIECZEŃSTWA Sp. z o.o.

eng

### 2.8. Initial configuration via touch screen

Part terminal configuration can be done via built-in touch screen.

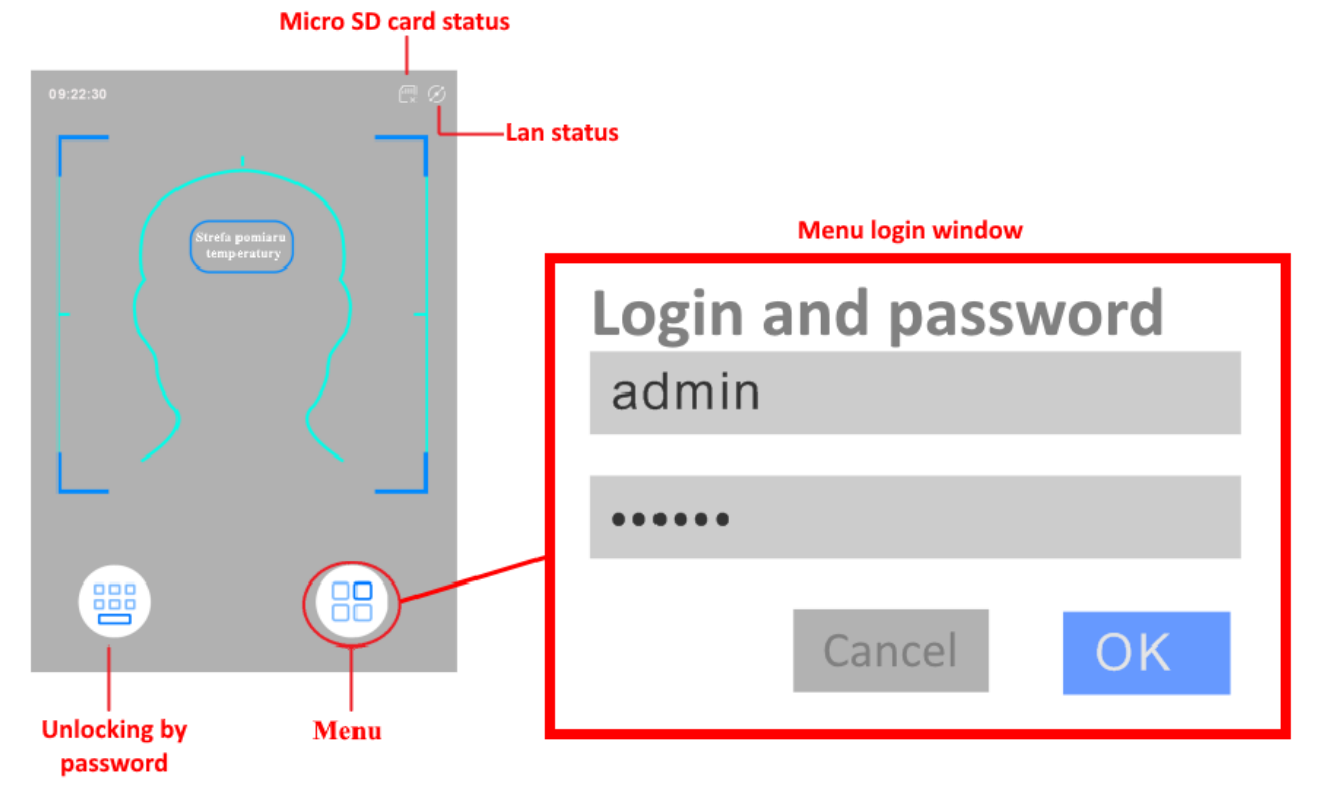

To enter the terminal menu, touch the *Menu* icon, and then in the login window, enter the login, password and touch the *OK* button. The default login is **admin** and the password is **123456**.

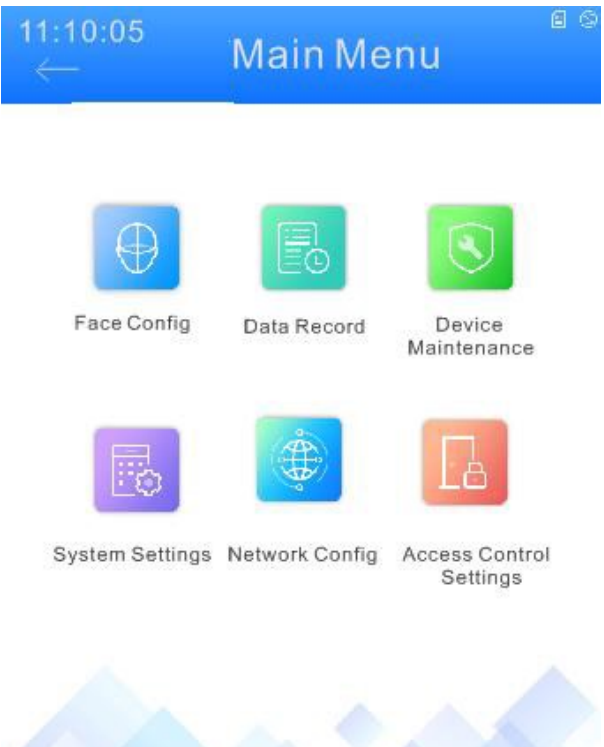

All rights reserved © AAT SYSTEMY BEZPIECZEŃSTWA Sp. z o.o.

For network parameters, touch the *Network Settings* icon and then select them with applicable regulations.

| ← Local Net                        | work Config 🛛 🐱 |
|------------------------------------|-----------------|
| IPv4                               | IPv6            |
| Obtaining IP address automatically | ۲               |
| Input IP address<br>manually       | $\bigcirc$      |
| IP address                         | 192.168.1.88    |
| Subnet mask                        | 255.255.0.0     |
| Gateway                            | 192.168.1.1     |
| First DNS server                   | 192.168.1.1     |
| Second DNS server                  | 8.8.8.8         |

Knowing the terminal's IP address you need to appropriately set PC IP address, so the two devices can operate in one network subnet (e.g. for IP 192.168.1.250, appropriate address for the terminal ranges from 192.168.1.2 to 192.168.1.249, for example 192.168.1.60). It is not allowed to set the same addresses for terminal and PC computer

### 2.9. Initial configuration via web browser

You can configure terminal's network configuration via web browser. The default network settings for KDH-KZ6000FR-IP terminal are :

- 1. IP address **192.168.1.200**
- 2. Network mask 255.255.255.0
- 3. Gateway 192.168.1.1
- 4. User name admin
- 5. Password 123456

Using Internet Explorer web browser you can set a network configuration (IP address, gateway, net mask, etc.) of terminal yourself or select DHCP mode (DHCP server is required in this method in target network) by using web browser or by NMS software. When you use DHCP server check IP address lease and its linking with terminal MAC address to avoid changing or losing IP address during device operation or network/DHCP server breakdown. You have to remember to use a new terminal IP address after changing network parameters.

After network setting configuration has been done, the terminal can be connected to a target network.

### 2.10. Security recommendations for network architecture and configuration

### CAUTION!

### Below are shown security recommendations for network architecture and configuration of CCTV systems that are connected to the Internet to reduce the risk of unauthorized interference with the system by a third party.

1. Absolutely change the default passwords and user names (if the device gives this possibility) of all applied network devices (recorders, cameras, routers, network switches, etc.) to the severely complexity password. Use lowercase and uppercase letters, numbers, and special characters if there is such possibility.

2. Depending on the available functionality in the order to restrict access to the used network devices at the administrator account level, it is recommended to configure the users accounts accordingly.

3. Do not use DMZ function (Demilitarized zone) in your router. Using that function you open the access to recorder system from the Internet on all ports, which gives possibility for an unauthorized interference with the system.

Instead of DMZ use port forwarding redirect only the ports which are necessary for the performance of the connection.

4. Use routers with firewall function and make sure it is enabled and properly configured.

5. It is recommended to change the default network communication port numbers of used devices if there is such possibility.

6. If used network devices has a UPnP feature and it is not used, turn it off.

7. If used network devices has a P2P feature and it is not used, turn it off.

8. If used network devices support HTTPS protocol for connection, it is recommended to use it.

9. If used network devices support IP filtering for authorized connections function, it is recommended to use it.

10. If used recorder has two network interfaces it is recommended to use both of them to physically separate network for terminals and network for Internet connection. The only device in the system, accessible from Internet will be recorder - there will be no physically access directly to any terminal.

# NETWORK CONNECTION USING WEB BROWSER

### **3. NETWORK CONNECTION USING WEB BROWSER**

### 3.1. Recommended PC specification for web browser

Requirements below apply to connection with an IP camera, assuming smooth image display in 1920x1080 resolution and 25 fps speed.

1. CPU Intel i5 3 GHz or faster

2. RAM Memory min. 4 GB

### 3. VGA card Nvidia GeForce 1GB

4. OS Windows 10

5. Network card 100/1000 Mb/s

### 3.2. Connection with terminal via web browser

### **CAUTION:**

# To maintain correct operation as snapshot or video recording you must run the browser as an administrator.

You have to enter terminal address in the Internet Explorer web browser address bar. If IP address is correct user login window will be displayed:

|       | Name:        | admin               |
|-------|--------------|---------------------|
|       | Password:    | Password            |
|       | Stream Type: | 1920x1080 25fps 🗸 🗸 |
| iKaDe | Language:    | English             |
|       |              | Remember me         |
|       |              | Login               |
|       |              |                     |

In the *Language* box you can change the display language. Available languages: Polish, English and others.

| Modify Password   |    |        |
|-------------------|----|--------|
| New Password      |    |        |
| Confirm Password  |    |        |
| Do not show again | ОК | Cancel |

### **CAUTION!**

Default user is **admin** and default password is **123456**. The terminal will ask you to change the default password during the first login (recommended). To do this, check the *Modify password* option and then enter and confirm the new password. In order to log into the camera without changing the password, press the *OK* button. The message will be displayed each time you log in, until you change your password, or select the *Do not show again* option.

All rights reserved © AAT SYSTEMY BEZPIECZEŃSTWA Sp. z o.o.

# NETWORK CONNECTION USING WEB BROWSER

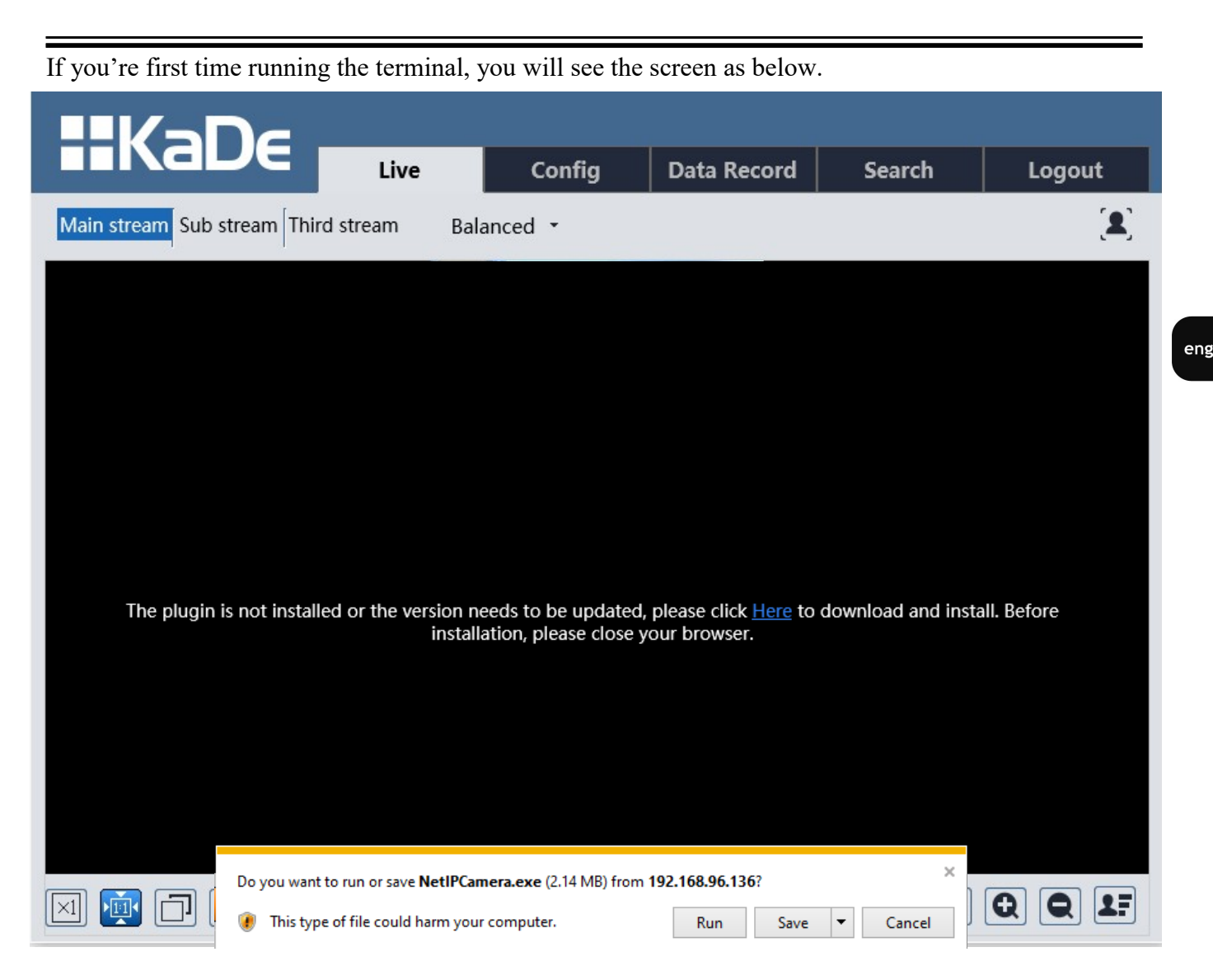

To correctly camera working, you need a *NetAIIPCamera* plugin. You have to download and install it. To do it just click *Save* button, then *Run*, close IE browser, choose the language, click *Install* button and at the end click *Finish* button. After installation run IE browser.

### **CAUTION!**

In Windows Vista/7/8/8.1/10 the ActiveX applet may be blocked by Windows Defender or User account control. In such case you should allow to run this applet, or simply disable these functions.

### **CAUTION!**

If the installation fails, changing security settings for the IE browser is required. In order to do that, please select Enable for *Initialize and script ActiveX controls not marked as safe* and *Download unsigned ActiveX controls* option

| 4. WWW INTERFACE - WORK               | ING WITH T    | ERMINAL             |        |          |                 |
|---------------------------------------|---------------|---------------------|--------|----------|-----------------|
| 4.1. Displaying live video            |               |                     |        |          |                 |
|                                       |               |                     |        |          | _               |
|                                       | Live Con      | fig Data Record     | Search | Logout   | <b>-</b> (1)    |
| (2) Main stream Sub stream Third stre | am Balanced - |                     |        |          | $-\overline{3}$ |
|                                       | Face Terminal | 2020/10/13 09:25:00 |        |          |                 |
|                                       |               |                     |        |          |                 |
|                                       |               |                     |        |          |                 |
|                                       |               |                     |        |          |                 |
|                                       |               |                     |        |          | ←(4)            |
|                                       |               |                     |        |          |                 |
|                                       |               |                     |        |          |                 |
|                                       |               | 871Kbps             |        |          |                 |
|                                       |               |                     |        |          | $\sim$          |
|                                       |               | 👅 🖳                 |        | Q Q 17 + | -6              |

- 1. Terminal tab:
- *Live* opens the terminal live video
- Config opens the terminal configuration menu
- Data record opens the terminal menu with saved data about faces with temperature
- Search opens the terminal playback
- Logout button used to log out current user

2. The buttons for changing the displayed stream and fluency - allow to change the displayed stream to Main stream, Sub stream, Third stream and also allow you to choose between Real-time, Balanced and Fluent fluency.

- 3. Alarm icons icons showing the current status of some terminal alarms.
- 4. Live video window
- 5. Image settings buttons these buttons change the picture display mode in the live video preview

Original size  $\times 1$ 

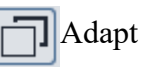

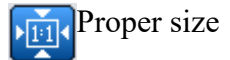

Full screen

Zoom In/Zoom Out (digital)

6. Function buttons - these buttons allow you to enable / disable some of functions

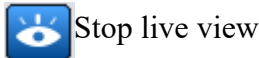

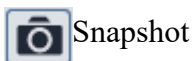

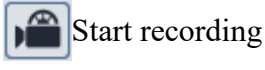

Start two-way audio

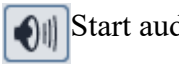

Start audio

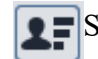

**Start** Face Detection preview function

All rights reserved © AAT SYSTEMY BEZPIECZEŃSTWA Sp. z o.o.

### 4.2. Face configuration

### 4.2.1. Face Match Config

The Detection Config menu shows the operating *status* of the face detection and matching functions, allows you to configure alarm responses and enable the *Liveness Detection* function. It is also possible to choose which information about the faces should be saved - only the face (*Face Information*) as well as the whole photo (*Source Information*).

| Config Home 🕨 Fac | e 🕨 Face Match Config    |
|-------------------|--------------------------|
| Detection Config  | Comparison Config Area   |
| State             | Working                  |
| ☑ Liveness Detect | tion                     |
| Save Source       | Information<br>Formation |
| Snapshot Interval | 1 Seconds v              |
| Holding Time      | 20 Seconds v             |
| 🗌 Trigger SD Sna  | р                        |
| Trigger SD Rec    | ording                   |
| 🗌 Trigger Email   |                          |
| Trigger FTP       |                          |

The *Comparison Config* menu allows you to set the *duplication interval* of one face (the time after which one face will be "detected as new" again), the probability threshold that the face must meet in order to be qualified as a correct comparison with faces from the database, enable the sending face comparison data (e.g. to NVR) and activation of alarm outputs.

| Detection Config    | Compariso  | n Config | Area |
|---------------------|------------|----------|------|
| ✓ Deduplication     | Period     | 4 Second | ls 🗸 |
| Similarity threshol | d          | 75 9     | %    |
| ✓ Send the face     | comparison | data     |      |
| Alarm Out 1         | Alarm Out  | 2        |      |

The area menu allows you to draw an area and a minimum and maximum size for face detection. Detection Config Comparison Config Area

| face Ter  | rminal | 2020711                              | J7 1 3   | 10:28:38 |
|-----------|--------|--------------------------------------|----------|----------|
|           |        |                                      |          |          |
|           |        |                                      |          |          |
| Draw Area | Clear  | <ul> <li>Min</li> <li>Max</li> </ul> | 15<br>50 | %        |

All rights reserved © AAT SYSTEMY BEZPIECZEŃSTWA Sp. z o.o.

### 4.2.2. Face Database Management.

The terminal allows you to save faces to the built-in database with which it can compare detected faces.

| Config Home  Face     | Face Database N | Vanagement   |           |           |        |           |         |
|-----------------------|-----------------|--------------|-----------|-----------|--------|-----------|---------|
| Face Database Manag   | ement           |              |           |           |        |           |         |
| A+                    |                 |              |           |           |        |           |         |
| Block and Allow Lists | All Types       | $\checkmark$ | Gender    | All Types | ~      |           |         |
| Name                  |                 |              | ID Number |           | Search | Delete    |         |
| Index                 | Face            | ID           | Name      | Gender    | Туре   | ID Number | Operate |

Faces can be added from the dialog box after clicking the Add User icon

| $\bigcirc$                   | List Type | Visitor - |
|------------------------------|-----------|-----------|
| I Q I                        | Name      |           |
|                              | Gender    | Male      |
| -                            | Age       |           |
| Format:jpg, Size limit: 70KB | Tel       |           |
|                              | ID Number |           |
|                              | Remark    |           |
|                              |           |           |
|                              |           |           |
|                              |           |           |
|                              |           |           |

By clicking on the image on the left side, you can select a face photo from your computer.

NOTE: Searching files on your computer may require running a web browser with administrator privileges.

NOTE: It is required to prepare photo in .jpg format and it should not be larger than 70KB. In case of problems with loading the photo, it is recommended to modify it in such a way that the aspect ratio is square and the resolution is divisible by 10.

After selecting the *photo*, select the *List Type*, *Gender* and fill the necessary information about the user. The *ID number* is the card number of the user. After filling in the fields, click the *Entry* button.

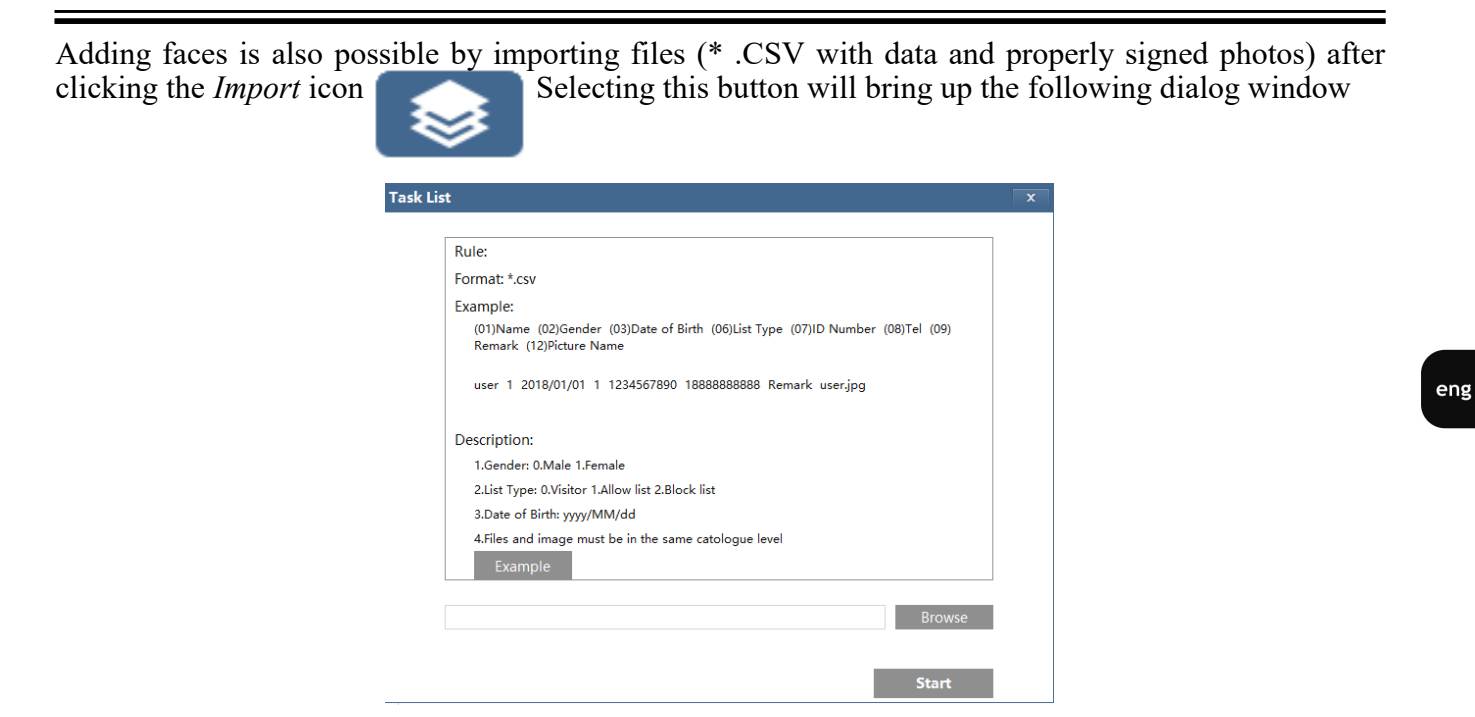

It is recommended to download the sample file (click the *Example* button), edit it according to the rules listed, and then import it (click the *Browse* button and select the file). After loading the file, click the *Start* button.

| Face Dat         | tabase Management     |    |        |        |           |              |         |
|------------------|-----------------------|----|--------|--------|-----------|--------------|---------|
| ( P <sub>+</sub> |                       |    |        |        |           |              |         |
| Block an         | d Allow Lists All Typ | es | ✓ Gend | er     | All Types | $\checkmark$ |         |
| Name             |                       |    | ID Nu  | mber   |           | Search       | Delete  |
|                  |                       |    |        |        |           |              |         |
| Index            | Face                  | ID | Name   | Gender | Туре      | ID Number    | Operate |

The faces can be *Modified* and *Deleted*. Modifying information about a person works in the same way as the manual adding function (the person's data is filled in automatically).

|                             | ID        | 1602594997 |  |
|-----------------------------|-----------|------------|--|
| 96                          | List Type | Allow list |  |
|                             | Name      | Anna P.    |  |
| Settles -                   | Gender    | Female     |  |
| rmat:jpg, Size limit: 200KB | Age       | 31         |  |
|                             | Tel       | 225460700  |  |
|                             | ID Number |            |  |
|                             | Remark    | Pani Anna  |  |
|                             |           |            |  |
|                             |           |            |  |

All rights reserved © AAT SYSTEMY BEZPIECZEŃSTWA Sp. z o.o.

### 4.3. Access Control configuration

4.3.1. Access Control System Config.

The terminal allows you to *change the language* of information displayed on the panel and *voice prompts*, set the *Screen sleep time* (waking up by detecting a face) and adjust the *Volume* of prompts and *Screen Brightness*.

| Config Home ► Access Control ► Access Control System Config |                     |               |     |  |  |  |  |
|-------------------------------------------------------------|---------------------|---------------|-----|--|--|--|--|
| (                                                           | Config              |               |     |  |  |  |  |
|                                                             | Select Language     | English(EN)   |     |  |  |  |  |
|                                                             | Select Voice        | English(EN) V |     |  |  |  |  |
|                                                             | Screen sleep time   | Never ~       |     |  |  |  |  |
|                                                             | Volume              |               | 24  |  |  |  |  |
|                                                             | Screen Brightness 🗹 |               | 200 |  |  |  |  |

4.3.2. Tampering alarm setting

The terminal is equipped with a tamper button and a function that allows you to trigger a tamper alarm reaction. In the following menu it is possible to *Enable* the tamper alarm function, set the *Alarm holding Time* and the *reactions* triggered by this alarm.

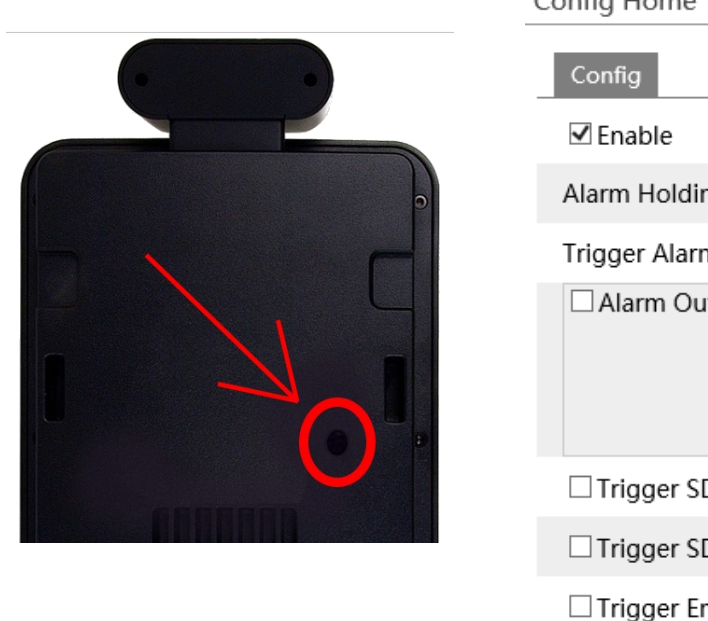

Config Home ► Access Control ► Tampering Alarm Setting

| Config                          |
|---------------------------------|
| ☑ Enable                        |
| Alarm Holding Time 20 Seconds v |
| Trigger Alarm Out               |
| Alarm Out 1 Alarm Out 2         |
| Trigger SD Snap                 |
| Trigger SD Recording            |
| Trigger Email                   |
| Trigger FTP                     |
| Save                            |

All rights reserved © AAT SYSTEMY BEZPIECZEŃSTWA Sp. z o.o.

### 4.3.3. Door Lock.

The terminal is equipped with a special interface for connecting the door, the configuration of which is presented below.

Config Home ► Access Control ► Door Lock

| Config               |                            |  |  |  |  |  |
|----------------------|----------------------------|--|--|--|--|--|
| Unlocking Mode       | $\Box$ By Face Recognition |  |  |  |  |  |
|                      | ✓ Normal Temperature       |  |  |  |  |  |
|                      | 🗹 Mask On                  |  |  |  |  |  |
|                      | ✓ By Password              |  |  |  |  |  |
| Unlocking Delay Time | 2                          |  |  |  |  |  |
| Unlocking Duration   | 3                          |  |  |  |  |  |
|                      | Save                       |  |  |  |  |  |

The Unlocking mode for the first 3 positions works with the logical "and" function - it means that the terminal will unlock the door only after meeting alle requirements (in this case the correct temperature and the mask on). It is also possible to enable the function of unlocking the door *By Password*, which should be entered here (default **123456**). The terminal allows you to set the Unlocking Delay Time of the door (from 0, to 10 seconds, by default 2 seconds) and the Unlocking Duration of the signal for unlocking the door (from 1 to 10 seconds, by default 3 seconds).

### 4.3.4. Wiegand Config.

The terminal is equipped with a Wiegand connector (disabled by default) that can operate either in the alarm triggering mode as a Wiegand *Input* or *Output*. In order to receive information (e.g. from a card reader), the alarm triggering mode should be set as *Input*, and in order to send information (e.g. to a controller), the alarm triggering mode should be set as *Output*. Additionally, select the *bit value* for the *Wiegand Mode* from the list.

| Config Home ► Access Control ► Wiegand Config |       |      |  |  |  |  |
|-----------------------------------------------|-------|------|--|--|--|--|
| Config                                        |       |      |  |  |  |  |
| Alarm Trigger Mode                            | Off   | ~    |  |  |  |  |
| Wiegand Mode                                  | 26bit | ~    |  |  |  |  |
|                                               |       | Save |  |  |  |  |

eng

### 4.4. Image configuration

### 4.4.1. Video/Audio.

Terminal allows you to turn off the audio. Unchecking the *Enable* option in the following menu will disable both the intercom and the audio prompts.

Config Home ► Image ► Video/Audio

| Video Aud                     | lio   |   |            |     |   |
|-------------------------------|-------|---|------------|-----|---|
| ✓ Enable<br>Audio<br>Encoding | G711A | ~ | Audio Type | MIC | ~ |
|                               |       |   | Save       |     |   |

4.4.2. White Light Control.

The terminal has a built-in white light, which in situations of insufficient lighting is designed to illuminate the face. This light can be controlled from the menu below. The possible white light modes are *Auto* (default), *Off* and *Manual* (the light intensity can be set in the range from 1 to 255).

| · · | Config Home ► Image ► White Light Control |        |      |  |  |  |
|-----|-------------------------------------------|--------|------|--|--|--|
|     | Config                                    |        |      |  |  |  |
|     | White Light Mode                          | Manual | ~    |  |  |  |
|     | Brightness Of White<br>Light              |        | 150  |  |  |  |
|     |                                           |        | Save |  |  |  |

4.4.3. Face Exposure.

The terminal has the function of Automatically Adjusting the Exposure and Automatics in order to get the most visible face. The parameters are changed after the face is detected. The level of the function is adjustable from 0 to 100.

| Config Home ► Image ► Face Exposure |   |  |    |  |  |  |
|-------------------------------------|---|--|----|--|--|--|
| Config                              |   |  |    |  |  |  |
| Face Exposure                       | ✓ |  | 50 |  |  |  |

### 4.5. Alarm configuration

### 4.5.1. Temperature Measurement.

The terminal has a built-in temperature measurement module that measures the temperature using infrared. Measurement can take place in 2 operating modes - *Speed Mode* and Accuracy Mode. In the first mode, after the measurement, the information about the temperature is dynamically sent for display. In the second mode, the information about the temperature is analyzed even more precisely by special algorithms that send information about the temperature only when the measurement is considered accurate and meets the appropriate conditions <sub>Config Home \* Alarm \* Temperature Measurement</sub>

|  | Alarm Config                                                         |  |  |  |
|--|----------------------------------------------------------------------|--|--|--|
|  | ☑ Enable                                                             |  |  |  |
|  | Temp Measurement Mode Speed Mode 🖌                                   |  |  |  |
|  | Temperature Switch                                                   |  |  |  |
|  | High Temperature Alarm 37.2 (0.0-99.0) C                             |  |  |  |
|  | ✓ Low Temperature Alarm 35.5 (0.0-99.0)°C                            |  |  |  |
|  | Alarm Holding Time 20 Seconds v                                      |  |  |  |
|  | Trigger Alarm Out                                                    |  |  |  |
|  | Alarm Out 1 Alarm Out 2                                              |  |  |  |
|  | <ul> <li>✓ Trigger Audio Alarm</li> <li>□ Trigger SD Snap</li> </ul> |  |  |  |
|  |                                                                      |  |  |  |
|  | Trigger SD Recording                                                 |  |  |  |
|  | Trigger Email                                                        |  |  |  |
|  | Trigger FTP                                                          |  |  |  |

The temperature can be displayed in the form of degrees *Celsius* (°C) and degrees *Fahrenheit* (°F). The temperature alarm is triggered when the *High Temperature Alarm* thresholds is exceeded. Select the *Alarm Holding Time* from the list and *reactions* triggered by this alarm. The *Trigger Audio Alarm* (enabled by default) is a voice prompt that is heard through the terminal's speaker.

### 4.5.2. Mask Detection.

The terminal has a mask detection function. Select the alarm duration from the list and enable the desired alarm responses. The mask missing alarm can also trigger a voice prompt.

| Alarm Config                         |    |
|--------------------------------------|----|
| ✓ Enable                             |    |
| Alarm Holding Time 20 Seconds v      |    |
| Trigger Alarm Out                    |    |
| Alarm Out 1 Alarm Out 2              |    |
| Trigger Audio Alarm                  |    |
| Trigger SD Snap                      |    |
| □ Trigger SD Recording               |    |
| Trigger Email                        |    |
| Trigger FTP                          |    |
| and (c) AAT SVSTENAV DE7DIEC7ENISTIA | 11 |

All rights reserved © AAT SYSTEMY BEZPIECZENSTWA Sp. z o.o.

eng

# FACTORY SETTINGS RESTORING

### 5. FACTORY SETTINGS RESTORING

Restoring factory settings of terminal restores all default settings. This process takes about five minutes. KDH-KZ6000FR-IP terminals allow to restore defaults via:

- software (via web browser )
- software (via NMS IPTool)
- hardware (using reset button (*RESET*))

### 5.1. Software factory settings restoring via web browser

Restoring factory settings via web browser allows you to optionally keep some settings, such as network settings. To restore default settings go to: "*Maintenance -> Backup and Restore*" tab.

### 5.2. Software factory settings restoring via NMS IPTool

NMS IPTool (version 3.4 or later) allows to restore terminal factory settings. To restore settings find terminal in NMS IPTool and press "*Restore factory settings*" button. In 30 seconds it is required to turn the terminal power off and on.

| NMS IP Tool 3.5                                                                                                    |                                                                                                    |             |                                                                                                    | n ship kin bisin  |                                                                                                    | :                                                                                                    |
|----------------------------------------------------------------------------------------------------|----------------------------------------------------------------------------------------------------|-------------|----------------------------------------------------------------------------------------------------|-------------------|----------------------------------------------------------------------------------------------------|----------------------------------------------------------------------------------------------------|
| ■ NMS IP tool                                                                                                    |                                                                                                    |             |                                                                                                    |                   |                                                                                                    | Login admin Password 🚥 🖉 🗸 Default authorization                                                                                                    |
|                                                                                                    |                                                                                                    |             |                                                                                                    |                   |                                                                                                    |                                                                                                    |
| Model                                                                                                    | Name                                                                                                    | IP address  | Subnet mask                                                                                                    | MAC address       | Firmware                                                                                            | Events                                                                                                    |
| AV/P-20483574V     AV/P-20483574V     AV/P-2048574V     AV/P-20483574V     AV/P-2048574V     AV/P-2048574V | efficients and a second second s |             | 2525255250<br>2525250<br>2525250<br>255255250<br>255255250<br>255255250<br>255255250<br>255255250<br>255255250<br>255255250<br>255255250<br>2552550<br>2552550<br>2552550<br>2552550<br>2552550<br>2552550<br>2552550<br>255250<br>25520<br>25520<br>25520<br>25520<br>25520<br>25520<br>25520<br>25520<br>25520<br>25520<br>25500<br>25520<br>2552 | 00-18-9D-0F-F1-47 | 943<br>vendesser<br>vendesser<br>943<br>943<br>943<br>943<br>943<br>943<br>943<br>943<br>943<br>943 | Model<br>KDH-KZ6000FR-IP<br>MAC address<br>00-1B-9D-0F-F1-47<br>IP address<br>192.168.1.250<br>Subnet mask<br>255.255.255.0<br>Gateway<br>192.168.1.1<br>irrnware<br>3.01<br>icreen preview<br>Kore ternicat 1929/1644 (D.M. O |
|                                                                                                    | NUT 5F-689                                                                                                    | 10.10040198 | 353566                                                                                                    | 69-18-18-18-18-14 | 163146,18                                                                                           |                                                                                                    |
| C                                                                                                    |                                                                                                    |             |                                                                                                    |                   |                                                                                                    | · · · · · · · · · · · · · · · · · · ·                                                                                                    |

# FACTORY SETTINGS RESTORING

### 5.3. Hardware factory settings restoring.

In order to restore factory settings using reset button, please follow the instructions below:

- Unscrew the terminal service panel.
- Press the reset button and hold on for 10 seconds.
- Release button
- Screw the terminal service panel.
- Log on after 2 minutes using default IP address (http://192.168.1.250) and default user name (admin) and password (123456).

### 6. MICRO SD CARD INSTALLATION

Terminal supports microSD cards. In order to install the card:

- Turn off the terminal power.
- Unscrew the terminal service panel.
- Mount microSD card in the socket.
- Screw the terminal service panel.
- Turn on the terminal.
- Check the microSD card by checking its capacity in the "System -> SD Card" tab.

The result of the data stored on the memory card can be checked in the *Data Record* menu. There are recognized faces with the measured temperature. Faces with temperatures can be *exported* to a \* .CSV file.

| KaDe                    | the  | Carfin | Date Date and        | Court                                                                                                    | Langut                                                                               |
|-------------------------|------|--------|----------------------|----------------------------------------------------------------------------------------------------|--------------------------------------------------------------------------------------|
|                         | Live | Config | Data Record          | Search                                                                                                    | Logout                                                                               |
| Face recognition result |      |        |                      | Search                                                                                                    |                                                                                      |
|                         |      |        |                      | Start Time<br>2020-10-14<br>End Time<br>2020-10-14<br>Tips: A maa<br>face picture<br>searched at<br>Export Im | 00:00:00<br>23:59:59<br>Search<br>dimum of 20000<br>es can be<br>t a time.<br>Export |
|                         |      |        |                      | Result                                                                                                    |                                                                                      |
|                         |      |        |                      | Number of                                                                                                    | Queries                                                                              |
|                         |      |        |                      | 0<br>Start Time<br>0<br>End Time                                                                              |                                                                                      |
|                         |      |        | 15 💙 View 0 - 0 of 0 | 0                                                                                                    |                                                                                      |

All rights reserved © AAT SYSTEMY BEZPIECZEŃSTWA Sp. z o.o.

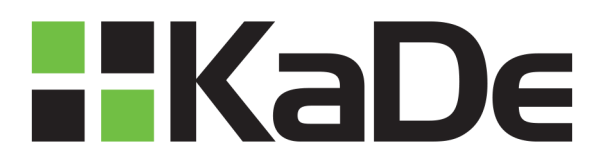

AAT SYSTEMY BEZPIECZEŃSTWA Sp. z o.o. 431 Pulawska St., 02-801 Warsaw, Poland tel.: +4822 546 07 00, fax: +4822 546 07 59 www.aat.pl/en

2020-10-14 MO, MK

# Instrukcja obsługi (skrócona)

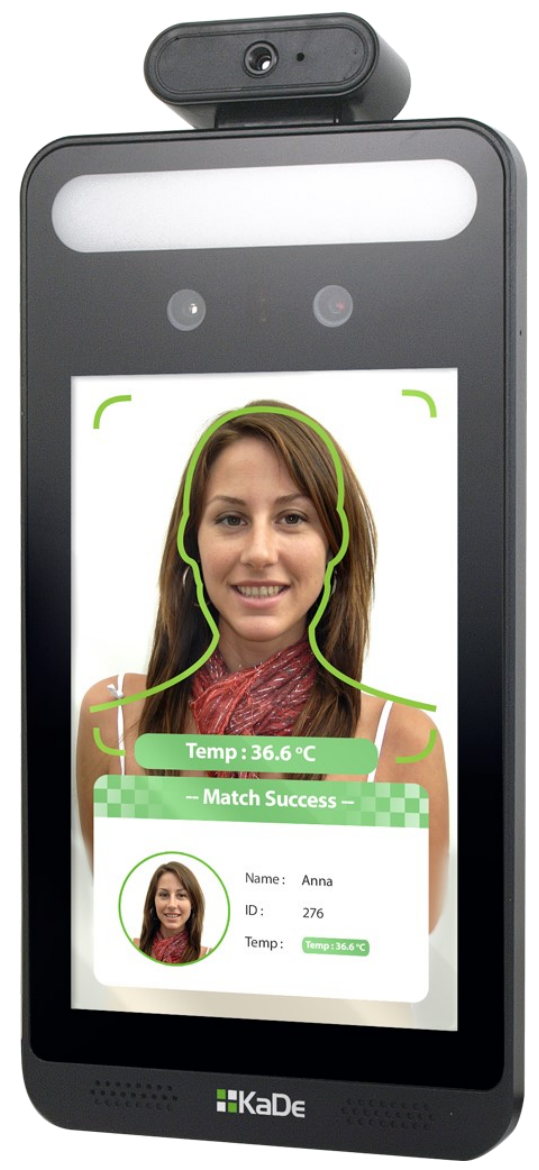

# KDH-KZ6000FR-IP

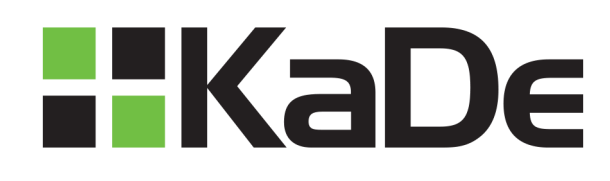

# UWAGI I OSTRZEŻENIA

### PRODUKT SPEŁNIA WYMAGANIA ZAWARTE W DYREKTYWACH:

**DYREKTYWA PARLAMENTU EUROPEJSKIEGO I RADY 2014/30/UE z dnia 26 lutego 2014 r.** w sprawie harmonizacji ustawodawstw państw członkowskich odnoszących się do kompatybilności elektromagnetycznej (Dz.U. L 096 z 29.3.2014, s. 79–106, z późniejszymi zmianami) – zwana Dyrektywa EMC

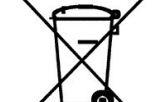

 $( \epsilon)$ 

**DYREKTYWA PARLAMENTU EUROPEJSKIEGO I RADY 2012/19/UE z dnia 4 lipca 2012 r.** w sprawie zużytego sprzętu elektrycznego i elektronicznego (WEEE) Dz.U. L 96 z 29.3.2014, str. 79—106, z późniejszymi zmianami) – zwana Dyrektywa WEEE

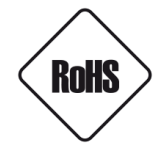

**DYREKTYWA PARLAMENTU EUROPEJSKIEGO I RADY 2011/65/UE z dnia 8 czerwca 2011 r.** w sprawie ograniczenia stosowania niektórych niebezpiecznych substancji w sprzęcie elektrycznym i elektronicznym (Dz.U. L 174 z 1.7.2011, str. 88—110, z późniejszymi zmianami) - zwana Dyrektywa RoHS

# WARUNKI BEZPIECZEŃSTWA

# UWAGA!

ZNAJOMOŚĆ NINIEJSZEJ INSTRUKCJI JEST NIEZBĘDNYM WARUNKIEM PRAWIDŁOWEJ EKSPLOATACJI URZĄDZENIA. PROSIMY O ZAPOZNANIE SIĘ Z NIM PRZED PRZYSTĄPIENIEM DO INSTALACJI I OBSŁUGI REJESTRATORA.

# UWAGA!

NIE WOLNO DOKONYWAĆ ŻADNYCH SAMODZIELNYCH NAPRAW. WSZYSTKIE NAPRAWY MOGĄ BYĆ REALIZOWANE JEDYNIE PRZEZ WYKWALIFIKOWANYCH PRACOWNIKÓW SERWISU.

- 1. Przed zainstalowaniem i rozpoczęciem eksploatacji należy dokładnie zapoznać się z niniejszą instrukcją obsługi i zawartymi w niej wymogami bezpieczeństwa;
- 2. Uprasza się o zachowanie instrukcji na czas eksploatacji terminala na wypadek konieczności odniesienia się do zawartych w niej treści;
- 3. Należy skrupulatnie przestrzegać wymogów bezpieczeństwa opisanych w instrukcji, gdyż mają one bezpośredni wpływ na bezpieczeństwo użytkowników i trwałość oraz niezawodność urządzenia;
- 4. Wszystkie czynności wykonywane przez instalatorów i użytkowników muszą być realizowane zgodnie z opisem zawartym w instrukcji;
- 5. W czasie czynności konserwatorskich urządzenie musi być odłączone od zasilania;
- 6. Nie wolno stosować żadnych dodatkowych urządzeń lub podzespołów nie przewidzianych i nie zalecanych przez producenta;
- 7. Nie wolno używać terminalu w środowisku o dużej wilgotności (np. w pobliżu basenów, wanien, w wilgotnych piwnicach);
- 8. Nie należy instalować tego urządzenia w miejscu, gdzie nie można zapewnić właściwej wentylacji (np. zamknięte szafki, itp.), co powoduje zatrzymanie się ciepła i w konsekwencji może doprowadzić do uszkodzenia;
- 9. Nie wolno umieszczać terminalu na niestabilnych powierzchniach. Terminal musi być instalowany przez wykwalifikowany personel o odpowiednich uprawnieniach według zaleceń podanych w niniejszej instrukcji;
- 10.Urządzenie może być zasilane jedynie ze źródeł o parametrach zgodnych ze wskazanymi przez producenta w danych technicznych terminalu. Dlatego też, zabrania się zasilania terminalu ze źródeł o nieznanych, niestabilnych lub niezgodnych z wymaganiami określonymi przez producenta parametrach;

Ponieważ produkt jest stale ulepszany i optymalizowany niektóre parametry i funkcje opisane w załączonej instrukcji mogły ulec zmianie.

Prosimy o zapoznanie się z najnowszą instrukcją obsługi znajdującą się na stronie www.aat.pl Instrukcja obsługi znajdującą się na stronie www.aat.pl jest zawsze najbardziej aktualną wersją.

# SPIS TREŚCI

| . INFORMACJE WSTĘPNE                                                        |         |
|-----------------------------------------------------------------------------|---------|
| 1.1. Charakterystyka ogólna                                                 | •••••   |
| 1.2. Dane techniczne                                                        | •••••   |
| 1.3. Wymiary (mm) i elementy fizyczne                                       | •••••   |
| 1.4. Zawartość opakowania                                                   | •••••   |
| . URUCHAMIANIE I WSTĘPNA KONFIGURACJA TERMINALA                             | •••••   |
| 2.1. Opis złącz elektrycznych                                               | •••••   |
| 2.2. Wymagania dotyczące montażu terminala                                  | •••••   |
| 2.3. Dobór miejsca montażu terminala                                        | 1       |
| 2.4. Główne czynniki wpływające na pomiar temperatury                       | 1       |
| 2.5. Montaż terminala                                                       | 1       |
| 2.6. Zalecenia dotyczące pomiaru temperatury                                | 1       |
| 2.7. Uruchomienie terminala                                                 | 1       |
| 2.8. Konfiguracja terminala przy użyciu ekranu dotykowego                   | 1       |
| 2.9. Konfiguracja parametrów sieciowych przy użyciu przeglądarki internetow | wej . 1 |
| 2.10. Zalecenia dotyczące bezpieczeństwa sieci                              | 1       |
| 5. POŁĄCZENIA SIECIOWE ZA POMOCĄ PRZEGLĄDARKI WWW                           | 1       |
| 3.1. Zalecana konfiguracja komputera PC do połączeń przez przeglądarkę WV   | VW 1    |
| 3.2. Połączenie sieciowe z terminalem za pomocą przeglądarki WWW            | 1       |
| . INTERFEJS WWW - PRACA Z TERMINALEM                                        | 2       |
| 4.1. Wyświetlanie obrazu na żywo                                            | ·····2  |
| 4.2. Ustawienia twarzy                                                      | 2       |
| 4.2.1 Konfiguracja dopasowania twarzy                                       | 2       |
| 4.2.2. Zarządzanie bazą twarzy                                              | ····· 2 |
| 4.3.Ustawienia kontroli dostępu                                             | 2       |
| 4.3.1. Konfiguracja systemu kontroli dostępu                                | ,<br>4  |
| 4.3.2. Ustawienia alarmu sabotażowego                                       | ·····2  |
| 4.3.3. Zamek do drzwi                                                       | ····· 2 |
| 4.3.4. Konfiguracja Wiegand                                                 | ····· 2 |
| 4.4. Ustawienia strumienia                                                  | ····· 4 |
| 4.4.1. Wideo/Audio                                                          | 2       |
| 4.4.2. Kontrola białego światła                                             | ····· 4 |
| 4.4.3. Ekspozycja twarzy                                                    | 2       |
| 4.5. Ustawienia Alarmów                                                     | ····· 2 |
| 4.5.1. Kontrola temperatury                                                 | ····· 4 |
| 4.5.2. Wykrywanie maski                                                     | ····· 2 |
| 5. PRZYWRACANIE USTAWIEŃ FABRYCZNYCH                                        | 2       |
| 5.1. Programowe przywracanie ustawień fabrycznych z poziomu przeglądarki    | 2       |
| 5.2. Programowe przywracanie ustawień fabrycznych z poziomu programu        |         |
| NMS IPTool                                                                  | 2       |
|                                                                             |         |

# INFORMACJE WSTĘPNE

### 1. INFORMACJE WSTĘPNE

### 1.1. Charakterystyka ogólna

- Detekcja osób z podwyższoną temperaturą
- Bezdotykowy pomiar temperatury ciała za pomocą podczerwieni
- Analiza obrazu w oparciu o Deep Learning
- Konfiguracja trybu umożliwiającego odblokowanie drzwi
- Dyspozycje głosowe wspomagające użytkownika
- Web serwer
- Detekcja osób nienoszących maski
- Dokładność pomiaru +/- 0,3°C
- Wyjścia alarmowe
- Zapis danych na karcie microSD
- 8-calowy, dotykowy ekran LCD
- Dwukierunkowa komunikacja audio
- Uchwyt ścienny w zestawie
- Zasilanie 12 VDC

# INFORMACJE WSTĘPNE

| SYSTEM OPERACTYNY OS wbudowany system LINUX Konfiguracja z poziomu panelu dotykowego, z poziomu przeglądarki internetowej EKRAN Wyświetlacz dotykowy 8-calowy LCD Rozdzielczość 1280x800 Kontrast 500:1 POMIAR TEMPERATURY Zakres pomiaru 32~43°C Dokładność ± 0.3 °C Zasięg pomiaru 0.25~0.75m WBUDOWANA KAMERA Przetwornik obrazu 2 MPX, 1/2.8" Obiektyw podwójny obiektyw, f=3.97mm/F1.6 WDR 120db ROZPOZNAWANIE TWARZY Wysokość rozpoznawania 1.2~2.2m (zalecana wysokość montażu 1.35~1.5m) Zasięg rozpoznawania 0.3~2m Czas rozpoznamania 0.3~2m Zasięg rozpoznawania 99.7% DOATKOW OSWIETLENTE Wbudowane łagodne białe światło, podczerwień Zasięg oświetlenia 1~3m ROZDO ROZPOZNAWANIE TURET Włudowane łagodne białe światło, podczerwień Zasięg oświetlenia 1~3m KUDO ROZPOZNAWANIE TURET Włudowane łagodne białe światło, podczerwień ROZNOW OSWIETLENTE Wbudowany głośnik INTERFEJSY Interfejs sieciowy 1 x Ethernet - złącze RJ-45, 10/100 Mbit/s Wejścia alarmowe 2 Wejścia alarmowe 2 Wejścia Jarmowe 2 Wejścia Jarmowe 2 Wejścia Jarmowe 2 Nyście Sterujące zamk przekaźnikowe, NO/NC (opcja), ustawiany czas działania Port Wiegand wejście / wyjście (26/34) RS-485 1 (half duplex) Port katy SD 1 x microSD, do 128GB Port USB 1 Czujnik antysabotażowy 1 V Ethernet - złącze RJ-45, 10/100 Mbit/s Wejścia alarmowe 2 Wejścia Jarmowe 2 Stopien zasilaniem USP VIESU TINERFEJSY TINERFEJSY TINERFE | 1.2. Dane techniczne           |                                                                                                    |
|----------------------------------------------------------------------------------------------------|--------------------------------|----------------------------------------------------------------------------------------------------|
| OS     wbudowany system LINUX       Konfiguracja     z poziomu panelu dotykowego, z poziomu przeglądarki internetowej       EKRAN     Wyświetlacz       Rozdzielczość     1280x800       Kontrast     500:1       POMIAR TRPERATURY     Zakres pomiaru       Zakres pomiaru     32-43°C       Dokładność     ± 0.3 °C       Zasięg pomiaru     0.25~0.75m       WBUDOWANA KAMERA     Przetwornik korazu       Przetwornik korazu     2 MPX, 1/2.8"       Obiektyw     podwójny obiektyw, f=3.97mm/F1.6       WDR     120db       ROZPOZNAWANIE TWARZY     Wysokość rozpoznawania       Vsokość rozpoznawania     0.3~2m       Czasieg rozpoznawania     0.3~2m       Czasieg rozpoznawania     0.3~2m       Dokładność rozpoznawania     9.7%       DONTKOWE OŚWIETLENIE     Wbudowane       Wbudowane     łagodne białe światło, podczerwień       Zasieg oswietlenia     1~3m       AUDIO     Rozmowa dwukierunkowa       tak (redukcja szumów i usuwanie echa)       Wejścia alarmowe     2       Wyjście sterujące zamka     przekaźnikowe, NO/NC (opcja), ustawiany czas działania       Port USB     1       Steije / wyjście (26/34)       RS-485     1 (half duplex)       Port Weiganie zablaniem     usy                                                                                                    | SYSTEM OPERACYJNY              |                                                                                                    |
| Konfiguracja       z poziomu panelu dotykowego, z poziomu przeglądarki internetowej         EKRAN         Wyświetlacz       dotykowy 8-calowy LCD         Rozdzielczóś       1280x800         Kontrast       500:1         POMIAR TEMPERATURY       Zakres pomianu         32-43°C       Dokładność         ± 0.3 °C       Zakres pomianu         0.25~0.75m       WBUDOWANA KAMERA         Przetwornik obrazu       2 MPX, 1/2.8"         Obiektyw       podwójny obiektyw, f=3.97mm/F1.6         Wysokóć rozpoznawania       1.2~2.2m (zalecana wysokość montażu 1.35~1.5m)         Zasieg rozpoznawania       0.3~2m         Czas rozpoznawania       9.9.7%         DODATKOWE OŚWIETLENTE       Włudowane         Hagodne białe światło, podczerwień       Zasięg oświetlenia         Aubio       wpiście audio       wbudowany głośnik         INTERFEJSY       Vyjście alarmowe       2         Wyjście strujące zamka       przekaźnikowe, NO/NC (opcja), ustawiany czas działania         Port Wiggand       wejście (z6/34)       Portekaźnikowe, NO/NC (opcja), ustawiany czas działania         Port Wiggand       wejście (z6/34)       Portekaźnikowe, NO/NC (opcja), ustawiany czas działania         Port Wiggand       wejście (ywjście (z6/34)       Portekaźnikan                                                                                                    | OS                             | wbudowany system LINUX                                                                                                    |
| EKRANWyświetlaczdotykowy 8-calowy LCDRozdzielczość1280x800Kontrast500:1POMIAR TEMPERATURYZakres pomiaru32-43°CDokładność± 0.3 °CZasieg pomiaru0.25~0.75mWBUDOWANA KAMERAPrzetwornik obrazu2 MPX, 1/2.8"Obiektywpodwójny obiektyw, f=3.97mm/F1.6WDR120dbROZPOZNAWNIE TUWARZYWyskość rozpoznawania0.3~2mCzas rozpoznania< 0.5 s na osobę                                                                                                    | Konfiguracja                   | z poziomu panelu dotykowego, z poziomu przeglądarki internetowej                                                                    |
| Wyświetlacz     dotykowy 8-calowy LCD       Rozdzielczość     1280x800       Kontrast     500:1       POMLAR TEMPERATURY     Zakres pomiaru       Jakres pomiaru     32~43°C       Dokładność     ± 0.3 °C       Zasięg pomiaru     0.25~0.75m       WBUDOWANA KAMERA     Przetwornik obrazu       Przetwornik obrazu     2 MPX, 1/2.8"       Oblektyw     podwójny oblektyw, f=3.97mm/F1.6       WJSokóść rozpoznawania     1.2~2.2m (zalecana wysokość montażu 1.35~1.5m)       Zasięg rozpoznawania     5.0.5 n a osobę       Pojemność bazy twarzy     20 000       Dokładność rozpoznawania     5.0.5 n a osobę       Pojemność bazy twarzy     20 000       Dokładność rozpoznawania     9.7%       DODATKOWE OŚWIETLENIE     Wułowane       Wujście audio     wbudowany mikrofon       Wyjście audio     wbudowany mikrofon       Wyjście alarmowe     2       Wyjście sterujące zamka     przekaźnikowe, NO/NC (opcja), ustawiany czas działania       Port Wiegand     uwjście (26/34)       RS-485     1 (half duplex)       Port karty SD     1 x microSD, do 128GB       Port Karty SD     1 x microSD, do 128GB       Port Karty SD     1 x microSD, do 128GB       Port Karty SD     1 2 VDC       Zarządzanie zasilaniem<                                                                                                    | EKRAN                          |                                                                                                    |
| Rozdzielczość     1280x800       Kontrast     500:1       POMIAR TEMPERATURY     2akres pomiaru     3 °C       Zakres pomiaru     0.25~0.75m       WBUDOWANA KAMERA     Przetwornik kołrazu       Przetwornik kołrazu     2 MPX, 1/2.8"       Obiektyw     podwójny obiektyw, f=3.97mm/F1.6       WDR     120db       ROZPOZNAWANIE TWARZY     Wyskość rozpoznawania       0.3~2m     Zasieg rozpoznawania       2.3~2m     (zalecana wysokość montażu 1.35~1.5m)       Zasieg rozpoznawania     0.3~2m       Czas rozpoznawania     9.7%       DOJATKOWE OŚWIETLENIE     Wułowane       Wołodowane     łagodne białe światło, podczerwień       Zasieg oświetlenia     1~3m       AUDIO     Towania       Rozmowa dwukierunkowa     tak (redukcja szumów i usuwanie echa)       Wejście audio     wbudowany głósnik       INTERFEJSY     Interfejs sieciowy       Interfejs sieciowy     1 x Ethernet - złącze RJ-45, 10/100 Mbit/s       Wejścia alarmowe     2       Wyjście sterujące zamka     przekaźnikowe, NO/NC (opcja), ustawiany czas działania       Port Wiegand     wejście / wyjście (26/34)       Rs-485     1 (half duplex)       Port Wieganie i zabezpieczenie ekranu       Przycisk RESET     1       POZOSTAŁE PAR                                                                                                    | Wyświetlacz                    | dotykowy 8-calowy LCD                                                                                                    |
| Kontrast         500:1           POMIAR TEMPERATURY         Zakres pomiaru         32~43°C           Dokładność         ± 0.3 °C         Zasieg pomiaru         0.25~0.75m           WBUDOWANA KAMERA         Przetwornik obrazu         2 MPX, 1/2.8"         Obiektyw           Przetwornik obrazu         2 MPX, 1/2.8"         Obiektyw         podwójny obiektyw, f=3.97mm/F1.6           WDR         120db         ROZPOZNAWANIE TWARZY         Wysokość rozpoznawania         1.2~2.2m (zalecana wysokość montażu 1.35~1.5m)           Zasieg rozpoznawania         5.0.5 na osobę         Czas rozpoznawania         5.0.5 na osobę           Pojemność bazy twarzy         20 00         Dokładność rozpoznawania         9.7%           DODATKOWE OŚWIETLENIE         Wbudowane         łagodne białe światło, podczerwień         Zasieg oświetlenia           1~3m         AUDIO         Wejścia alarmowe         2         Wejścia alarmowe         2           Vejścia alarmowe         2         Vejścia alarmowe         2         Wejścia alarmowe         2           Vyjście aterujące zamk         przekaźnikowe, NO/NC (opcja), ustawiany czas działania         Port karty SD         1 x microSD, do 128GB           Port karty SD         1 x microSD, do 128GB         1         Port karty SD         1 x microSD, do 128GB                                                                                                    | Rozdzielczość                  | 1280×800                                                                                                    |
| POMIAR TEMPERATURY           Zakres pomiaru         32~43°C           Dokładnóść         ± 0.3 °C           Zasieg pomiaru         0.25~0.75m           WBUDOWAN KAMERA           Przetwornik obrazu         2 MPX, 1/2.8"           Obiektyw         podwójny obiektyw, f=3.97mm/F1.6           WDR         120db           ROZPOZNAWANIE TWARZY           Wysokość rozpoznawania         1.2~2.2m (zalecana wysokość montażu 1.35~1.5m)           Zasieg rozpoznawania         0.3~2m           Czas rozpoznawania         0.3.5 na osobę           Pojemność bazy twarzy         20 000           Dokładnóść rozpoznawania         9.7%           DODATKOWE OŚWIETLENIE         Wbudowane           Mbudowane         łagodne białe światło, podczerwień           Zasięg oświetlenia         1~3m           AUDIO         Totamowe           Wejście audio         wbudowany mikrofon           Wyjście sterujące zamka         przekźnikówe, NO/NC (opcja), ustawiany czas działania           Port Wiegand         wejście / wyjście (26/34)           RS-485         1 (half duplex)           Port Karty SD         1 x microSD, do 128GB           Port Karty SD         1 x microSD, do 128GB           Porzyciak RESET         1                                                                                                    | Kontrast                       | 500:1                                                                                                    |
| Zakres pomiaru       32×43°C         Dokładność       ± 0.3 °C         Zakieg pomiaru       0.25×0.75m         WBUDOWANA KAMERA         Przetwornik obrazu       2 MPX, 1/2.8"         Obiektyw       podwójny obiektyw, f=3.97mm/F1.6         WDR       120db         ROZPOZNAWANE TWARZY         Wysokość rozpoznawania       1.2~2.2m (zalecana wysokość montażu 1.35~1.5m)         Zasieg proznawania       0.3~2m         Czas rozpoznawania       9.3~2m         Czas rozpoznawania       9.9.7%         DODATKOWE OSWIETLENIE       DODATKOWE OSWIETLENIE         Wbudowane       łagodne białe światło, podczerwień         Zasieg oświetlenia       1~3m         AUDDO       Audowany dłośnik         INTERFEJSY       Interfejs sieciowy         Interfejs sieciowy       1 × Ethernet - złącze RJ-45, 10/100 Mbit/s         Wejścia alarmowe       2         Wyjście audio       wbudowany głośnik         INTERFEJSY       Interfejs sieciowy         Interfejs sieciowy       1 × Ethernet - złącze RJ-45, 10/100 Mbit/s         Wejścia alarmowe       2         Vyjście aułarmowe       2         Zustła ułarmowe       2         Zustła ułarmowe       1      <                                                                                                    | POMIAR TEMPERATURY             |                                                                                                    |
| Dokładność± 0.3 °CZasięg pomiaru0.25~0.75mWBUDOWNAN KAMERAPrzetwornik obrazu2 MPX, 1/2.8"Obiektywpodwójny obiektyw, f=3.97mm/F1.6WDR120dbROZPOZNAWANIE TWARZYWysokość rozpoznawania1.2~2.2m (zalecana wysokość montażu 1.35~1.5m)Zasięg rozpoznawania0.3~2mCzas rozpoznawania0.3~2mCzas rozpoznawania9.000Dokładność rozpoznawania9.7%DOATKOWE OŚWIETLENIEWbudowanełagodne białe światło, podczerwieńZasięg oswietlenia1~3mAUDIORozmowa dwukierunkowatak (redukcja szumów i usuwanie echa)Wyjście audiowbudowany mikrofonWyjście audiowbudowany głośnikInterfejs sieciowy1 × Ethernet - złącze RJ-45, 10/100 Mbit/sWejście audioypiscie (26/34)Wyjście ialarmowe2Wyjście ialarmowe2Wyjście ialarmowe1Vyjście ialarmowe1Port Wiegandwejście (26/34)Port Wiegand1Wyjście ialarmowe1Port Wiegand12 VDCZarządzanie zasilaniemusypianie i zabezpieczenie ekranuPobór mocy12WWaga1.2 kgInstalacjauchwyt na ścianę (na wyposażeniu), uchwyt wolnostojący (opcja), uchwyt do montażu na blacieStopień zabezpieczeniaochrona przepięciowaWyaruki pracy0°C~40°C, <95% wiigotności (bez kondensacji)                                                                                                    | Zakres pomiaru                 | 32~43°C                                                                                                    |
| Zasięg pomiaru0.25~0.75mWBUDOWANA KAMERAPrzetwornik to brazu2 MPX, 1/2.8"Obiektywpodwójny obiektyw, f=3.97mm/F1.6WDR120dbROZPOZNAWANIE TWARZYWysokość rozpoznawania1.2~2.2m (zalecana wysokość montażu 1.35~1.5m)Zasięg rozpoznawania0.3~2mCzas rozpoznania\$ 0.5 s na osobęPojemność bazy twarzy20 000Dokładność rozpoznawania99.7%DODATKOWE OSWIETLENTEWłodowanełagodne białe światło, podczerwieńZasięg oświetlenia1~3mAUDIORozmowa dwukierunkowatak (redukcja szumów i usuwanie echa)Wejście audiowbudowany mkrófonWyjście alarmowe2Wejścia alarmowe2Wejścia alarmowe2Wyjście i alarmowe2Wyjście i struktor/"1Wyjście i struktor/"1Wyjście i struktor/"1Wyjście i struktor/"1Wyjście i struktor/"1Wyjście i struktor/"1Wyjście i struktor/"1Wyjście i struktor/"1Wyjście i struktor/"1Yyjście i struktor/"1Yyjście i struktor/"1Yyjście i struktor/"1Yyjście i struktor/"1Yyjście i struktor/"1Yyjście i struktor/"1Yyjście i struktor/"1Yyjście i struktor/"1Yyjście i struktor/"1Yyjście i struktor/"1Yyjście i struk                                                                                                    | Dokładność                     | ± 0.3 °C                                                                                                    |
| WBUDOWANA KAMERA           Przetwornik obrazu         2 MPX, 1/2.8"           Oblektyw         podwójny oblektyw, f=3.97mm/F1.6           WDR         120db           ROZPOZNAWANIE TWARZY         Wysokość rozpoznawania           0.3~2m         Czas rozpoznawania           Czas rozpoznawania         0.3~2m           Czas rozpoznawania         9.7%           DODATKOWE OŚWIETLENIE         Woładowane           Wbudowane         łagodne białe światło, podczerwień           Zasięg oświetlenia         1~3m           AUDIO         Szajęg oświetlenia           Rozmowa dwukierunkowa         tak (redukcja szumów i usuwanie echa)           Wejście audio         wbudowany głośnik           INTERFEJSY         Interfejs sieciowy           Interfejs sieciowy         1 × Ethernet - złącze RJ-45, 10/100 Mbit/s           Wejścia alarmowe         2           Wyjście sterujące zamka         przekaźnikowe, NO/NC (opcja), ustawiany czas działania           Port Wiegand         wejście ( źwjście (26/34)           RS-485         1 (half duplex)           Pot Wieganie         12 VDC           Zarządzanie zasilaniem         12 VDC           Zarządzanie zasilanie         12 VDC           Zarządzanie zasilanie         12 VDC <td>Zasięg pomiaru</td> <td>0.25~0.75m</td>                                                                                                    | Zasięg pomiaru                 | 0.25~0.75m                                                                                                    |
| Przetwornik obrazu     2 MPX, 1/2.8"       Obiektyw     podwójny obiektyw, f=3.97mm/F1.6       WDR     120db       ROZPOZNAWANIE TWARZY     Yodki (no strict (no strict                                                                                                    | WBUDOWANA KAMERA               |                                                                                                    |
| Obiektyw         podwójny obiektyw, f=3.97mm/F1.6           WDR         120db           ROZPOZNAWANIE TWRZY           Wysokość rozpoznawania         1.2~2.2m (zalecana wysokość montażu 1.35~1.5m)           Zasieg rozpoznawania         0.3~2m           Czas rozpoznania         ≤ 0.5 s na osobę           Pojemność bazy twarzy         20 000           Dokładność rozpoznawania         99.7%           DODATKOWE OSWIETLENIE         Włudowane           Wbudowane         łagodne białe światło, podczerwień           Zasieg oświetlenia         1~3m           AUDIO            Rozmowa dwukierunkowa         tak (redukcja szumów i usuwanie echa)           Wejście audio         wbudowany głośnik           Interfejs sieciowy         1 x Ethernet - złącze RJ-45, 10/100 Mbit/s           Wejścia alarmowe         2           Wejścia alarmowe         2           Wyjście sterujące zamka         przekaźnikowe, NO/NC (opcja), ustawiany czas działania           Port Wiegand         wejście / wyjście (26/34)           Rs-485         1 (half duplex)           Port Karty SD         1 x microSD, do 128GB           Port USB         1           Czujnik antysabotażowy         1           Przycisk RESET         1                                                                                                    | Przetwornik obrazu             | 2 MPX, 1/2.8"                                                                                                    |
| WDR120dbROZPOZNAWANIE TWARZYWysokość rozpoznawania1.2~2.2m (zalecana wysokość montażu 1.35~1.5m)Zasięg rozpoznawania0.3~2mCzas rozpoznawaniaS na osobęPojemność bazy twarzy20 000Dokładność rozpoznawania 99.7%DODATKOWE OŚWIETLENIEWbudowanełagodne białe światło, podczerwieńZasieg oświetlenia1~3m1~3mAUDIORozmowa dwukierunkowatak (redukcja szumów i usuwanie echa)Wejście audiowbudowany głośnikINTERFEJSYInterfejs sieciowy1 x Ethernet - złącze RJ-45, 10/100 Mbit/sWejścia alarmowe2Wyjścia alarmowe2Vyjścia alarmowe2Vyjścia i alarmowe2Vyjścia i alarmowe2Port Wiegandwejście / wyjście (26/34)Rozinski kity SD11POZOSTAŁE PARAMETRYZasilanie12 VDCZarządzanie zasilaniemusypianie i zabezpieczenie ekranuPobór mocy12WWagaNaga1.2kgInstalacjauchwyt na ścianę (na wyposażeniu), uchwyt wolnostojący (opcja), uchwyt do montażu na blacieStopień zabezpieczeniaOpćer-40°C, <95% wilgotności (bez kondensacji)                                                                                                    | Obiektyw                       | podwójny objektyw, f=3.97mm/F1.6                                                                                                    |
| ROZPOZNAWANIE TWARZY           Wysokość rozpoznawania         1.2~2.2m (zalecana wysokość montażu 1.35~1.5m)           Zasieg rozpoznawania         0.3~2m           Zasieg rozpoznawania         5.0 s na osobę           Pojemność bazy twarzy         20 000           Dokładność rozpoznawania         99.7%           DODATKOWE OŚWIETLENIE         Włudowane           Włudowane         łagodne białe światło, podczerwień           Zasieg oświetlenia         1~3m           AUDIO         Rozmowa dwukierunkowa           Ka (redukcja szumów i usuwanie echa)         Wejście audio           Wyjścia audio         wbudowany głośnik           INTERFEJSY         Interfejs sieciowy         1 x Ethernet - złącze RJ-45, 10/100 Mbit/s           Wejścia alarmowe         2           Wyjścia alarmowe         2           Wyjścia alarmowe         2           Wyjścia alarmowe         2           Wyjścia alarmowe         1           Port Wiegand         wejście (26/34)           RS-485         1 (half duplex)           Port karty SD         1 x microSD, do 128GB           Porzujik antysabotażowy         1           Przycisk RESET         1           POZOSTAŁE PARAMETRY           Zasilanie                                                                                                    | WDR                            | 120db                                                                                                    |
| Wysokość rozpoznawania       1.2~2.2m (zalecana wysokość montażu 1.35~1.5m)         Zasieg rozpoznawania       0.3~2m         Czas rozpoznania       ≤ 0.5 s na osobę         Pojemność bazy twarzy       20 000         Dokładność rozpoznawania       99.7%         DODATKOWE OŚWIETLENIE       Wołdowane         Wbudowane       łagodne białe światło, podczerwień         Zasięg oświetlenia       1~3m         AUDIO       Wołdowane         Rozmowa dwukierunkowa       tak (redukcja szumów i usuwanie echa)         Wyścice audio       wbudowany mikrofon         Wyjście audio       wbudowany głośnik         INTERFEJSY       Interfejs sieciowy         Interfejs sieciowy       1 x Ethernet - złącze RJ-45, 10/100 Mbit/s         Wejście alarmowe       2         Wyjście alarmowe       2         Wyjście alarmowe       2         Wyjście sterujące zamka       przekaźnikowe, NO/NC (opcja), ustawiany czas działania         Port Wiegand       wejście / wyjście (26/34)         RS-485       1 (half duplex)         Port karty SD       1 x microSD, do 128GB         Port USB       1         Czarządzanie zasilaniem       uspianie i zabezpieczenie ekranu         Pobór mocy       12W                                                                                                    | ROZPOZNAWANIE TWAR             | ZY                                                                                                    |
| Zasięg rozpoznawania       0.3~2m         Czas rozpoznania       ≤ 0.5 s na osobę         Pojemność bazy twarzy       20 00         Dokładność rozpoznawania       99.7%         DODATKOWE OŚWIETLENIE       Włudowane         Kajego świetlenia       1~3m         AUDIO       Pojemność bazy twarzy         Rozmowa dwukierunkowa       tak (redukcja szumów i usuwanie echa)         Wejście audio       wbudowany mikrofon         Wyjście audio       wbudowany głośnik         INTERFEJSY       Interfejs sieciowy         Interfejs sieciowy       1 x Ethernet - złącze RJ-45, 10/100 Mbit/s         Wejścia alarmowe       2         Wyjście alarmowe       2         Wyjście sterujące zamka       przekaźnikowe, NO/NC (opcja), ustawiany czas działania         Port Wiegand       wejście / zó/34)         RS-485       1 (half duplex)         Port karty SD       1 x microSD, do 128GB         Port USB       1         Czujnik antysabotażowy       1         Przycisk RESET       1         POZOSTAŁE PARAMETRY         Zasilanie       12 VDC         Zarządzanie zasilaniem       usypianie i zabezpieczenie ekranu         Pość mocy       12W         Waga                                                                                                    | Wysokość rozpoznawania         | 1.2~2.2m (zalecana wysokość montażu 1.35~1.5m)                                                                                      |
| Long ToppenhammaOTS S ma osobęPojemność bazy twarzy20 000Dokładność rozpoznawania99.7%DODATKOWE OŚWIETLENIEWbudowanełagodne białe światło, podczerwieńZasieg oświetlenia1~3mAUDIORozmowa dwukierunkowatak (redukcja szumów i usuwanie echa)Wejście audiowbudowany mikrofonWyjście audiowbudowany głośnikINTERFEJSYInterfejs sieciowy1 x Ethernet - złącze RJ-45, 10/100 Mbit/sWejścia alarmowe2Wejścia alarmowe2Wyjście sterujące zamkaprzekaźnikowe, NO/NC (opcja), ustawiany czas działaniaPort Wiegandwejście (26/34)RS-4851 (half duplex)Port USB1Czujnik antysabotażowy1Przycisk RESET1POZOSTAŁE PARAMETRYZasilanie12 VDCZarządzanie zasilaniemusyplanie i zabezpieczenie ekranuPobór mocy12WWaga1.2kgInstalacjauchwyt na ścianę (na wyposażeniu), uchwyt wolnostojący (opcja), uchwyt do montażu na bramce (opcja), uchwyt do montażu na blacieStopień zabezpieczeniaochrona przepięciowaWarunki pracy0°C~40°C, <95% wilgotności (bez kondensacji)                                                                                                    |                                | 0.3~2m                                                                                                    |
| Pojermość bazy twarzy       20 000         Dokładność rozpoznawania       99.7%         DODATKOWE OŚWIETLENIE       łagodne białe światło, podczerwień         Zasieg oświetlenia       1~3m         AUDIO       wkietlenia         Rozmowa dwukierunkowa       tak (redukcja szumów i usuwanie echa)         Wejście audio       wbudowany mikrofon         Wyjście audio       wbudowany głośnik         INTERFEJSY       Interfejs sieciowy         Interfejs sieciowy       1 x Ethernet - złącze RJ-45, 10/100 Mbit/s         Wejście alarmowe       2         Wyjście sterujące zamka       przekaźnikowe, NO/NC (opcja), ustawiany czas działania         Port Wiegand       wejście (26/34)         RS-485       1 (half duplex)         Port USB       1         Czujnik antysabotażowy       1         Przycisk RESET       1         POŚci mocy       12W         Waga       1.2 VDC         Zarządzanie zasilaniem       usypianie i zabezpieczenie ekranu         Pości mocy       12W         Waga       1.2kg         Instalacja       uchwyt do montażu na bramce (opcja), uchwyt domontażu na blacie         Stopień zabezpieczenia       ochrona przepięciowa         Warunki pracy       0°                                                                                                    | Czas rozpoznania               | < 0.5  s na osobe                                                                                                    |
| Pojeninosć orzpoznavania 99.7%         DODATKOWE OŚWIETLENIE         Wbudowane       łagodne białe światło, podczerwień         Zasieg oświetlenia       1~3m         AUDIO       Rozmowa dwukierunkowa         Rozmowa dwukierunkowa       tak (redukcja szumów i usuwanie echa)         Wejście audio       wbudowany mikrofon         Wyjście audio       wbudowany głośnik         INTERFEJSY       Interfejs sieciowy         Interfejs sieciowy       1 x Ethernet - złącze RJ-45, 10/100 Mbit/s         Wejścia alarmowe       2         Wyjście sterujące zamka       przekaźnikowe, NO/NC (opcja), ustawiany czas działania         Port Wiegand       wejście / wyjście (26/34)         RS-485       1 (half duplex)         Port Wieg       1         Port USB       1         Czujnik antysabotażowy       1         Przycisk RESET       1         POZOSTAŁE PARAMETRY       Zasilanie         Zasilanie       12 VDC         Zarządzanie zasilaniem       usypianie i zabezpieczenie ekranu         Pobór mocy       12W         Waga       1.2kg         Instalacja       uchwyt na ścianę (na wyposażeniu), uchwyt wolnostojący (opcja), uchwyt do montażu na blacie         Stopień zabezpieczenia       ochron                                                                                                    | Pojemność bazy twarzy          |                                                                                                    |
| Dobatkowe o SwiEtLENIE           Wbudowane         łagodne białe światło, podczerwień           Zasięg oświetlenia         1~3m           AUDIO                                                                                                    |                                |                                                                                                    |
| Dobartkowanełagodne białe światło, podczerwieńZasięg oświetlenia1~3mAUDIORozmowa dwukierunkowatak (redukcja szumów i usuwanie echa)Wejście audiowbudowany mikrofonWyjście audiowbudowany głośnikINTERFEJSYInterfejs sieciowy1 x Ethernet - złącze RJ-45, 10/100 Mbit/sWejścia alarnowe2Wejścia alarnowe2Wyjście sterujące zamkaprzekaźnikowe, NO/NC (opcja), ustawiany czas działaniaPort Wiegandwejście (26/34)RS-4851 (half duplex)Port USB1Czujnik antysabotażowy1Przycisk RESET1POZOSTALE PARAMETRYZasilanie12 VDCZarządzanie zasilaniemusypianie i zabezpieczenie ekranuPobór mocy12WWaga1.2kgInstalacjauchwyt na ścianę (na wyposażeniu), uchwyt wolnostojący (opcja), uchwyt do montażu na brance (opcja), uchwyt do montażu na brance (opcja), uchwyt do mont                                                                                                    |                                | 55.770<br>NTE                                                                                                    |
| Vulutowalie       Agodine blate swiatio, podczer wien         Zasięg oświetlenia       1~3m         AUDIO       Rozmowa dwukierunkowa         Kozmowa dwukierunkowa       tak (redukcja szumów i usuwanie echa)         Wejście audio       wbudowany mikrofon         Wyjście audio       wbudowany głośnik         INTERFEJSY       Interfejs sieciowy         Interfejs sieciowy       1 x Ethernet - złącze RJ-45, 10/100 Mbit/s         Wejścia alarmowe       2         Wyjście sterujące zamka       przekaźnikowe, NO/NC (opcja), ustawiany czas działania         Port Wiegand       wejście / wyjście (26/34)         RS-485       1 (half duplex)         Port karty SD       1 x microSD, do 128GB         Port USB       1         Czujnik antysabotażowy       1         Przycisk RESET       1         POZOSTAŁE PARAMETRY       Zasilanie         Zasilanie       12 VDC         Zarządzanie zasilaniem       usypianie i zabezpieczenie ekranu         Pobór mocy       12W         Waga       1.2kg         Instalacja       uchwyt na ścianę (na wyposażeniu), uchwyt wolnostojący (opcja), uchwyt do montażu na bramce (opcja), uchwyt do montażu na blacie         Stopień zabezpieczenia       ochrona przepięciowa         Warunki                                                                                                    | Whydowapo                      | NIC<br>Isaadaa biska áwistla, nadozarwiań                                                                                           |
| Zasięg oświetienia       1~3m         AUDIO       Rozmowa dwukierunkowa         Kozmowa dwukierunkowa       tak (redukcja szumów i usuwanie echa)         Wejście audio       wbudowany mikrofon         Wyjście audio       wbudowany głośnik         INTERFEJSY       Interfejs sieciowy         Interfejs sieciowy       1 x Ethernet - złącze RJ-45, 10/100 Mbit/s         Wejścia alarmowe       2         Wejścia alarmowe       2         Wyjścia alarmowe       2         Wyjścia alarmowe       2         Wyjścia alarmowe       2         Wyjścia alarmowe       2         Wyjścia alarmowe       2         Wyjścia sterujące zamka       przekaźnikowe, NO/NC (opcja), ustawiany czas działania         Port Wiegand       wejścic / wyjście (26/34)         RS-485       1 (half duplex)         Port karty SD       1 x microSD, do 128GB         Port USB       1         Czujnik antysabotażowy       1         Przycisk RESET       1         POZOSTAŁE PARAMETRY         Zasilanie       12 VDC         Zaradzanie zasilaniem       usypianie i zabezpieczenie ekranu         Pobór mocy       12W         Waga       1.2kg         Insta                                                                                                    |                                | agoune blate swiatto, pouczerwien                                                                                                   |
| AUDIORozmowa dwukierunkowatak (redukcja szumów i usuwanie echa)Wejście audiowbudowany mikrofonWyjście audiowbudowany głośnikINTERFEJSYInterfejs sieciowy1 x Ethernet - złącze RJ-45, 10/100 Mbit/sWejścia alarmowe2Wejścia alarmowe2Wyjście sterujące zamkaprzekaźnikowe, NO/NC (opcja), ustawiany czas działaniaPort Wiegandwejście (26/34)RS-4851 (half duplex)Port karty SD1 x microSD, do 128GBPort USB1Czujnik antysabotażowy1Przycisk RESET1POZOSTAŁE PARAMETRYZasilanie12 VDCZarządzanie zasilaniemusypianie i zabezpieczenie ekranuPobór mocy12WWaga1.2kgInstalacjauchwyt na ścianę (na wyposażeniu), uchwyt wolnostojący (opcja), uchwyt do montażu na bramce (opcja), uchwyt do montażu na blacieStopień zabezpieczeniaochrona przepięciowaWarunki pracy0°C~40°C, <95% wilgotności (bez kondensacji)                                                                                                    | zasięg oswietienia             | 1~3m                                                                                                    |
| Rozmowa dwukierunkowatak (redukcja szumow i usuwanie echa)Wejście audiowbudowany mikrofonWyjście audiowbudowany głośnikInterfejs sieciowy1 x Ethernet - złącze RJ-45, 10/100 Mbit/sWejścia alarmowe2Wejścia alarmowe2Wejścia alarmowe2Wyjście sterujące zamkaprzekaźnikowe, NO/NC (opcja), ustawiany czas działaniaPort Wiegandwejście / wyjście (26/34)RS-4851 (half duplex)Port karty SD1 x microSD, do 128GBPort USB1Czujnik antysabotażowy1Przycisk RESET1POZOSTAŁE PARAMETRYZasilanie12 VDCZarządzanie zasilaniemusypianie i zabezpieczenie ekranuPobór mocy12WWaga1.2kgInstalacjauchwyt na ścianę (na wyposażeniu), uchwyt wolnostojący (opcja), uchwyt do montażu na bramce (opcja), uchwyt do montażu na blacieStopień zabezpieczeniaochrona przepięciowaWarunki pracy0°C~40°C, <95% wilgotności (bez kondensacji)                                                                                                    | AUDIO                          |                                                                                                    |
| Wejscie audiowbudowany mikrofonWyjście audiowbudowany głośnikINTERFEJSYInterfejs sieciowy1 x Ethernet - złącze RJ-45, 10/100 Mbit/sWejścia alarmowe2Wejścia alarmowe2Wyjścia alarmowe2Wyjścia alarmowe2Wyjście sterujące zamkaprzekaźnikowe, NO/NC (opcja), ustawiany czas działaniaPort Wiegandwejście / wyjście (26/34)RS-4851 (half duplex)Pot karty SD1 x microSD, do 128GBPort USB1Czujnik antysabotażowy1Przycisk RESET1POZOSTAŁE PARAMETRYZasilanie12 VDCZarządzanie zasilaniemusypianie i zabezpieczenie ekranuPobór mocy12WWaga1.2kgInstalacjauchwyt na ścianę (na wyposażeniu), uchwyt wolnostojący (opcja), uchwyt do montażu na blacieStopień zabezpieczeniaochrona przepięciowaWarunki pracy0°C~40°C, <95% wilgotności (bez kondensacji)                                                                                                    | Rozmowa dwukierunkowa          | tak (redukcja szumow i usuwanie echa)                                                                                               |
| Wyjście audio       wbudowany głośnik         INTERFEJSY         Interfejs sieciowy       1 x Ethernet - złącze RJ-45, 10/100 Mbit/s         Wejścia alarmowe       2         Wejścia alarmowe       2         Wyjścia alarmowe       2         Wyjścia alarmowe       2         Wyjścia sterujące zamka       przekaźnikowe, NO/NC (opcja), ustawiany czas działania         Port Wiegand       wejście / wyjście (26/34)         RS-485       1 (half duplex)         Port karty SD       1 x microSD, do 128GB         Port USB       1         Czujnik antysabotażowy       1         Przycisk RESET       1         POZOSTAŁE PARAMETRY       Zasilanie         Vaga       1.2 VDC         Zarządzanie zasilaniem       usypianie i zabezpieczenie ekranu         Pobór mocy       12W         Waga       1.2kg         Instalacja       uchwyt na ścianę (na wyposażeniu), uchwyt wolnostojący (opcja), uchwyt do montażu na blacie         Stopień zabezpieczenia       ochrona przepięciowa         Warunki pracy       0°C~40°C, <95% wilgotności (bez kondensacji)                                                                                                    | Wejscie audio                  | wbudowany mikrofon                                                                                                    |
| Interfejs vieciowyInterfejs sieciowy1 x Ethernet - złącze RJ-45, 10/100 Mbit/sWejścia alarmowe2Wejścia alarmowe2Wyjścia alarmowe2Wyjścia alarmowe2Wyjścia alarmowe2Wyjścia sterujące zamkaprzekaźnikowe, NO/NC (opcja), ustawiany czas działaniaPort Wiegandwejście / wyjście (26/34)RS-4851 (half duplex)Port karty SD1 x microSD, do 128GBPort USB1Czujnik antysabotażowy1Przycisk RESET1POZOSTAŁE PARAMETRYZasilanie12 VDCZarządzanie zasilaniemusypianie i zabezpieczenie ekranuPobór mocy12WWaga1.2kgInstalacjauchwyt na ścianę (na wyposażeniu), uchwyt wolnostojący (opcja), uchwyt do montażu na bramce (opcja), uchwyt do montażu na blacieStopień zabezpieczeniaochrona przepięciowaWarunki pracy0°C~40°C, <95% wilgotności (bez kondensacji)                                                                                                    | Wyjscie audio                  | wbudowany głosnik                                                                                                    |
| Interfejs sieciowy1 x Ethernet - złącze RJ-45, 10/100 Mbit/sWejścia alarmowe2Wejścia alarmowe2Wyjścia alarmowe2Wyjścia alarmowe2Wyjście sterujące zamkaprzekaźnikowe, NO/NC (opcja), ustawiany czas działaniaPort Wiegandwejście / wyjście (26/34)RS-4851 (half duplex)Port USB1 x microSD, do 128GBPort USB1Czujnik antysabotażowy1Przycisk RESET1POZOSTAŁE PARAMETRYZasilanie12 VDCZarządzanie zasilaniemusypianie i zabezpieczenie ekranuPobór mocy12WWaga1.2kgInstalacjauchwyt na ścianę (na wyposażeniu), uchwyt wolnostojący (opcja), uchwyt do montażu na bramce (opcja), uchwyt do montażu na blacieStopień zabezpieczeniaochrona przepięciowaWarunki pracy0°C~40°C, <95% wilgotności (bez kondensacji)                                                                                                    | INTERFEJSY                     |                                                                                                    |
| Wejścia alarmowe2Wejścia "Exit button"1Wyjścia alarmowe2Wyjście sterujące zamkaprzekaźnikowe, NO/NC (opcja), ustawiany czas działaniaPort Wiegandwejście / wyjście (26/34)RS-4851 (half duplex)Port karty SD1 x microSD, do 128GBPort USB1Czujnik antysabotażowy1Przycisk RESET1POZOSTAŁE PARAMETRYZasilanie12 VDCZarządzanie zasilaniemusypianie i zabezpieczenie ekranuPobór mocy12WWaga1.2kgInstalacjauchwyt na ścianę (na wyposażeniu), uchwyt wolnostojący (opcja), uchwyt do montażu na bramce (opcja), uchwyt do montażu na blacieStopień zabezpieczeniaochrona przepięciowaWarunki pracy0°C~40°C, <95% wilgotności (bez kondensacji)                                                                                                    | Interfejs sieciowy             | 1 x Ethernet - złącze RJ-45, 10/100 Mbit/s                                                                                          |
| Wejścia "Exit button"1Wyjścia alarmowe2Wyjście sterujące zamkaprzekaźnikowe, NO/NC (opcja), ustawiany czas działaniaPort Wiegandwejście / wyjście (26/34)RS-4851 (half duplex)Port karty SD1 x microSD, do 128GBPort USB1Czujnik antysabotażowy1Przycisk RESET1POZOSTAŁE PARAMETRYZasilanie12 VDCZarządzanie zasilaniemusypianie i zabezpieczenie ekranuPobór mocy12WWaga1.2kgInstalacjauchwyt na ścianę (na wyposażeniu), uchwyt wolnostojący (opcja),<br>uchwyt do montażu na bramce (opcja), uchwyt do montażu na blacieStopień zabezpieczeniaochrona przepięciowaWarunki pracy0°C~40°C, <95% wilgotności (bez kondensacji)                                                                                                    | Wejścia alarmowe               | 2                                                                                                    |
| Wyjścia alarmowe2Wyjście sterujące zamkaprzekaźnikowe, NO/NC (opcja), ustawiany czas działaniaPort Wiegandwejście / wyjście (26/34)RS-4851 (half duplex)Port karty SD1 x microSD, do 128GBPort USB1Czujnik antysabotażowy1Przycisk RESET1POZOSTAŁE PARAMETRYZasilanie12 VDCZarządzanie zasilaniemusypianie i zabezpieczenie ekranuPobór mocy12WWaga1.2kgInstalacjauchwyt na ścianę (na wyposażeniu), uchwyt wolnostojący (opcja),<br>uchwyt do montażu na bramce (opcja), uchwyt do montażu na blacieStopień zabezpieczeniaochrona przepięciowaWarunki pracy0°C~40°C, <95% wilgotności (bez kondensacji)                                                                                                    | Wejścia "Exit button"          | 1                                                                                                    |
| Wyjście sterujące zamkaprzekaźnikowe, NO/NC (opcja), ustawiany czas działaniaPort Wiegandwejście / wyjście (26/34)RS-4851 (half duplex)Port karty SD1 x microSD, do 128GBPort USB1Czujnik antysabotażowy1Przycisk RESET1POZOSTAŁE PARAMETRYZasilanie12 VDCZarządzanie zasilaniemusypianie i zabezpieczenie ekranuPobór mocy12WWaga1.2kgInstalacjauchwyt na ścianę (na wyposażeniu), uchwyt wolnostojący (opcja), uchwyt do montażu na bramce (opcja), uchwyt do montażu na blacieStopień zabezpieczeniaochrona przepięciowaWarunki pracy0°C~40°C, <95% wilgotności (bez kondensacji)                                                                                                    | Wyjścia alarmowe               | 2                                                                                                    |
| Port Wiegandwejście / wyjście (26/34)RS-4851 (half duplex)Port karty SD1 x microSD, do 128GBPort USB1Czujnik antysabotażowy1Przycisk RESET1POZOSTAŁE PARAMETRYZasilanie12 VDCZarządzanie zasilaniemusypianie i zabezpieczenie ekranuPobór mocy12WWaga1.2kgInstalacjauchwyt na ścianę (na wyposażeniu), uchwyt wolnostojący (opcja), uchwyt do montażu na bramce (opcja), uchwyt do montażu na blacieStopień zabezpieczeniaochrona przepięciowaWarunki pracy0°C~40°C, <95% wilgotności (bez kondensacji)                                                                                                    | Wyjście sterujące zamka        | przekaźnikowe, NO/NC (opcja), ustawiany czas działania                                                                              |
| RS-4851 (half duplex)Port karty SD1 x microSD, do 128GBPort USB1Czujnik antysabotażowy1Przycisk RESET1POZOSTAŁE PARAMETRYZasilanie12 VDCZarządzanie zasilaniemusypianie i zabezpieczenie ekranuPobór mocy12WWaga1.2kgInstalacjauchwyt na ścianę (na wyposażeniu), uchwyt wolnostojący (opcja), uchwyt do montażu na bramce (opcja), uchwyt do montażu na blacieStopień zabezpieczeniaochrona przepięciowaWarunki pracy0°C~40°C, <95% wilgotności (bez kondensacji)                                                                                                    | Port Wiegand                   | wejście / wyjście (26/34)                                                                                                    |
| Port karty SD1 x microSD, do 128GBPort USB1Czujnik antysabotażowy1Przycisk RESET1POZOSTAŁE PARAMETRYZasilanie12 VDCZarządzanie zasilaniemusypianie i zabezpieczenie ekranuPobór mocy12WWaga1.2kgInstalacjauchwyt na ścianę (na wyposażeniu), uchwyt wolnostojący (opcja),<br>uchwyt do montażu na bramce (opcja), uchwyt do montażu na blacieStopień zabezpieczeniaochrona przepięciowaWarunki pracy0°C~40°C, <95% wilgotności (bez kondensacji)                                                                                                    | RS-485                         | 1 (half duplex)                                                                                                    |
| Port USB1Czujnik antysabotażowy1Przycisk RESET1POZOSTAŁE PARAMETRY12 VDCZasilanie12 VDCZarządzanie zasilaniemusypianie i zabezpieczenie ekranuPobór mocy12WWaga1.2kgInstalacjauchwyt na ścianę (na wyposażeniu), uchwyt wolnostojący (opcja),<br>uchwyt do montażu na bramce (opcja), uchwyt do montażu na blacieStopień zabezpieczeniaochrona przepięciowaWarunki pracy0°C~40°C, <95% wilgotności (bez kondensacji)                                                                                                    | Port karty SD                  | 1 x microSD, do 128GB                                                                                                    |
| Czujnik antysabotażowy1Przycisk RESET1POZOSTAŁE PARAMETRYZasilanie12 VDCZarządzanie zasilaniemusypianie i zabezpieczenie ekranuPobór mocy12WWaga1.2kgInstalacjauchwyt na ścianę (na wyposażeniu), uchwyt wolnostojący (opcja),<br>uchwyt do montażu na bramce (opcja), uchwyt do montażu na blacieStopień zabezpieczeniaochrona przepięciowaWarunki pracy0°C~40°C, <95% wilgotności (bez kondensacji)                                                                                                    | Port USB                       | 1                                                                                                    |
| Przycisk RESET1 <b>POZOSTAŁE PARAMETRY</b> Zasilanie12 VDCZarządzanie zasilaniemusypianie i zabezpieczenie ekranuPobór mocy12WWaga1.2kgInstalacjauchwyt na ścianę (na wyposażeniu), uchwyt wolnostojący (opcja),<br>uchwyt do montażu na bramce (opcja), uchwyt do montażu na blacieStopień zabezpieczeniaochrona przepięciowaWarunki pracy0°C~40°C, <95% wilgotności (bez kondensacji)                                                                                                    | Czujnik antysabotażowy         | 1                                                                                                    |
| POZOSTAŁE PARAMETRYZasilanie12 VDCZarządzanie zasilaniemusypianie i zabezpieczenie ekranuPobór mocy12WWaga1.2kgInstalacjauchwyt na ścianę (na wyposażeniu), uchwyt wolnostojący (opcja),<br>uchwyt do montażu na bramce (opcja), uchwyt do montażu na blacieStopień zabezpieczeniaochrona przepięciowaWarunki pracy0°C~40°C, <95% wilgotności (bez kondensacji)                                                                                                    | Przycisk RESET                 | 1                                                                                                    |
| Zasilanie12 VDCZarządzanie zasilaniemusypianie i zabezpieczenie ekranuPobór mocy12WWaga1.2kgInstalacjauchwyt na ścianę (na wyposażeniu), uchwyt wolnostojący (opcja),<br>uchwyt do montażu na bramce (opcja), uchwyt do montażu na blacieStopień zabezpieczeniaochrona przepięciowaWarunki pracy0°C~40°C, <95% wilgotności (bez kondensacji)                                                                                                    | <b>POZOSTAŁE PARAMETRY</b>     |                                                                                                    |
| Zarządzanie zasilaniemusypianie i zabezpieczenie ekranuPobór mocy12WWaga1.2kgInstalacjauchwyt na ścianę (na wyposażeniu), uchwyt wolnostojący (opcja),<br>uchwyt do montażu na bramce (opcja), uchwyt do montażu na blacieStopień zabezpieczeniaochrona przepięciowaWarunki pracy0°C~40°C, <95% wilgotności (bez kondensacji)                                                                                                    | Zasilanie                      | 12 VDC                                                                                                    |
| Pobór mocy12WWaga1.2kgInstalacjauchwyt na ścianę (na wyposażeniu), uchwyt wolnostojący (opcja),<br>uchwyt do montażu na bramce (opcja), uchwyt do montażu na blacieStopień zabezpieczeniaochrona przepięciowaWarunki pracy0°C~40°C, <95% wilgotności (bez kondensacji)<br>302 x 138.5 x 34Wszelkie prawa zastrzeżone (0 AAT SYSTEMY BEZPIECZENSTW/A Sp. z o o                                                                                                    | Zarządzanie zasilaniem         | usypianie i zabezpieczenie ekranu                                                                                                   |
| Waga1.2kgInstalacjauchwyt na ścianę (na wyposażeniu), uchwyt wolnostojący (opcja),<br>uchwyt do montażu na bramce (opcja), uchwyt do montażu na blacieStopień zabezpieczeniaochrona przepięciowaWarunki pracy0°C~40°C, <95% wilgotności (bez kondensacji)                                                                                                    | Pobór mocy                     | 12W                                                                                                    |
| Instalacjauchwyt na ścianę (na wyposażeniu), uchwyt wolnostojący (opcja),<br>uchwyt do montażu na bramce (opcja), uchwyt do montażu na blacieStopień zabezpieczeniaochrona przepięciowaWarunki pracy0°C~40°C, <95% wilgotności (bez kondensacji)                                                                                                    | ,<br>Waqa                      | 1.2kg                                                                                                    |
| Stopień zabezpieczeniaochrona przepięciowaWarunki pracy0°C~40°C, <95% wilgotności (bez kondensacji)                                                                                                    | Instalacja                     | uchwyt na ścianę (na wyposażeniu), uchwyt wolnostojący (opcja),<br>uchwyt do montażu na bramce (opcja), uchwyt do montażu na blacie |
| Warunki pracy       0°C~40°C, <95% wilgotności (bez kondensacji)                                                                                                    | Stonień zabeznieczonia         | ochrona przenieciowa                                                                                                    |
| Wymiary (mm) 302 x 138.5 x 34<br>Wszelkie prawa zastrzeżone © AAT SYSTEMY BEZPIECZENSTW/A Sp. z o o                                                                                                    |                                | $000 \times 4000$ < $05\%$ wildotności (boz kondoncacii)                                                                            |
| Wyniary (1111) 502 x 130.3 x 34<br>Wszelkie prawa zastrzeżone (C) AAT SYSTEMY REZPIECZENISTW/A Sp. z o o                                                                                                    | Wumiany (mm)                   | $302 \times 138 5 \times 34$                                                                                                    |
|                                                                                                    | Wynnary (nnn)<br>Wszelkie praw | /a zastrzeżone © AAT SYSTEMY REZPIECZENSTW/A Sp. z o o                                                                              |

pl

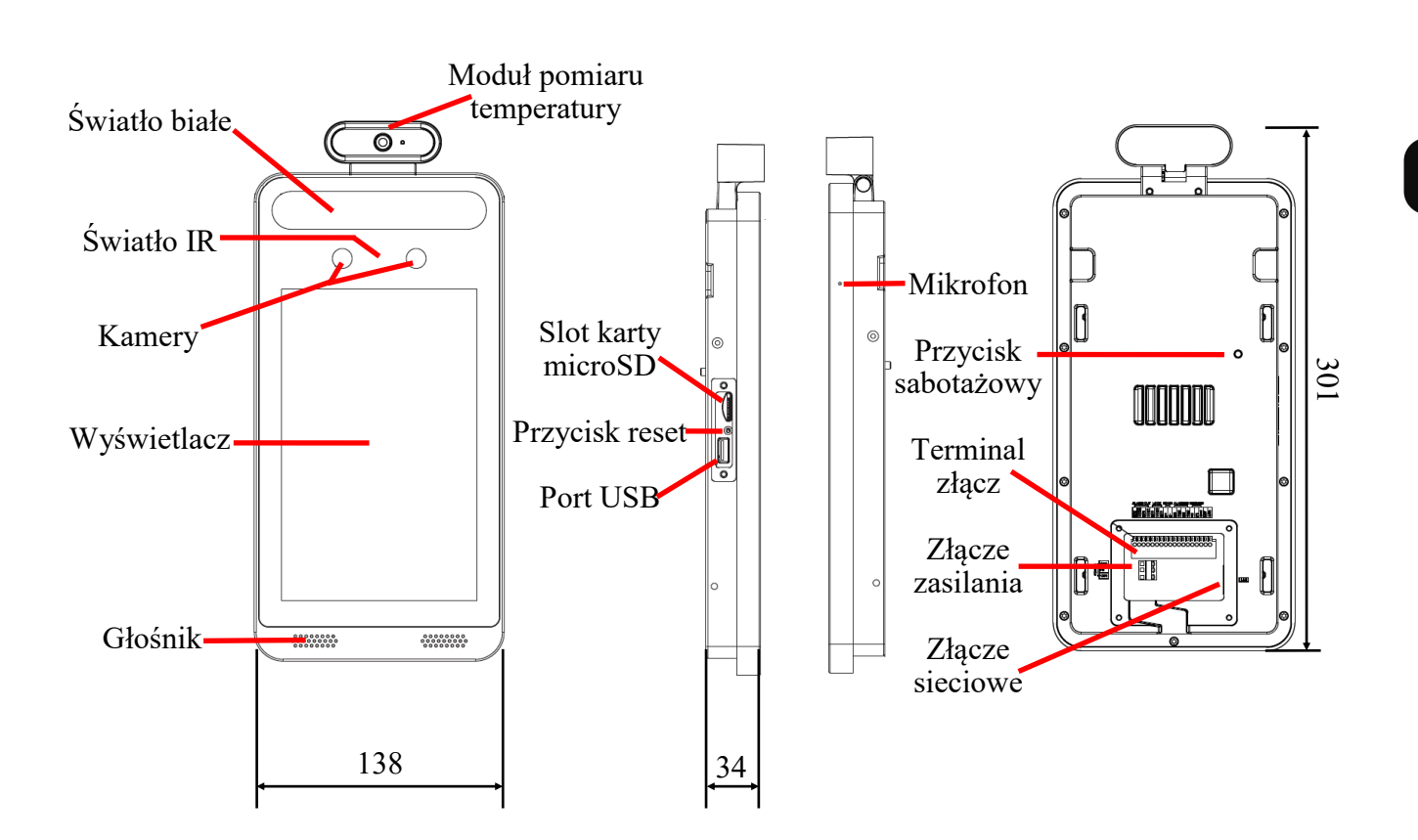

# **1.3. Wymiary (mm) i elementy fizyczne.** Terminal KDH-KZ6000FR-IP

### 1.4. Zawartość opakowania

Po otwarciu należy upewnić się czy w opakowaniu znajdują się następujące elementy:

- Urządzenie KDH-KZ6000FR-IP
- Torebka z akcesoriami montażowymi
- Skrócona instrukcja obsługi.

Jeżeli którykolwiek z elementów został uszkodzony w transporcie, należy spakować zawartość z powrotem do oryginalnego opakowania i skontaktować się z dostawcą.

### UWAGA:

Zabronione jest podłączanie urządzeń potocznie nazywanych "pasywne zasilacze PoE". Uszkodzenia wynikłe ze stosowania nieodpowiednich źródeł zasilana nie podlegają gwarancji.

# 2. URUCHAMIANIE I WSTĘPNA KONFIGURACJA TERMINALA UWAGA:

Jeżeli urządzenie przyniesione zostało z pomieszczenia o niższej temperaturze należy odczekać aż osiągnie temperaturę pomieszczenia, w którym ma pracować. Nie wolno włączać urządzenia bezpośrednio po przyniesieniu z chłodniejszego miejsca. Kondensacja zawartej w powietrzu pary wodnej może spowodować zwarcia i w konsekwencji uszkodzenie urządzenia.

Przed uruchomieniem urządzenia należy zapoznać się z opisem i rolą poszczególnych wejść, wyjść oraz elementów regulacyjnych, w które wyposażone są terminale.

### 2.1. Opis złącz elektrycznych

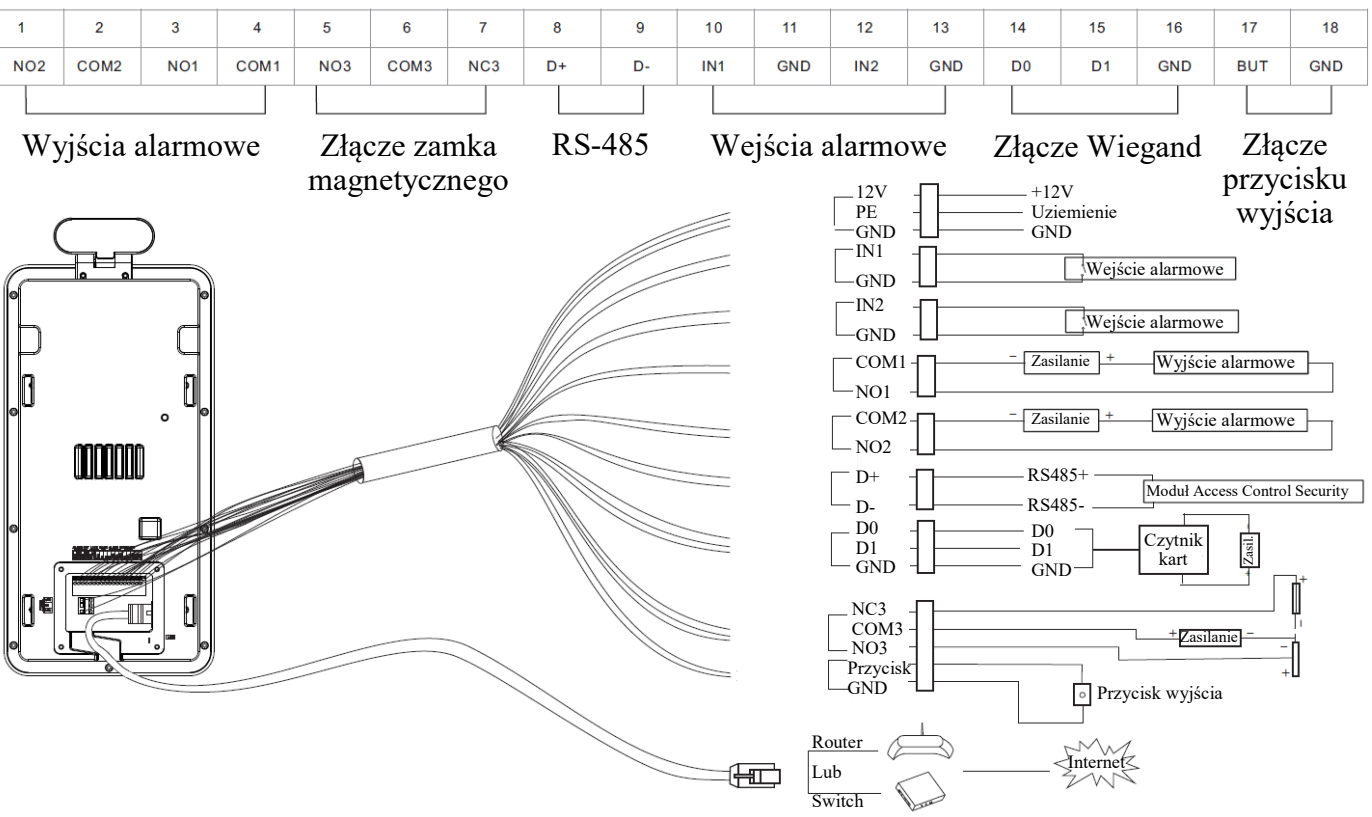

W przypadku podłączania urządzeń kontroli dostępu takich jak czytnik kart lub kontroler za pomocą złącza Wiegand, należy je uprzednio odpowiednio przełączyć w tryb wejścia lub wyjścia.

Interfejs RS 485 tego urządzenia obsługuje dostęp do modułu bezpieczeństwa kontroli dostępu. Po włączeniu modułu bezpieczeństwa przycisk wyjścia i sterowanie zamkiem będą nieaktywne.

### UWAGA:

W celu ochrony terminala przed uszkodzeniem zalecane jest zastosowanie zabezpieczeń przepięciowych. Awarie powstałe w wyniku przepięć nie podlegają naprawie gwarancyjnej.

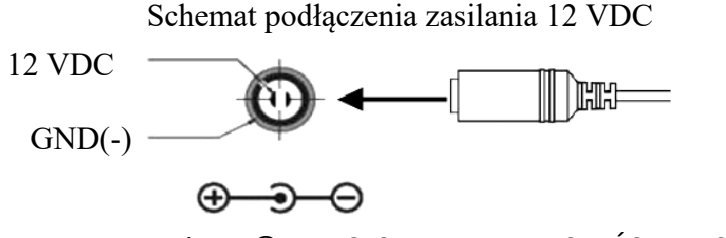

pl

Wszelkie prawa zastrzeżone © AAT SYSTEMY BEZPIECZEŃSTWA Sp. z o.o.

### UWAGA!

Należy zwrócić szczególną uwagę, aby wyjścia alarmowe zostały odpowiednio podłączone oraz aby nie przekroczyć maksymalnego obciążenia.

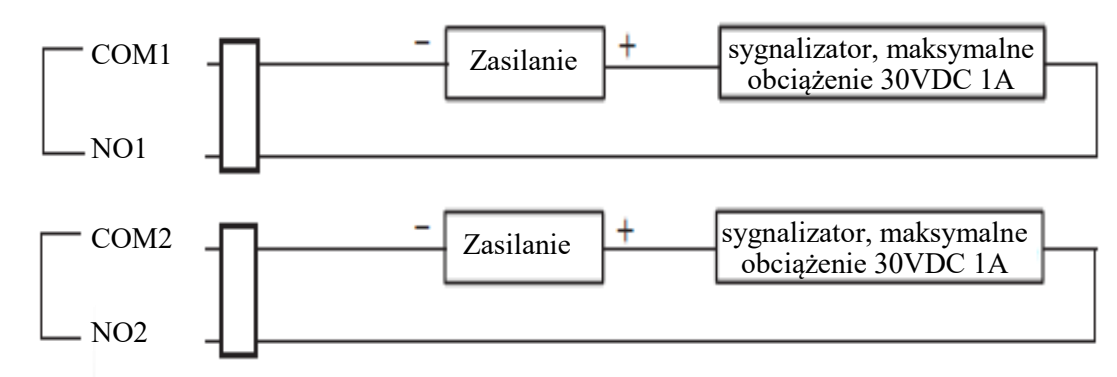

### 2.2. Wymagania dotyczące montażu terminala

W celu uniknięcia problemów związanych z nieprawidłowym pomiarem nakazuje się przestrzegania poniższych warunków montażu. Przed montażem terminala zaleca się dokładnie zaplanowanie miejsca montażu. W przypadku problemów skontaktuj się ze swoim sprzedawcą, lub działem wsparcia technicznego.

- Trzymaj terminal z dala od wilgoci, kurzu i sadzy zawiesiny mogą osadzać się w pobliżu termometru blokując pomiar temperatury, lub powodując błędny odczyt.
- Nie blokuj wentylacji terminala urządzenie zostało zaprojektowane tak, aby samo odpowiednio szybko oddawało ciepło.
- Terminal (a w szczególności jego termometr) nie może być narażony na działanie wiatru, bądź innych podmuchów powietrza zmiany temperatury źle wpływają na pomiar temperatury.
- Zaleca się montaż terminala w bezwietrznym środowisku wewnętrznym i utrzymywanie temperatury otoczenia w pomieszczeniu na poziomie od 15°C do 30°C.
- W przypadku spadku temperatury, długiego wyłączenia bądź pierwszego uruchomienia zaleca się pozostawienie terminala przez około 30 minut po włączeniu zasilania, w celu osiągnięcia równowagi termicznej.
- Nie umieszczaj ani nie instaluj terminalu w miejscu narażonym na działanie promieni słonecznych, lub w pobliżu źródła ciepła. Unikaj bezpośredniego światła słonecznego, odbić i podświetlenia. Termometr w terminalu jest czuły na fale świetlne. Urządzenie powinno znajdować się co najmniej 2 metry od źródeł światła i co najmniej 3 metry od okien i drzwi.
- Upewnij się, że terminal może łatwo uchwycić twarze tzn. osoby mogą swobodnie do niego podejść, są odpowiednio oświetlone oraz światło nie odbija się w obiektywie.

### UWAGA!

Należy zwrócić szczególną uwagę, aby powierzchnia do której mocowany jest uchwyt z terminalem miała odpowiednią nośność.

### pl

### 2.3. Dobór miejsca montażu terminala

W celu zamontowania terminala należy dobrać miejsce montażu zgodnie z podanymi wytycznymi:

- Należy unikać bezpośredniego światła słonecznego, odbić i oświetlenia w tle.
- Należy zachować odległość terminala od okien i drzwi min. 3m.
- Należy zachować odległość terminala od innych źródeł światła min 2m.
- Należy unikać gorących obiektów (np. żarówka, świetlówka) w polu widzenia kamery.
- Należy unikać źródeł światła padających, bezpośrednio do kamery pod kątem 30° w poziomie.
- Należy unikać wylotów klimatyzacji, ogrzewania, wylotów powietrza i szklanych powierzchni.

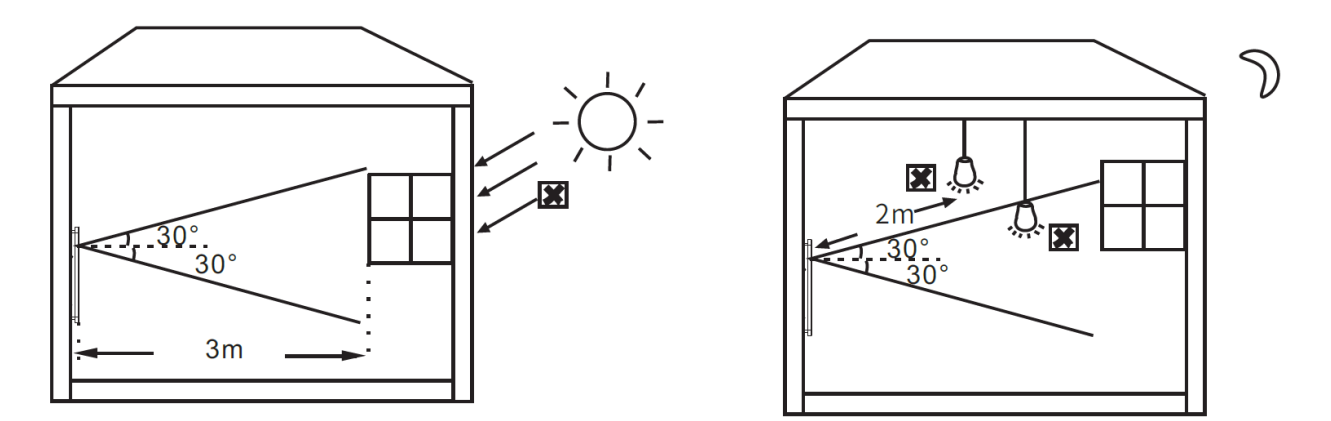

## 2.4. Główne czynniki wpływające na pomiar temperatury:

- Wiatr podmuchy powietrza zarówno zmieniają temperaturę terminala, jak również ciała osoby mierzącej temperaturę, co wpływa na dokładność pomiaru.
- Pocenie się naturalny sposób automatycznego ochładza się organizmu i rozpraszania ciepła, powodujący spadek temperatury.
- Temperatura pomieszczenia zbyt niska temperatura w pomieszczeniu sprawi, że temperatura powierzchni ciała ludzkiego spadnie. Zbyt wysoka temperatura w pomieszczeniu sprawi, że organizm ludzki zacznie się pocić, co wpływa na dokładność monitorowania temperatury.

Wszelkie prawa zastrzeżone © AAT SYSTEMY BEZPIECZEŃSTWA Sp. z o.o.

### 2.5. Montaż terminala

W celu zamontowania terminala należy postępować zgodnie z podaną procedurą:

- Wzorując się na położeniu otworów w uchwycie terminala (1) oraz korzystając z szablonu montażowego, zaznaczyć punkty pod przyszłe otwory mocujące i przepust kablowy.
- Wywiercić otwory montażowe i otwór pod niezbędne przewody w miejscu podłączenia.
- Zamocować uchwyt terminala (2) przy użyciu załączonych kołków i wkrętów.
- W razie potrzeby, odkręcić klapkę umieszczoną na terminalu, włożyć kartę pamięci i przykręcić klapkę.
- Podłączyć przewody do terminala i zasłonić je zaślepką (jeśli to możliwe) przepuszczając przewody dedykowanym wejściem (**3**).
- Nałożyć terminal na uchwyt i wkręcić śruby mocujące (4).

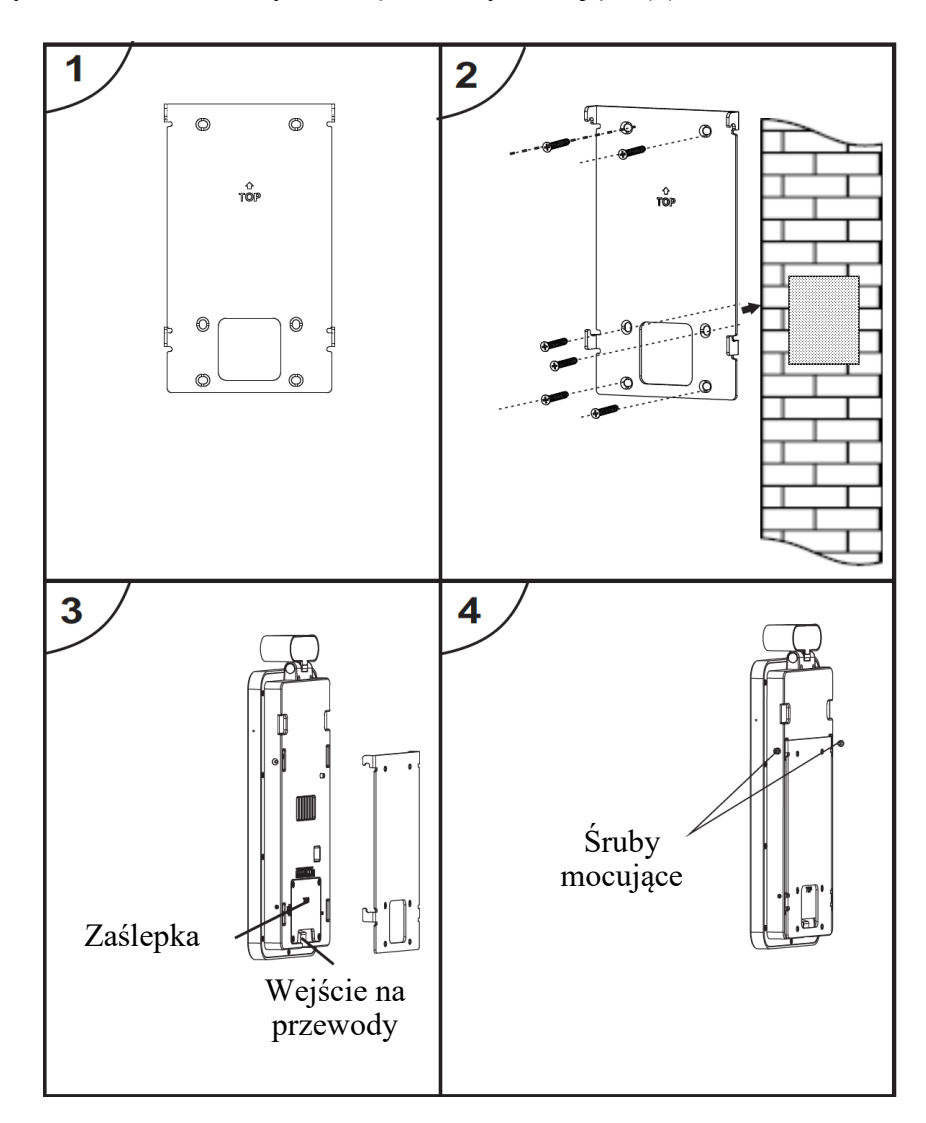

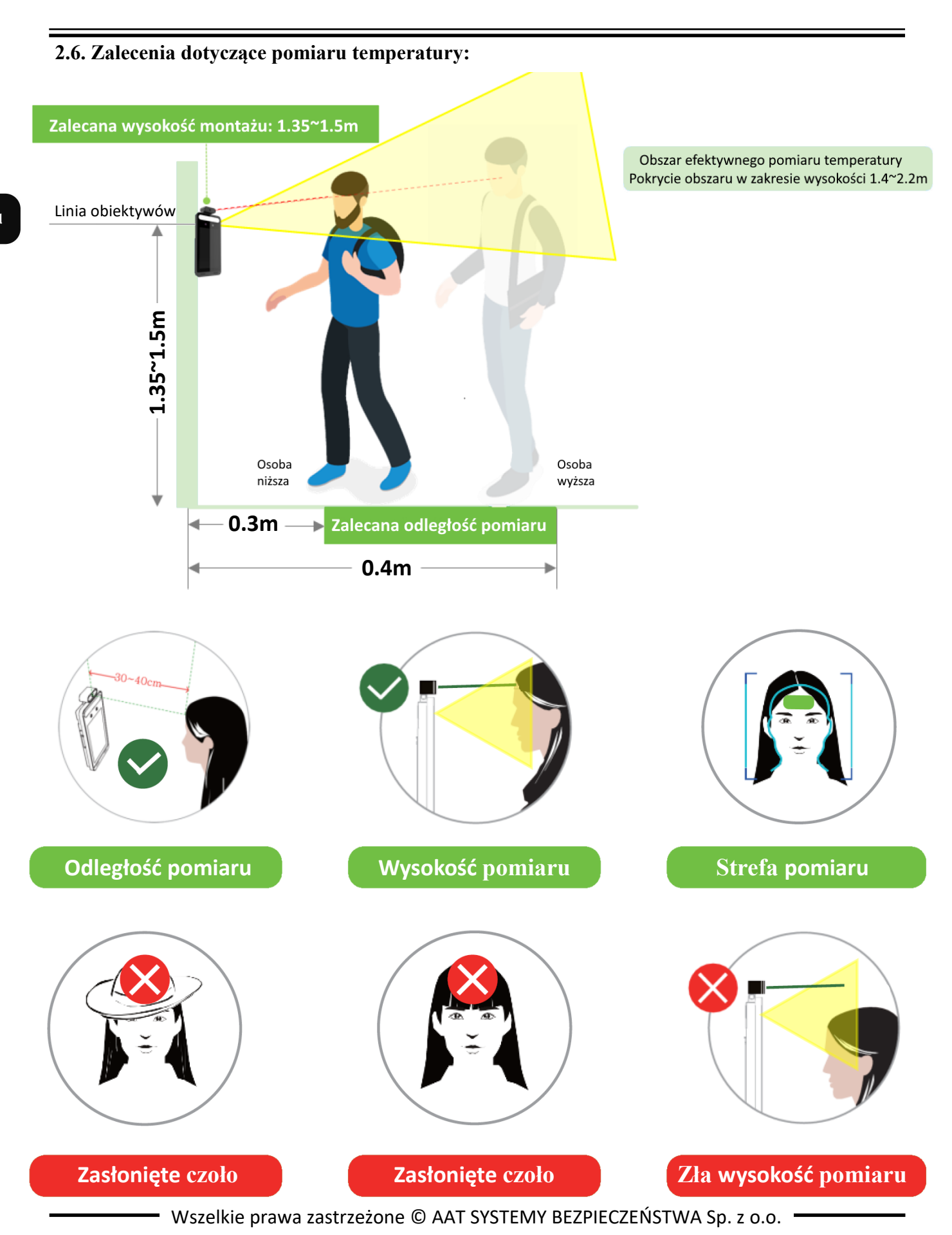

### 2.7. Uruchomienie terminala

W celu uruchomienia terminala należy podłączyć zasilenie z zewnętrznego stabilizowanego zasilacza o parametrach spełniających wymagania terminala. Dodatkowo należy podłączyć kabel ethernetowy do gniazda sieciowego RJ45 terminala, a drugi koniec do przełącznika sieciowego.

Po podłączeniu zasilania zacznie działać wyświetlacz terminala. Rozpocznie się proces uruchomienia który może potrwać około 2 minuty.

Zalecaną metodą uruchomienia i konfiguracji terminala jest podłączenie go do komputera PC lub laptopa w wydzielonym przełączniku, do którego nie ma podłączonych innych urządzeń. W przypadku braku przełącznika wystarczy zastosować kabel podłączony bezpośrednio do komputera. W celu uzyskania danych potrzebnych do konfiguracji sieci (adres IP, brama, maska sieci itd.) należy skontaktować się z administratorem sieci, w której urządzenie ma pracować.

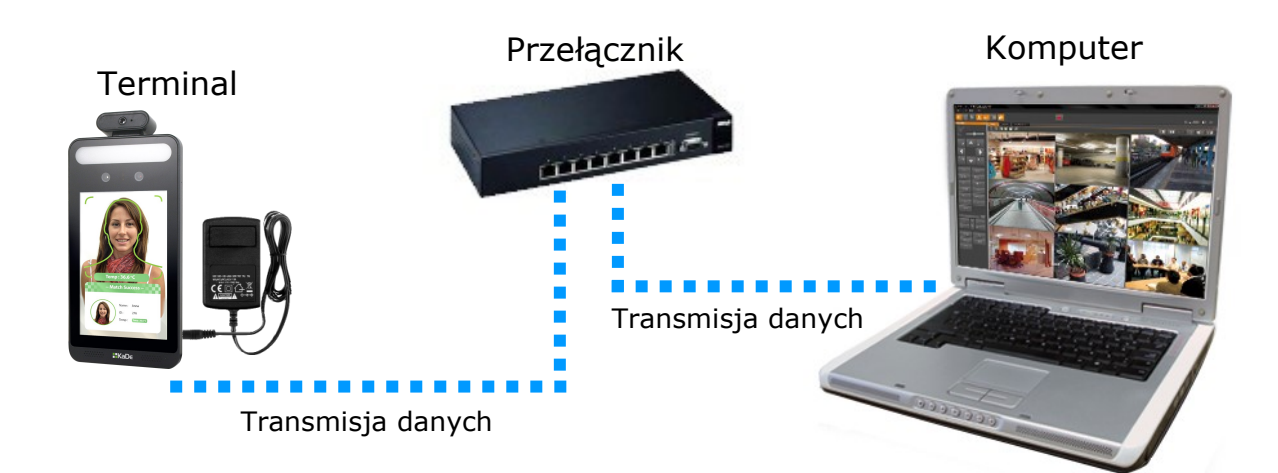

• Połączenie wykorzystujące przełącznik sieciowy

• Połączenie wykorzystujące kabel ethernetowy skrosowany

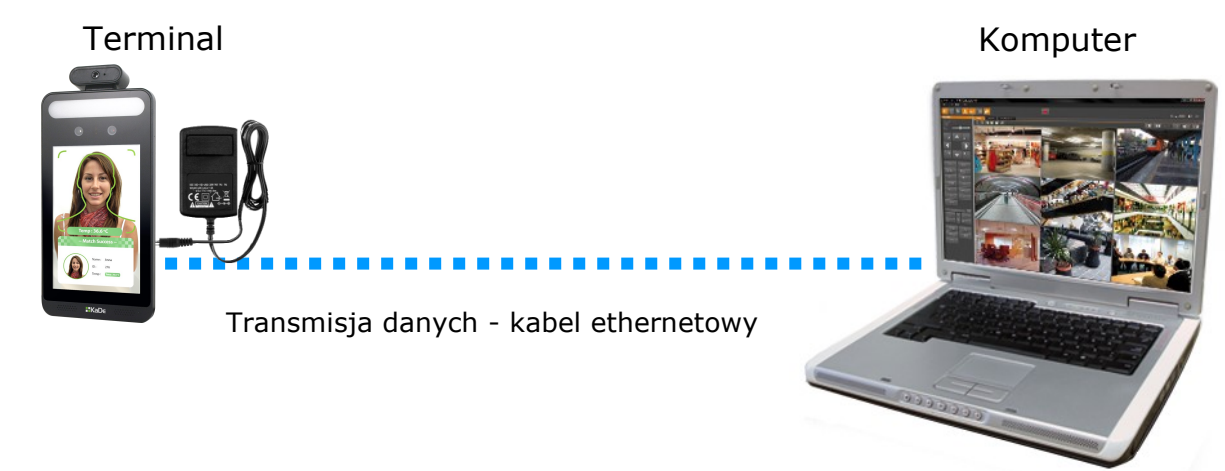

Informacja:

Zasilacz zewnętrzny nie wchodzi w skład zestawu., należy się w niego zaopatrzyć we własnym zakresie.

Wszelkie prawa zastrzeżone © AAT SYSTEMY BEZPIECZEŃSTWA Sp. z o.o.

13

### 2.8. Konfiguracja terminala przy użyciu ekranu dotykowego

Częściową konfigurację terminala można przeprowadzić przy pomocy wbudowanego ekranu dotykowego. Status karty SD

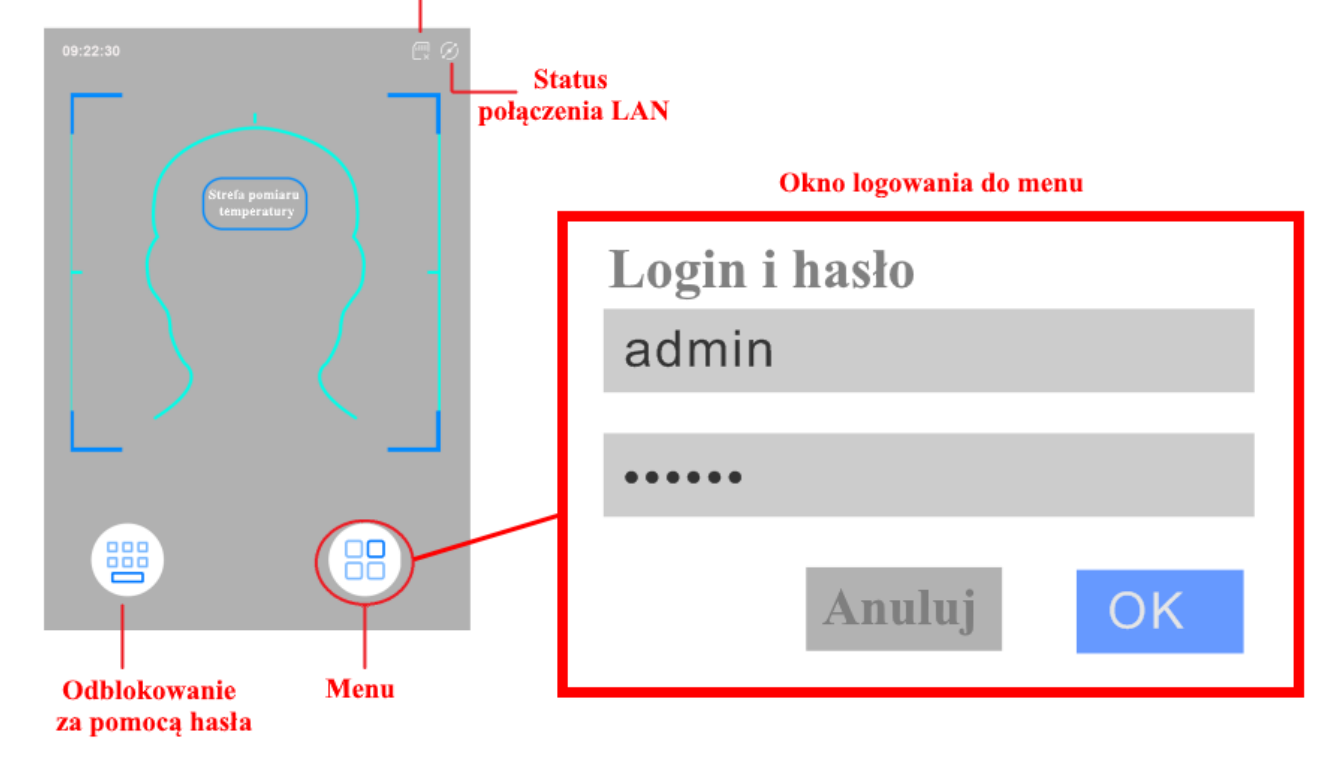

W celu wejścia do menu terminala należy dotknąć ikony *Menu*, a następnie w oknie logowania podać login, hasło i dotknąć przycisku *OK*. Domyślny login to **admin**, a hasło to **123456**.

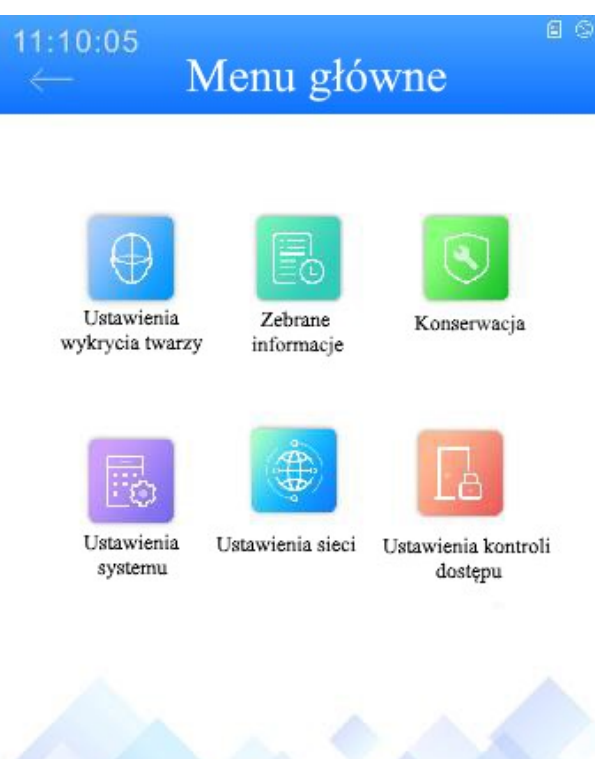

Wszelkie prawa zastrzeżone © AAT SYSTEMY BEZPIECZEŃSTWA Sp. z o.o.

W celu konfiguracji parametrów sieciowych należy dotknąć ikony Ustawienia sieci, a następnie skonfigurować je z obowiązującymi zasadami.

| ← Ustawier              | ia sieci | 0          |
|-------------------------|----------|------------|
| IPv4                    | IPv6     |            |
| Pobierz adres IP z DHCP |          | $\bigcirc$ |
| Podaj adres IP ręcznie  |          |            |
| Adres IP                | 192.16   | 8.1.88     |
| Maska podsieci          | 255.25   | 5.0.0      |
| Brama podsieci          | 192.16   | 8.1.1      |
| Preferowany DNS         | 192.16   | 8.1.1      |
| Alternatywny DNS        | 8.8.     | 8.8        |

Znając adres IP terminala należy ustawić adres IP komputera w taki sposób aby oba urządzenia pracowały w jednej podsieci (dla adresu IP terminala 192.168.1.250 jako adres IP komputera PC możemy ustawić adres z zakresu 192.168.1.2 - 192.168.1.249, np.: 192.168.1.60). Niedopuszczalne jest ustawianie adresu komputera takiego samego jak adres terminala .

рl

### 2.9. Konfiguracja parametrów sieciowych przy użyciu przeglądarki internetowej

Konfigurację sieciową terminala można przeprowadzić również przy pomocy przeglądarki internetowej. Domyślne ustawienia sieciowe dla KDH-KZ6000FR-IP to:

- 1. Adres IP = **192.168.1.250**
- 2. Maska sieci 255.255.255.0

### 3. Brama - 192.168.1.1

- 4. Nazwa użytkownika admin
- 5. Hasło **123456**

Wykorzystując połączenie przez przeglądarkę internetową Internet Explorer należy ustawić docelową konfigurację sieciową (adres IP, maskę sieci, bramę, serwery DNS) lub włączyć tryb pracy DHCP pozwalający na pobranie adresu IP z serwera DHCP (wymagany jest wówczas działający serwer DHCP). W przypadku korzystania z serwera DHCP należy upewnić się co do długości okresu dzierżawy adresu IP, jego powiązania z adresem MAC terminala w celu uniknięcia zmiany lub utraty adresu IP w czasie pracy urządzenia lub chwilowej awarii sieci / serwera DHCP. Należy pamiętać że po zmianie adresu IP terminal zostanie zresetowany i trzeba wpisać nowy adres w przeglądarce internetowej.

Po konfiguracji ustawień sieciowych pozwalających na bezkonfliktową pracę urządzenia, terminal możemy podłączyć do sieci docelowej.

### 2.10. Zalecenia dotyczące bezpieczeństwa sieci

### UWAGA!

Poniżej zostały przedstawione podstawowe zalecenia dotyczące budowy oraz konfiguracji systemów telewizji dozorowej podłączonych do sieci Internet, pozwalające ograniczyć ryzyko nieautoryzowanej ingerencji w system przez osoby trzecie.

1. Bezwzględnie należy zmienić domyślne hasła dostępu oraz nazwy użytkowników (jeśli dane urządzenia dają taką możliwość) wszystkich zastosowanych urządzeń sieciowych (tzn. rejestratora, kamer, routerów, przełączników sieciowych itp.) na hasła o znacznym stopniu skomplikowania. W zależności od możliwości konfiguracji danego urządzenia zaleca się, aby hasło zawierało: małe litery, wielkie litery, cyfry oraz znaki specjalne.

2. W zależności od dostępnej funkcjonalności w celu ograniczenia dostępu do zastosowanych urządzeń sieciowych na poziomie konta administratora zaleca się odpowiednią konfigurację kont użytkowników.

3. Bezwzględnie zabronione jest wykorzystywanie funkcji DMZ (Demilitarized zone - strefa zdemilitaryzowana). Zastosowanie tej funkcji otwiera dostęp do systemu od strony sieci Internet na wszystkich możliwych portach, co w znacznym stopniu ułatwia ewentualną nieautoryzowaną ingerencję w system.

Zamiast wykorzystywania funkcji DMZ należy zastosować przekierowanie portów. Przekierowane powinny zostać jedynie porty niezbędne do realizacji połączenia.

4. Należy stosować routery wyposażone w funkcję zapory sieciowej (Firewall) oraz upewnić się że funkcja jest włączona oraz odpowiednio skonfigurowana.

5. Jeśli urządzenia sieciowe posiadają taką funkcjonalność zalecana jest zmiana domyślnych numerów portów wykorzystywanych do komunikacji sieciowej.

6. Jeśli urządzenia sieciowe posiadają funkcję UPnP i nie jest ona wykorzystywana, należy ją bezwzględnie wyłączyć.

7. Jeśli urządzenia sieciowe posiadają funkcję P2P i nie jest ona wykorzystywana, należy ją wyłączyć.

8. Jeśli urządzenia sieciowe obsługują protokół HTTPS do realizacji połączeń zaleca się jego stosowanie.

9. Jeśli urządzenia sieciowe obsługują funkcję filtracji adresów IP uprawnionych do nawiązywania połączenia zaleca się jej wykorzystywanie.

10. Jeśli zastosowany rejestrator sieciowy wyposażony jest w dwa interfejsy sieciowe zaleca się odseparowanie sieci do której podłączone są terminale od sieci posiadającej połączenie internetowe. Dzięki temu urządzeniem dostępnym z poziomu sieci Internet będzie rejestrator natomiast połączenie z terminalem nie będzie możliwe.

# POŁĄCZENIA SIECIOWE ZA POMOCĄ PRZEGLĄDARKI WWW

### **3 POŁĄCZENIA SIECIOWE ZA POMOCĄ PRZEGLĄDARKI WWW**

### 3.1. Zalecana konfiguracja komputera PC do połączeń przez przeglądarkę WWW

Poniższe wymagania dotyczą połączenia z terminalem przy założeniu płynnego wyświetlania obrazu wideo w rozdzielczości 1920x1080 dla 25kl/s.

1. Procesor Intel i5 3 GHz lub wyższy

### 2. Pamięć RAM min. 4 GB

- 3. Karta grafiki Nvidia GeForce 1GB
- 4. System operacyjny Windows 10
- 5. Karta sieciowa 100/1000 Mb/s

### 3.2. Połączenie sieciowe z terminalem za pomocą przeglądarki WWW

Potwierdź hasło

Nie pokazuj ponownie

### UWAGA:

Aby zachować poprawność działania funkcji zrzutu obrazu oraz nagrywania obrazu na komputer, przeglądarkę należy uruchomić z poziomu administratora.

W pasku adresu przeglądarki internetowej Internet Explorer należy wpisać adres IP terminala. Jeśli podany adres jest prawidłowy i docelowe urządzenie jest w danej chwili osiągalne zostanie wyświetlone okno logowania do interfejsu sieciowego:

| Nazwa:         | admin                    |
|----------------|--------------------------|
| Hasło:         | Hasło                    |
| Typ strumienia | 1920x1080 25fps          |
| Język          | Polski 🗸                 |
|                | Zapamiętaj login i hasło |
|                | Login                    |
|                |                          |

Z listy wyboru można wybrać język wyświetlany w menu (dostępne są języki: polski, angielski i inne). Domyślny język to język polski.

| Proszę zmienić domyś | ilne hasło | × |
|----------------------|------------|---|
| 🗌 Modyfikuj hasło    |            |   |
| Nowe hasło           |            |   |

### **UWAGA!**

Domyślny użytkownik to **admin**, a hasło **123456**. Terminal podczas pierwszego logowania poprosi o zmianę domyślnego hasła (zalecane). W tym celu zaznaczyć opcję *Modyfikuj hasło* a następnie wpisać i potwierdzić nowe hasło. W celu zalogowania się do terminala bez zmiany hasła należy kliknąć przycisk *OK*. Komunikat będzie wyświetlany przy każdym zalogowaniu, do momentu zmiany hasła, lub zaznaczenia opcji *Nie pokazuj ponownie*.

ОК

Anuluj

Wszelkie prawa zastrzeżone © AAT SYSTEMY BEZPIECZEŃSTWA Sp. z o.o.

# POŁĄCZENIA SIECIOWE ZA POMOCĄ PRZEGLĄDARKI WWW

Jeżeli terminal w danej przeglądarce uruchamiana jest pierwszy raz, po zalogowaniu do terminala ukaże nam się obraz jak poniżej:

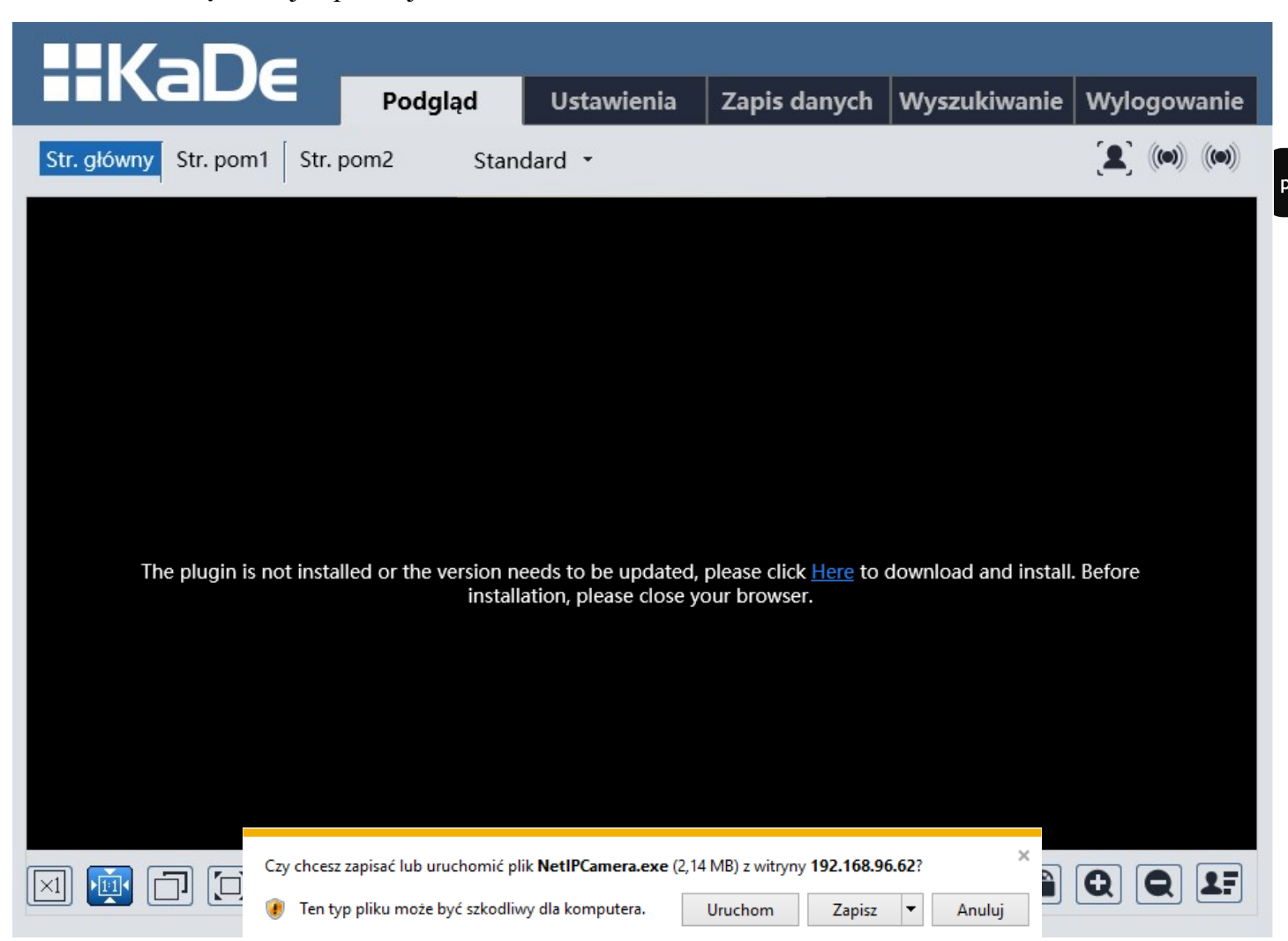

Aby poprawnie obsługiwać terminale z poziomu przeglądarki, niezbędny jest dodatek *NetAIIPCamera*. Należy go pobrać i zainstalować korzystając z okienka dialogowego: należy kliknąć przycisk *Zapisz*, następnie *Uruchom*, zamknąć przeglądarkę IE, wybrać język, następnie kliknąć przycisk *Install* a na koniec instalacji należy kliknąć przycisk *Finish*. Po udanej instalacji należy uruchomić przeglądarkę IE i połączyć się z terminalem.

**UWAGA**: W przypadku pracy w systemie Windows 7/8/8.1/10 możliwe jest zablokowanie dodatku ActiveX przez Windows Defender i Kontrolę konta użytkownika. W takim przypadku należy zezwolić na uruchamianie dodatku lub po prostu wyłączyć działanie blokujących aplikacji.

**UWAGA:** Jeżeli podczas pobierania lub instalacji wystąpiły błędy, należy wybrać Ustawienia Zabezpieczeń w Opcjach Internetowych przeglądarki IE, oraz włączyć funkcję Pobieranie niepodpisanych formantów ActiveX.

### 4. INTERFEJS WWW - PRACA Z TERMINALEM

| 4 1  | XX7 / | • 41   | •   | 1        |    | •    |
|------|-------|--------|-----|----------|----|------|
| 4.1. | WVSV  | vietla | nie | obrazu   | na | ZVWO |
|      |       |        |     | 0.01.000 |    | -,   |

| IIKaDe                    |             |                |               |              |                |            |
|---------------------------|-------------|----------------|---------------|--------------|----------------|------------|
|                           | Podgląd     | Ustawienia     | Zapis danych  | Wyszukiwanie | Wylogowanie    |            |
| 2 Str. główny Str. pom1 S | tr. pom2 St | andard 🝷       |               |              | <b>(()(())</b> | <b>−</b> 3 |
|                           | Face        | Terminal)7/10/ | 2020 10:58:42 |              |                |            |
|                           |             |                |               |              |                |            |
|                           |             |                |               |              |                |            |
|                           |             |                |               |              |                |            |
|                           |             |                |               |              |                |            |
|                           |             |                |               |              |                |            |
|                           |             |                |               |              |                |            |
|                           |             |                | 1424Kbps      |              |                |            |
|                           |             |                | <b>V</b>      | 0            | Q Q 17         | <b>—</b> 6 |

1. Zakładki menu terminala:

- Podglad otwiera okno wyświetlania obrazu na żywo
- Ustawienia otwiera menu ustawień terminala
- Zapis danych otwiera okno zapisanych danych twarzy z pomiarem temperatury
- Wyszukiwanie otwiera okno odtwarzania nagrań terminala
- Wylogowanie wyloguje aktualnie zalogowanego użytkownika

2. Przyciski zmiany wyświetlanego strumienia oraz buforowania - pozwalają zmienić wyświetlany strumień na strumień główny, pomocniczy 1 i 2, a ponadto pozwalają wybrać opcję buforowania Na żywo, Standard oraz Płynnie.

3. Ikony powiadomień - ikony przedstawiające aktualne stany niektórych alarmów terminale

4. Okno podglądu wideo

5. Przyciski ustawienia obrazu - przyciski te zmieniają tryb wyświetlania obrazu w oknie podglądu

Oryginalny rozmiar

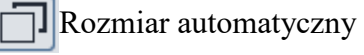

Przybliż/Oddal (cyfrowo)

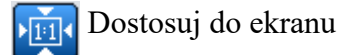

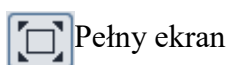

6. Przyciski funkcyjne - przyciski te pozwalają włączać/wyłączać niektóre funkcje

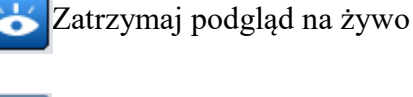

Zrób zdjęcie

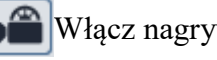

Włącz nagrywanie

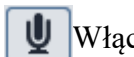

Włącz audio dwukierunkowe

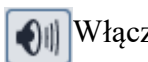

Młącz nasłuchiwanie audio

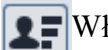

**Q** Włącz funkcję wyświetlania rozpoznanych twarzy

Wszelkie prawa zastrzeżone © AAT SYSTEMY BEZPIECZEŃSTWA Sp. z o.o.

### 4.2. Ustawienia twarzy

4.2.1. Konfiguracja dopasowania twarzy

Menu ustawienia detekcji pokazuje stan pracy funkcji wykrycia i dopasowywania twarzy, umożliwia konfigurację reakcji alarmowych oraz włączenie funkcji detekcji żywej twarzy. Możliwe jest również wybranie zapisu informacji o twarzach - samego wycinku twarzy (*informacje o twarzy*) jak również całego zdjęcia (*informacje o źródle*).

| Ustawienia 🕨 Twarz 🕨     | Konfiguracja dopasowa   | ania twarzy |
|--------------------------|-------------------------|-------------|
| Ustawienia detekcji      | Konfiguracja porównanie | Obszar      |
| Stan                     | Przetawarzanie danycł   |             |
| Detekcja żywej<br>twarzy |                         |             |
| Zapisz informac          | je o źródle             |             |
| Zapisz informac          | ije o twarzy            |             |
| Interwał zdjęć           | 1 sekund v              |             |
| Czas przetrzymania       | 20 sekund v             |             |
| □ Zdjęcie                |                         |             |
| 🗌 Wyzwól nagranie        | na kartę SD             |             |
| 🗆 E-mail                 |                         |             |
| □ FTP                    |                         |             |

Menu konfiguracji porównania pozwala ustawić *interwał powielenia* jednej twarzy (czas, po jakim jedna twarz zostanie ponownie "wykryta jako nowa"), *próg prawdopodobieństwa* jaki twarz musi spełniać aby została zakwalifikowana jako poprawne porównanie z twarzami z bazy, włączyć możliwość *wysyłania danych porównania twarzy* (np. do NVRa) oraz wysterowanie *wyjść alarmowych.* 

| 5                            | 3 1        |
|------------------------------|------------|
| Interwał powielania          | 4 sekund v |
| Próg podobieństwa            | 75 %       |
| ☑ Wyślij dane porównania     | twarzy     |
| 🗆 Wyj. alarm. 1 🗆 Wyj. alarr | n. 2       |

Menu obszar pozwala narysować *obszar* oraz *minimalną* i *maksymalną* wielkość dla wykrywania twarzy. Ustawienia detekcji Konfiguracja porównanie Obszar

|         |           | نې <u>کې کې</u> | ><br>~<br> |   |
|---------|-----------|-----------------|------------|---|
|         |           |                 | 45         |   |
| Zaznacz | : Wyczyść | Min.            | 15         | % |

Wszelkie prawa zastrzeżone © AAT SYSTEMY BEZPIECZEŃSTWA Sp. z o.o.

### 4.2.2. Zarządzanie bazą twarzy.

Terminal umożliwia zapisywanie twarzy do wbudowanej bazy danych, z którymi później może porównywać wykrywane twarze.

| arządzanie bazą | twarzy        |       |                  |                |              |      |  |
|-----------------|---------------|-------|------------------|----------------|--------------|------|--|
| A'              |               |       |                  |                |              |      |  |
| 1 T             |               |       |                  |                |              |      |  |
| iltrowane adres | / Wszystkie t | vov 🗸 | Płeć             | Wszystkie typy | $\checkmark$ |      |  |
| iltrowane adres | Wszystkie t   | уру 🗸 | Płeć<br>Numer ID | Wszystkie typy | ✓ Wyszukai   | Usuń |  |

Twarze dodać można z okna dialogowego po kliknięciu ikony dodaj użytkownika

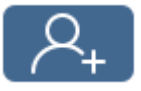

| odaj użytkownika                |           |             |  |
|---------------------------------|-----------|-------------|--|
| $\bigcirc$                      | Typ listy | Gość 👻      |  |
|                                 | Nazwa     |             |  |
|                                 | Płeć      | Mężczyzna 🔹 |  |
| (* 🕂                            | Wiek      |             |  |
| ormat: jpg, maks. rozmiar: 70KB | Tel       |             |  |
|                                 | Numer ID  |             |  |
|                                 | Opis      |             |  |
|                                 |           |             |  |
|                                 |           |             |  |
|                                 |           |             |  |
|                                 |           | Dodai       |  |
|                                 |           | Loung       |  |
|                                 |           |             |  |

Klikając obrazek znajdujący się po lewej stronie możliwe jest wybranie zdjęcia twarzy z komputera.

UWAGA: Przeszukiwanie plików na komputerze może wymagać uruchomienia przeglądarki internetowej z uprawnieniami administratora.

UWAGA: Wymagane jest, aby zdjęcie było w formacie .jpg oraz nie było większe, niż 70KB. W razie problemów z wczytaniem zdjęcia zaleca się jego modyfikację w taki sposób, aby proporcje były kwadratowe, a rozdzielczość była podzielna przez 10.

Po wyborze zdjęcia należy wybrać *Typ listy, płeć* oraz wypełnić niezbędne informacje o danym użytkowniku. Podawany *numer ID* jest numerem karty danego użytkownika. Po wypełnieniu pól należy kliknąć przycisk *Dodaj*.

pl

| Lista zadań 🛛 🔍                                                                                |  |
|------------------------------------------------------------------------------------------------|--|
| 7acada:                                                                                        |  |
| Formatr * csv                                                                                  |  |
| Demiliar cov                                                                                   |  |
| (01)Nazwa (02)Pleć (03)Data urodzenia (06)Typ listy (07)Numer ID (08)Tel (09)Opis<br>(12)Nazwa |  |
| user 1 2018/01/01 1 1234567890 18888888888 Opis userjpg                                        |  |
| Opis:                                                                                          |  |
| 1.Płeć: 0.Mężczyzna 1.Kobieta                                                                  |  |
| 2.Typ listy: 0.Gość 1.Lista dozwolonych 2.Lista zablokowanych                                  |  |
| 3.Data urodzenia: yyyy/MM/dd                                                                   |  |
| 4.Pliki i obrazy muszą znajdować się na tym samym poziomie katalogów!<br>Przykład              |  |
|                                                                                                |  |

wypisanych zasad, a następnie zaimportowanie go (nalezy kliknąc przycisk *Przeglądaj* Po wczytaniu ścieżki do pliku należy kliknąć przycisk *Uruchom*.

Baza twarzy może zostać przeszukana przez użytkownika, aby to zrobić należy wypełnić odpowiednio pola z danymi i kliknąć przycisk Wyszukaj.

| Zarządza  | nie bazą twarzy        |              |          |         |              |          |          |
|-----------|------------------------|--------------|----------|---------|--------------|----------|----------|
| ( P+      |                        |              |          |         |              |          |          |
| Filtrowan | we adresy Wszystkie ty | py 🗸         | Płeć     | Kobieta | $\checkmark$ |          |          |
| Nazwa     | Anna                   | $\checkmark$ | Numer ID |         | Wyszukaj     | Usuń     |          |
| Index     | Twarz                  | ID           | Nazwa    | Płeć    | Тур          | Numer ID | Operacja |
|           |                        |              |          |         |              |          |          |

Wyszukane twarze mogą być modyfikowane oraz usuwane. Modyfikacja informacji o osobie działa analogicznie jak funkcja ręcznego dodawania (dane osoby wypełniane są automatycznie).

| Format: jpg, maks. rozmiar: 70KB ID 1601628605<br>Typ listy Lista dozwolonych •<br>Nazwa Anna P.<br>Pleć Kobieta •<br>Wiek 31 | nformacje o osobie              |                                                                     |                                                                                       |  |
|----------------------------------------------------------------------------------------------------|---------------------------------|---------------------------------------------------------------------|---------------------------------------------------------------------------------------|--|
| Tel 225460700<br>Numer ID<br>Opis Pani Anna                                                                                   | ormat: jpg, maks. rozmiar: 70KB | ID<br>Typ listy<br>Nazwa<br>Pieć<br>Wiek<br>Tel<br>Numer ID<br>Opis | 1601628605<br>Lista dozwolonych<br>Anna P.<br>Kobieta<br>31<br>225460700<br>Pani Anna |  |

Wszelkie prawa zastrzeżone © AAT SYSTEMY BEZPIECZEŃSTWA Sp. z o.o.

23

### 4.3. Ustawienia kontroli dostępu

4.3.1. Konfiguracja systemu kontroli dostępu.

Terminal umożliwia *zmianę języka* informacji wyświetlanych na panelu i komunikatów głosowych, *ustawienie czasu* po jakim wyświetlacz ma zostać wygaszony (przebudzenie dokonuje się po wykryciu twarzy) oraz regulację *głośności* komunikatów i *jasności ekranu*..

Ustawienia 🕨 Kontrola dostępu 🕨 Konfiguracja systemu kontroli dostępu

| Ustawienia                 |               |     |
|----------------------------|---------------|-----|
| Wybierz język              | English(EN) 🗸 |     |
| Wybierz dźwięk             | English(EN)   |     |
| Czas do uśpienia<br>ekranu | Nigdy ~       |     |
| Głośność                   |               | 100 |
| Jasność ekranu 🗹           |               | 200 |

### 4.3.2. Ustawienia alarmu sabotażowego

Terminal wyposażony jest w przycisk sabotażowy i funkcję umożliwiającą wywoływanie reakcji alarmu sabotażowego. W poniższym menu możliwe jest *włączenie funkcji alarmu sabotażowego*, *ustawienie czasu trwania* oraz *reakcji* wywoływanych przez ten alarm.

|  | Ustawienia 🕨 Kontrola dostępu 🕨 Ustawienia alarmu sabotażowego |  |  |  |  |
|--|----------------------------------------------------------------|--|--|--|--|
|  | Ustawienia                                                     |  |  |  |  |
|  | ✓ Włącz                                                        |  |  |  |  |
|  | Czas trwania alarmu 20 sekund 🗸                                |  |  |  |  |
|  | Wyjście alarm                                                  |  |  |  |  |
|  | □Wyj. alarm. 1 □Wyj. alarm. 2                                  |  |  |  |  |
|  | □Zdjęcie                                                       |  |  |  |  |
|  | □ Wyzwól nagranie na kartę SD                                  |  |  |  |  |
|  | E-mail                                                         |  |  |  |  |
|  | □ FTP                                                          |  |  |  |  |
|  |                                                                |  |  |  |  |

Zapisz

### 4.3.3. Zamek do drzwi.

Terminal posiada specjalne złącze umożliwiające podłączenie drzwi, którego konfigurację przedstawiono poniżej.

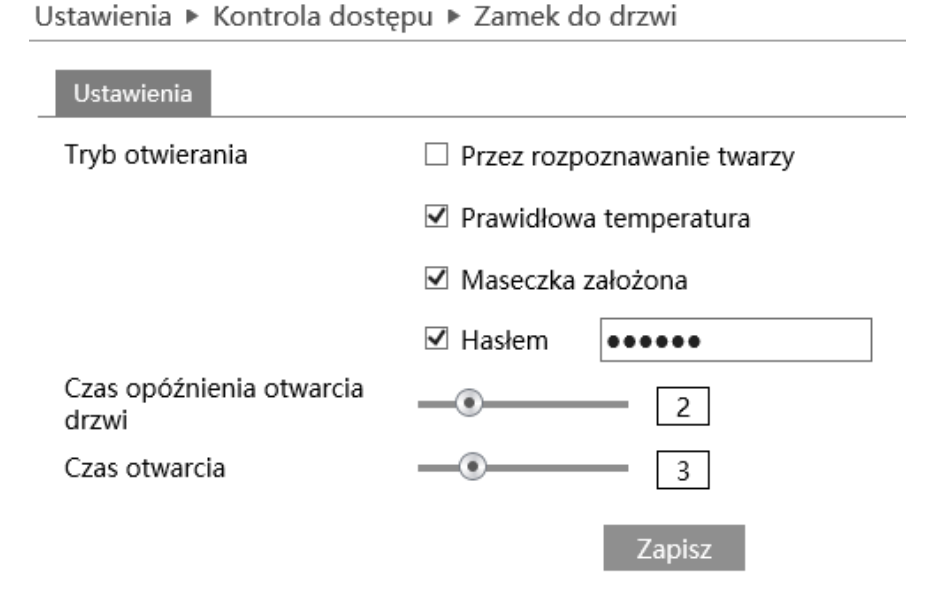

Tryb otwierania dla pierwszych 3 pozycji działa z funkcją logiczną "and" - oznacza to, że terminal odblokuje drzwi dopiero po spełnieniu wszystkich warunków (w tym przypadku *prawidłowej temperatury* oraz *założonej maseczki*). Możliwe jest także włączenie funkcje otwierania drzwi *za pomocą hasła*, które należy podać w tym miejscu (domyślnie **123456**). Terminal umożliwia również ustawienie *czasu opóźnienia otwarcia drzwi* (od 0, do 10 sekund, domyślnie 2 sekundy) oraz *czas trwania sygnału dla otwarcia* drzwi (od 1 do 10 sekund, domyślnie 3 sekundy).

4.3.4. Konfiguracja Wiegand.

Terminal wyposażony jest w złącze Wiegand (domyślnie wyłączone), które działać może zarówno w trybie wyzwalania alarmów jako wejście lub wyjście Wiegand. W celu odebrania informacji (np.. z czytnik kart) tryb wyzwalania alarmów należy ustawić jako *Wejście*, a w celu wysyłania informacji (np. do kontrolera) tryb wyzwalania alarmów należy ustawić jako *Wyjście*. Dodatkowo z listy należy wybrać *wartość bitów* dla trybu Wiegand

| Ustawienia 🕨 | Kontrola | dostępu | ► | Konfiguracja | Wiegand |
|--------------|----------|---------|---|--------------|---------|
|--------------|----------|---------|---|--------------|---------|

| Ustawienia              |       |              |
|-------------------------|-------|--------------|
| Tryb wyzwalania alarmów | Wył.  | $\checkmark$ |
| Tryb Wiegand            | 26bit | ~            |
|                         |       | Zapisz       |

### 4.4. Ustawienia strumienia

### 4.4.1. Wideo/Audio.

Terminal umożliwia wyłączenie audio. Odznaczenie opcji *włącz* w poniższym menu skutkuje wyłączeniem zarówno interkomu jak i samych komunikatów audio.

Ustawienia ► Strumień ► Wideo/Audio

| Wideo Audio         |                 |
|---------------------|-----------------|
| ✓ Włącz             |                 |
| Kodek audio G711A 🗸 | Typ audio MIC 🗸 |
|                     | Zapisz          |

### 4.4.2. Kontrola białego światła.

Terminal posiada wbudowane światło białe, które w sytuacjach niewystarczającego oświetlenia ma za zadanie doświetlić twarz. Światło to może być kontrolowane za pomocą poniższego menu. Możliwe tryby białego światło to *Auto* (domyślny), *Wyłączone* oraz *Ręcznie* (możliwość ustawienia intensywności świecenia w przedziale *od 1 do 255*).

|     | Ustawienia 🕨 Strumień 🕨 Kontrola białego światła |  |  |  |  |
|-----|--------------------------------------------------|--|--|--|--|
|     | Ustawienia                                       |  |  |  |  |
|     | Tryb białego światła Ręcznie 🗸                   |  |  |  |  |
| • • | Jasność białego 🛛 🔹 🚺 🚺 🚺 🚺                      |  |  |  |  |
|     | Zapisz                                           |  |  |  |  |

### 4.4.3. Ekspozycja twarzy.

Terminal posiada funkcję *automatycznego dostosowywania ekspozycji i automatyki* w celu uzyskania jak najlepiej widocznej twarzy. Zmiana parametrów następuje po wykryciu twarzy. Moc działania funkcji jest regulowana w zakresie *od 0 do 100*.

| Ustawienia | ► | Strumień | ► | Ekspozycja twarzy |  |
|------------|---|----------|---|-------------------|--|
|            |   |          |   |                   |  |

| Ustawienia           |              |        |
|----------------------|--------------|--------|
| Ekspozycja<br>twarzy | $\checkmark$ | <br>50 |

pl

### 4.5. Ustawienia alarmów

### 4.5.1. Kontrola temperatury.

Terminal posiada wbudowany moduł pomiaru temperatury, który mierzy temperaturę za pomocą podczerwieni. Pomiar może odbywać się w 2 trybach działania - *dynamicznym* oraz *dokładnym*. W pierwszym trybie po wykonaniu pomiaru informacja o temperaturze dynamicznie przesyłana jest do wyświetlenia. W trybie dokładnym zaś informacja o temperaturze jest jeszcze dokładniej analizowana przez specjalne algorytmy, które wysyłają informację o temperaturze dopiero gdy pomiar będzie uznany za dokładny i spełniający odpowiednie warunki. Ustawienia > Alarm > Kontrola temperatury

|     | Ust. alarmów                                                                                                    |  |  |
|-----|----------------------------------------------------------------------------------------------------|--|--|
|     | ☑ Włącz                                                                                                    |  |  |
|     | Tryb pomiaru temperatury Tryb dynamiczr 🗸                                                                                                    |  |  |
|     | Przełącznik temperatury       ℃         ✓ Alarm wysokiej temperatury       37.2       (0.0-99.0)℃         ✓ Alarm niskiej temperatury       35.5       (0.0-99.0)℃ |  |  |
|     | Czas trwania alarmu 20 sekund v                                                                                                    |  |  |
|     | Wyjście alarm                                                                                                    |  |  |
| • • | □Wyj. alarm. 1 □ Wyj. alarm. 2                                                                                                    |  |  |
|     | ☑ Alarm dźwiękowy                                                                                                    |  |  |
|     | □ Zdjęcie                                                                                                    |  |  |
|     | Wyzwól nagranie na kartę SD                                                                                                    |  |  |
|     | E-mail                                                                                                    |  |  |
|     | □ FTP                                                                                                    |  |  |
|     |                                                                                                    |  |  |

Temperaturę wyświetlać można w postaci stopni *Celsjusza* (°C) oraz stopni *Fahrenheita* (°F). Alarm temperatury wywoływany jest przy przekroczeniu konfigurowalnych *progów temperatury*. Czas trwania alarmu należy wybrać z listy i włączyć wybrane reakcje alarmowe. *Alarm dźwiękowy* (domyślnie włączony) to komunikat głosowy słyszany z głośnika terminala.

### 4.5.2. Wykrywanie maski.

Terminal posiada funkcję wykrywania maski. *Czas trwania alarmu* należy wybrać z listy i włączyć wybrane reakcje alarmowe. Alarm braku maski może również wywoływać komunikat głosowy.

| Ust. alarmów                    |  |  |  |  |  |  |
|---------------------------------|--|--|--|--|--|--|
| ☑ Włącz                         |  |  |  |  |  |  |
| Czas trwania alarmu 20 sekund v |  |  |  |  |  |  |
| Wyjście alarm                   |  |  |  |  |  |  |
| □Wyj. alarm. 1 □Wyj. alarm. 2   |  |  |  |  |  |  |
| ☑ Alarm dźwiękowy               |  |  |  |  |  |  |
| □ Zdjęcie                       |  |  |  |  |  |  |
| Wyzwól nagranie na kartę SD     |  |  |  |  |  |  |
| E-mail                          |  |  |  |  |  |  |
| □ FTP                           |  |  |  |  |  |  |
|                                 |  |  |  |  |  |  |

Ustawienia 🕨 Alarm 🕨 Wykrywanie maski

Wszelkie prawa zastrzeżone © AAT SYSTEMY BEZPIECZEŃSTWA Sp. z o.o.

# PRZYWRACANIE USTAWIEŃ FABRYCZNYCH

### 5. PRZYWRACANIE USTAWIEŃ FABRYCZNYCH

Przywracanie ustawień fabrycznych terminala powoduje przywrócenie wszystkich domyślnych ustawień oraz zajmuje około 5 minut. Terminale KDH-KZ6000FR-IP umożliwiają resetowanie ustawień:

- programowo (z poziomu przeglądarki)
- programowo (z poziomu NMS IPTool)
- sprzętowo (przy użyciu przycisku reset (*RESET*))

### 5.1. Programowe przywracanie ustawień fabrycznych z poziomu przeglądarki

Przywracanie ustawień fabrycznych z poziomu przeglądarki internetowej pozwala opcjonalnie pominąć niektóre ustawienia, np. sieciowe. Opcja przywrócenia ustawień fabrycznych znajduje się w zakładce "*Konserwacja -> Kopia zapasowa*".

### 5.2. Programowe przywracanie ustawień fabrycznych z poziomu programu NMS IPTool

Za pomocą programu NMS IPTool (wersja 3.4 lub wyższa) użytkownik może przywrócić ustawienia fabryczne, poprzez wybranie terminala i kliknięcie przycisku "*Przywróć ustawienia domyślne*", Następnie wymagane jest odłączenie terminala z zasilania i ponowne podłączenie (w ciągu 30 sekund od momentu kliknięcia opcji w oprogramowaniu.

| NMS IP Tool 3.5  |                   |               |                |              |                     |                                   |                                                 |
|------------------|-------------------|---------------|----------------|--------------|---------------------|-----------------------------------|-------------------------------------------------|
| ■ NMS IP tool    |                   |               |                |              |                     | Login admin Hasł                  | o 🚥 💿 🗸 Domyślna autoryzacja                    |
|                  |                   |               |                |              |                     |                                   |                                                 |
| Model            | Nazwa             | Adres IP      | Maska podsieci | Firmware     | Adres MAC 🔷         |                                   | Zdarzenia                                       |
| NWP-2Q-4201/PR/W | NVIP-2Q-4201/PR/W | 192.168.10.22 | 25525560       | VI3.11.5.0_1 | 60-18-60-00-05-25   | Model                             | 15:36:12                                        |
| N4508            | 14508             | 192.168.1.96  | 25525500       | V8.1.0-2020K | 00-18-00-00-27-00   | KDH-KZ6000FR-IP                   | Zmieniono częstotliwość wyszukiwania na<br>10s. |
| NVIP-SCh2004V    | IP CAMERA         | 10.11.23.153  | 255,255.0.0    | V23148_18    | 03-18-90-07-92-43   | Adres MAC<br>00-1B-9D-0E-E1-47    |                                                 |
| NNIP-5H-6412M/F  | 5h_6412           | 192.168.96.63 | 255,255.0.0    | 43.0         | 03-18-90-07-92-5C   | Adres IP                          |                                                 |
| NVIP-2H-6502M/F  |                   | 10.11.16.110  | 255.000        | 58.1         | 03-18-90-07-92-5E   | 192.168.1.250                     |                                                 |
| NNIP-2Q-6101/PI  | mydel             | 192.168.1.200 | 255,255,2550   | 421          | 40-07-92-66         | Maska podsieci                    |                                                 |
| KDH-KZ6000FR-IP  | Face Terminal     | 192.168.1.250 | 255.255.255.0  | 5.0.1        | ) 🗿 00 -9D-0F-F1-47 | Brama domvślna                    |                                                 |
| KDH-425000FR-IP  | Face Terminal     | 10.11.1.250   | 255,255.0.0    | 58.1         | 40-10-31-84         | 192.168.1.1                       |                                                 |
| NVIP-20N3030H    |                   | 192.168.6.5   | 255,255.0.0    | 343          | 60-18-60-22-30-25   | Firmware                          |                                                 |
| NVIP-30N3052H    | a                 | 192.168.6.3   | 255,255.0.0    | 342          | 00-18-90-48-59-70   | Dodalad obrazu                    |                                                 |
| NVIP-SCN3012V    | edggy             | 10.11.11.117  | 255888         | 342          | 03-18-90-55-55-55   | Face Ternisal 2020/18/08 13:38:49 |                                                 |
| NVIP-4CN3062V    | e14               | 192.168.6.6   | 255,255.0.0    | 342          | 03-18-90-58-71-4A   |                                   |                                                 |
| NHOR-4M53044HD   | NHOR              | 192.168.1.139 | 255,255.0.0    | V7.1.0-20181 | 00-18-90-63-46-21   |                                   |                                                 |
| NVR-4116-H1      | NVR-4116-H1       | 192.168.1.93  | 255,255.0.0    | V8.1.0-2020K | 03-18-90-71-8A-C4   |                                   |                                                 |
| NVIP-25N3831V    |                   | 192.168.5.52  | 25525500       | 343          | 03-18-90-4E-19-8C   |                                   |                                                 |
| NVIP-25N3031H    | c13               | 192.168.6.4   | 255,255.0.0    | 343          | 03-18-09-59-66-69   |                                   |                                                 |
|                  |                   | 100 100 11 0  |                | 2 6 002 4 10 | 00 10 07 10 10 50   |                                   |                                                 |
| C                |                   |               |                |              |                     |                                   | · · · · · · · · · · · · · · · · · · ·           |

# PRZYWRACANIE USTAWIEŃ FABRYCZNYCH

### 5.3. Sprzętowe przywracanie ustawień fabrycznych

W celu sprzętowego przywrócenia ustawień fabrycznych terminala należy postępować zgodnie z instrukcją:

- Odkręcić klapkę umieszczoną na boku terminala.
- Przytrzymać przycisk reset przez 10 sekund.
- Zwolnić przycisk.
- Przykręcić klapkę.
- Zalogować się ponownie po ok. 3 minutach używając domyślnego adresu IP (http://192.168.1.250), nazwy użytkownika (admin) i hasła (123456).

### 6. INSTALACJA KARTY MICRO SD

Terminal obsługuje karty Micro SD. W celu prawidłowej instalacji karty należy postępować zgodnie z instrukcją:

- Wyłączyć zasilanie terminala.
- Odkręcić klapkę umieszczoną na boku terminala.
- Włożyć kartę pamięci.
- Przykręcić klapkę.
- Włączyć terminal.
- Sprawdzić poprawność zainstalowania karty przez zweryfikowanie jej rozmiaru w zakładce "System -> Karta SD".

Wynik danych zapisanych na karcie pamięci można sprawdzić w menu *Zapis Danych*. Znajdują się tam rozpoznane twarze ze zmierzoną temperaturą. Wyszukane rozpoznania wraz z temperaturami można eksportować do pliku \*.CSV

|                   | Podgląd | Ustawienia                                           | Zapis danych                                                       |
|-------------------|---------|------------------------------------------------------|--------------------------------------------------------------------|
| Wynik rozpoznania | Wyszu   | Wyszukaj                                             |                                                                    |
|                   |         | Początek                                             |                                                                    |
|                   |         | 2020-10-                                             | 00:00:00 80                                                        |
|                   |         | Koniec                                               |                                                                    |
|                   |         | 2020-10-                                             | 08 23:59:59                                                        |
|                   |         |                                                      | Wyszukaj                                                           |
|                   |         | Wskazów<br>można w<br>maksyma<br>twarzy.<br>exportPi | rka: Jednocześnie<br>yszukiwać<br>Ilnie 20000 zdjęć<br>c 🗸 Eksport |
|                   |         | Wyniki                                               |                                                                    |
|                   |         | llość zapy                                           | /tań                                                               |
|                   |         | 0                                                    |                                                                    |
|                   |         | Początek                                             |                                                                    |
|                   |         | 0                                                    |                                                                    |
|                   |         | Koniec                                               |                                                                    |
|                   | 0       |                                                      |                                                                    |

Wszelkie prawa zastrzeżone © AAT SYSTEMY BEZPIECZEŃSTWA Sp. z o.o.

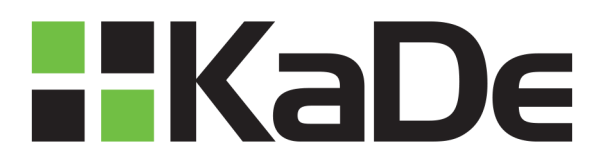

AAT SYSTEMY BEZPIECZEŃSTWA Sp. z o.o. ul. Puławska 431, 02-801 Warszawa, Polska tel.: 22 546 07 00, faks: 22 546 07 59 www.novuscctv.com

2020-10-12 MO, MK